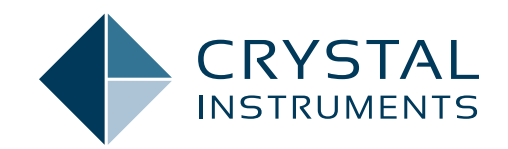

# EDM 10.1

# Engineering Data Management Software Release Notes

SPIDER VIBRATION CONTROL SYSTEMS (VCS) MULTIPLE-INPUT MULTIPLE-OUTPUT VIBRATION CONTROL SYSTEMS (MIMO VCS) DYNAMIC SIGNAL ANALYSIS (DSA) POST ANALYZER (PA) EXPERIMENTAL MODAL ANALYSIS (EMA) REMOTE CONDITION MONITORING (RCM)

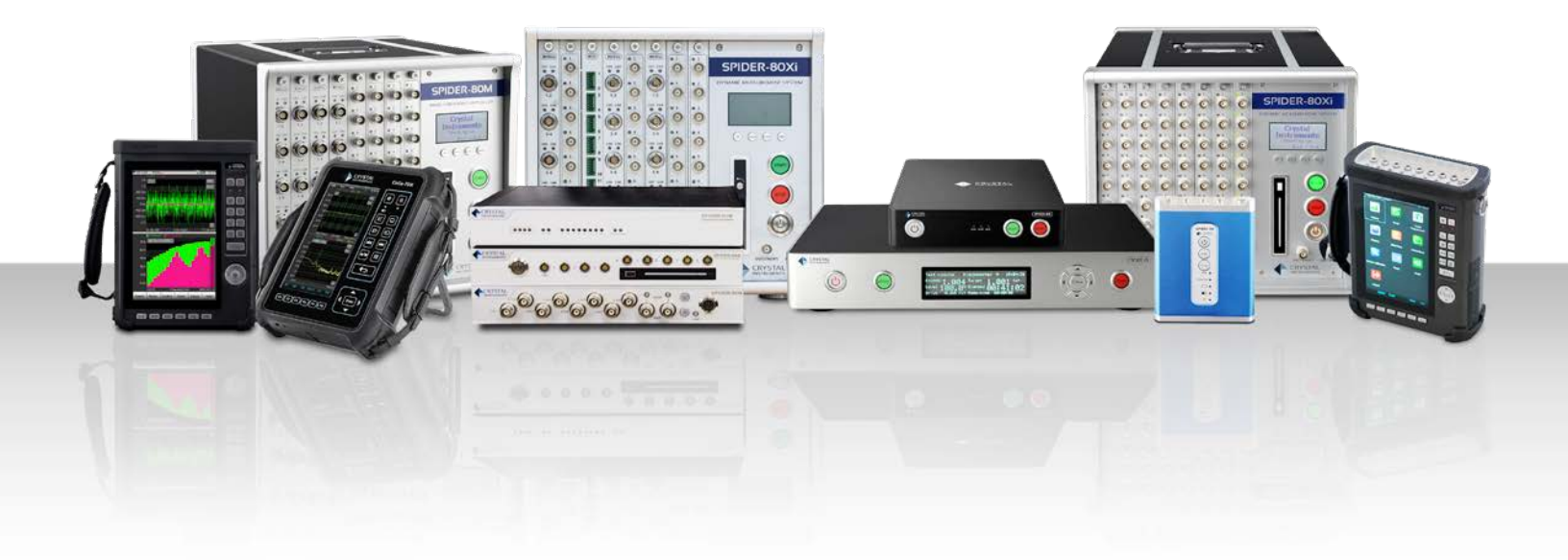

# TABLE OF CONTENTS

| RELEASE HIGHLIGHTS                                                                                                    |               |
|----------------------------------------------------------------------------------------------------|---------------|
| EDM Cloud and EDM Mobile App                                                                                                    | 4             |
| Demo from Web Browser                                                                                                    | 4             |
| Demo from EDM Mobile App                                                                                                    | 4             |
| Supported Modules                                                                                                    | 4             |
| EDM Supports SQLite                                                                                                    | 4             |
| VCS Enterprise                                                                                                    | 5             |
| 512 kHz Sampling Rate for Spider-80Hi, Spider-80Ci and Spider-20HE                                                                                              | 5             |
| Spider-80SGi V2 Supports 512 kHz Sampling Rate                                                                                                    | 5             |
| 65536 (216) Hz Sampling Rate - Supports 1 Hz Frequency Resolution                                                                                               | 6             |
| Force Limiting with Overturning Moment Limiting                                                                                                    | 6             |
| Displacement Protection                                                                                                    |               |
| Auto Create V/CS Tests with Test Standards                                                                                                    |               |
| Variance Reduction in V/CS-Random                                                                                                    |               |
| Permote Condition Monitoring for Predictive Maintenance with permonently mounted Spider modules                                                                 | ،<br>و        |
| CoCo Hommor Impact Testing in EDM Model                                                                                                    | <u>ں</u><br>ہ |
|                                                                                                    | <u> </u>      |
| Addition of Sub-Structure Modelling                                                                                                    |               |
| Create Mission Drefile Analysis and Sine on Bandom (SOR) Brafile in DA Estigue Demogra Spectrum (EDS)                                                           |               |
| Ectique Damage Spectrum Mission Profile Analysis                                                                                                    |               |
| <ul> <li>Faligue Damage Specifium – Mission Frome Analysis</li> <li>EDS Sine on Dendem – Extracting Sine tenso from Sine dominated broadband signals</li> </ul> |               |
| FDS Sine-on-Random - Extracting Sine tones from Sine-dominated broadband signals                                                                                | 10            |
|                                                                                                    | 10            |
| Ci Dala File Reader                                                                                                    |               |
|                                                                                                    |               |
| New Features in EDM VCS Vibration Control Software                                                                                                    |               |
| Any Channel as Drive Channel in Single Avia EDM VCS                                                                                                    |               |
| Any Chamier as Drive Chamier in Single-Axis EDW-VCS     Abort Status Minday                                                                                     |               |
| Abort Status Window                                                                                                    |               |
| Incremental Ramp Levels in Run Schedule                                                                                                    |               |
| Create Drive Signal Profile on Sine Oscillator     DO SPS Easture                                                                                               |               |
| Configure Specific Digital Output for Limit                                                                                                    | 14            |
| Configure Specific Digital Output for Limit     Conv/Dests Test Drofile and Limit Channels in Pandem and Sine Tests                                             | 14            |
| Copy/Pasie lest Prome and Limit Channels in Random and Sine lests                                                                                               |               |
| Normalized Endi Signal for Random                                                                                                    | 14            |
|                                                                                                    |               |
| COLA III MIMO Sille                                                                                                    | 15            |
| Fush-Full Diagram for MESA Configurations                                                                                                    |               |
| DSA Octavo Analyzia cupporte Tach and PDM Signals                                                                                                    | 15            |
| Time History Signals on Filtered Signals                                                                                                    |               |
| Coarde Decononce for Saved EPE Signals                                                                                                    |               |
| Search Resonance for Saved FRF Signals     Export APS Signals as Octave Spectrum                                                                                |               |
| Export AF 0 Signals as Octave Spectrum                                                                                                    |               |
| Rui Folder Statistics III EDM-DSA                                                                                                    | 10            |
| Deline and Allocate Circular Buller III Time New Eastures in Experimental Medal Analysis                                                                        | 10            |
|                                                                                                    | 10            |
| Curve-Fitting Optimization                                                                                                    |               |
|                                                                                                    | 10            |
|                                                                                                    | 10            |
|                                                                                                    | 10            |
| Improved Time Formet Display                                                                                                    | 10            |
|                                                                                                    |               |
| Digital Calput Live View     Data Download - Pause and Resume                                                                                                   | / ا<br>17     |
| Data Downtodu - Fause and Resultie                                                                                                    | / ا<br>٦ ٨    |
| Luspiay Signal Symbols for Markers                                                                                                    | / ا<br>۱۵     |
| Vibration Calculator                                                                                                    |               |
| <ul> <li>View Dest Den un Notifications</li> </ul>                                                                                                    |               |
| Add Test Progress to Report Filename                                                                                                    |               |
| Aud rest royiess to report inclainc     Event data within specified frequency range                                                                             |               |
|                                                                                                    |               |

| Customize double-click on signals                                                     |    |
|---------------------------------------------------------------------------------------|----|
| Add Additional Notes to Report Option                                                 |    |
| Major Improvements                                                                    |    |
| EDM Vibration Control Software                                                        |    |
| Constant A/V/D Amplitude is added as a segment type in the Sine Profile Editor.       | 19 |
| Start Recording & Stop Recording System Events in Run Schedule                        |    |
| Configure and Control Run Log Event Types in Run Log                                  | 19 |
| Separate Abort and Alarm Lines for SoR Sine Sweeps                                    |    |
| SoR Low Abort & Low Alarm for Sine Tone                                               |    |
| Display Profile with Level in VCS-Random                                              |    |
| Append Shaker Information to each Run                                                 |    |
| Freeze Control or Control Composite Display                                           |    |
| Display SOR or ROR Narrowband Profile with Broadband Profile                          |    |
| Display Low Abort and Low Alarm Lines for Limit Channels                              |    |
| Enable/Disable Auto Sine Ramp up                                                      |    |
| Set APS Signals as Profile/Limit in VCS-Random                                        |    |
| Random Profile Support Linear-Log for Slope dB/Hz                                     |    |
| Random RMS Limits Support dB                                                          |    |
| Improved SRS Synthesis Methods                                                        |    |
| Vertical Cursor for SRS Synthesis                                                     |    |
| Add Shaker Name into VCS Testing Reports                                              |    |
| Experimental Modal Analysis                                                           |    |
| Stability Diagram Optimization                                                        |    |
| Addition of Direction Indicators to Measurement Points                                |    |
| Enhancement of Modal Data Selection                                                   |    |
| Numerical Indication for Stability Diagram Progress Bar                               |    |
| Model Editor Table Optimization                                                       |    |
| Addition of Sliding Feature in Stability Diagram                                      |    |
| Mode Shape Information Table Enhancement                                              |    |
| Improvement in Curve-Fitting Process                                                  |    |
| EDM Temperature, Humidity, Vibration Control Software                                 |    |
| EDM Dynamic Signal Analysis                                                           |    |
| Improvements to Cross Plot in EDM-DSA                                                 |    |
| Post Analyzer                                                                         |    |
| Rename PA Signals                                                                     |    |
| Signal Map View in PA                                                                 |    |
| General Improvements                                                                  |    |
| Improved 3D Waterfall Display                                                         |    |
| Clear in Test Sequence                                                                |    |
| Improvements to Margins in Report                                                     |    |
| Enhanced Import of Sensor Data from Excel                                             |    |
| Add Time Elapsed at Full Level & Start of Test Run to UFF, UNV files                  |    |
| Numeric Display Improvements - Remaining Test Time                                    |    |
| Individual Tolerance Signals for Stack Plots                                          |    |
| Improved Run Folder Options Accessibility                                             |    |
| Selecting the Network Adapter on Front End IP Address Setup                           |    |
| Front-End IP Address Tool Configuration Improvements                                  |    |
| Improvements to Save/Load from Library Feature                                        |    |
| Checklist Includes Shaker Information                                                 |    |
| Test Locked Warning                                                                   |    |
| EDM Installation and Initial Setup Convenience                                        |    |
| Software Release History                                                              |    |
| System Requirements                                                                   |    |
| Minimum System Requirements:                                                          |    |
| Recommended System Requirements (Minimum for Spider Systems Higher than 16 Channels): |    |
| Version Compatibility                                                                 |    |

# RELEASE HIGHLIGHTS EDM Cloud and EDM Mobile App

EDM Cloud service is introduced with the EDM 10.1 Release. EDM Cloud allows users to view a test status remotely through a web browser, mobile app, or a combination of both. Multiple devices and users are allowed to simultaneously login.

EDM Cloud and EDM Mobile will be provided free of charge for an introductory period ending on March 31, 2023, for all users.

### Demo from Web Browser

All users are invited to try out EDM Cloud service features from a web browser or mobile phone app.

Access EDM Cloud from a web browser: https://cloud.go-ci.com/. Click on "Demo" and enter demo@go-ci.com in the email field.

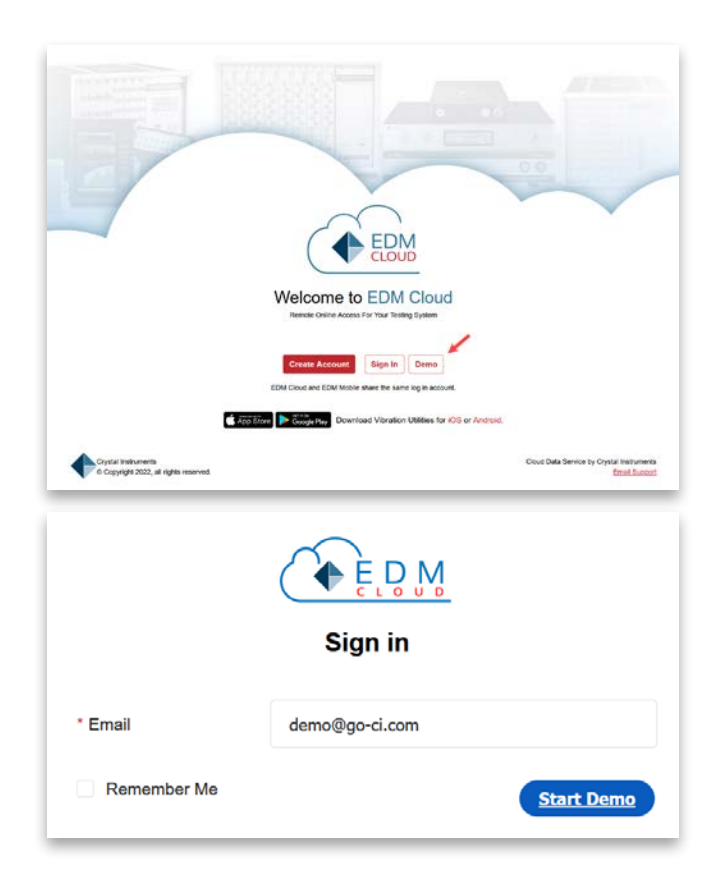

# Demo from EDM Mobile App

Users can download the EDM Mobile app for iOS or Android. Enter demo@go-ci.com in the email field and "Spider-80X" in the password field to try out the EDM Mobile app.

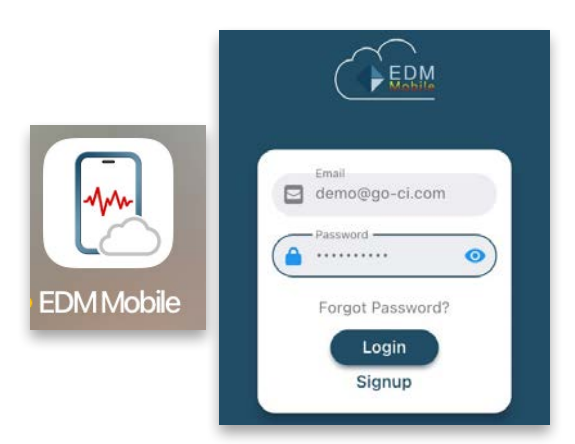

EDM Cloud allows users to upload the status of current tests or upload run logs of historic tests to the cloud.

Multiple user accounts can share access to uploaded data, including live or historic test statuses.

#### Supported Modules

EDM Cloud supports vibration testing and THV (temperature/ humidity/vibration) testing.

| · Instantio                                                                                                    | • stor.tate                                                                                                    | B MAXANDER THERE                                                                                                    | · LINEAR ACOMMUN                   |
|----------------------------------------------------------------------------------------------------|----------------------------------------------------------------------------------------------------|----------------------------------------------------------------------------------------------------|------------------------------------|
|                                                                                                    | - (                                                                                                    |                                                                                                    |                                    |
| for the Randon Free Depart 2 12 68                                                                                                    | Rest Cost # Law restrict \$555,06,25 (5.66,01) See Series, Revening                                                                                                    |                                                                                                    |                                    |
| INTER JAN CARENES                                                                                                    |                                                                                                    |                                                                                                    | E2 12                              |
| Phyliddor (*, High Alami') Louds                                                                                                    | contribution of an and                                                                                                    | 0 - (Her, Terry ("p1), Her, Terry Public)                                                                                                    | **                                 |
| india provincia de la constante de la constante de |                                                                                                    | 10 m                                                                                                    | 1                                  |
|                                                                                                    |                                                                                                    |                                                                                                    |                                    |
|                                                                                                    |                                                                                                    |                                                                                                    | 1 U W                              |
|                                                                                                    |                                                                                                    | * *                                                                                                    | *                                  |
| 1)(1)(1)(1)                                                                                                    | - 10 - 100 - 100                                                                                                    | The same room that they when                                                                                                    | rija rika                          |
| (Mot_Hamadity(Riv1)                                                                                                    | <ul> <li>A reconstruction</li> </ul>                                                                                                    | 0 + Dist Control AME Had Profile AME                                                                                                    |                                    |
| 1.000<br>100                                                                                                    |                                                                                                    | n 4*                                                                                                    | 11<br>22                           |
| 1                                                                                                    |                                                                                                    | n                                                                                                    | 0<br>5                             |
|                                                                                                    |                                                                                                    |                                                                                                    | 0                                  |
|                                                                                                    |                                                                                                    |                                                                                                    |                                    |
| Prove CALL A                                                                                                    | the same time the lines                                                                                                    | Property Golden Strengt Tradeon Strengt                                                                                                    | tion make                          |
|                                                                                                    |                                                                                                    |                                                                                                    |                                    |
| 0                                                                                                    |                                                                                                    |                                                                                                    |                                    |
| ( TEDM                                                                                                    |                                                                                                    |                                                                                                    | O DOMO                             |
|                                                                                                    |                                                                                                    |                                                                                                    |                                    |
| CARBOND                                                                                                    | · VEW ILSIS                                                                                                    | - UPLONROPELS                                                                                                    | SYSTEM IN ORMATION                 |
| Sealable (                                                                                                    | Simula Test D                                                                                                    |                                                                                                    |                                    |
| Test Type EDC(Programm                                                                                                    | ed) Time Eliquist 4:53:59 Last modified 2022-08-23 16:01:37                                                                                                    | Test Status: Running                                                                                                    |                                    |
| Status Table                                                                                                    | Parameters Signals Notification                                                                                                    |                                                                                                    |                                    |
| _                                                                                                    |                                                                                                    |                                                                                                    | -                                  |
|                                                                                                    |                                                                                                    |                                                                                                    |                                    |
| (Tp(SV),Tp1)                                                                                                    |                                                                                                    | (Rh(SV),Rh2)                                                                                                    | 0×                                 |
|                                                                                                    |                                                                                                    | ti Mar                                                                                                    | 1                                  |
|                                                                                                    |                                                                                                    | 5                                                                                                    | 5                                  |
| 15                                                                                                    |                                                                                                    | 2                                                                                                    | Å                                  |
| 10.0                                                                                                    |                                                                                                    |                                                                                                    |                                    |
| 1.5                                                                                                    |                                                                                                    | 4 N                                                                                                    | ¥                                  |
|                                                                                                    |                                                                                                    |                                                                                                    |                                    |
| 12:00:00 12:00:00                                                                                                    |                                                                                                    | 13.2<br>12 (0) 00 12 (0) 08 13 (0) 08 13 (0) 08 14 (0) 08 14 (0) 08 14 (0)                                                                                                    | 00 15 30 00                        |
| annound 1                                                                                                    |                                                                                                    | and the second second sec                                                                                                    |                                    |
|                                                                                                    |                                                                                                    |                                                                                                    |                                    |
|                                                                                                    |                                                                                                    |                                                                                                    |                                    |
| ~                                                                                                    |                                                                                                    |                                                                                                    |                                    |
| C+EQM                                                                                                    |                                                                                                    |                                                                                                    | 0.0040                             |
|                                                                                                    | D                                                                                                    | · inconstants                                                                                                    | e stomerendeken                    |
| the second second second                                                                                                    |                                                                                                    |                                                                                                    |                                    |
| her Tury 608808 New Dance 6341                                                                                                    | A for foreig ine collect HIB Will HIP W. Suchase Record                                                                                                    |                                                                                                    |                                    |
| Taken and the second                                                                                                    | and a second at                                                                                                    |                                                                                                    | 0.00                               |
| beilkerpendatt seller speciality from                                                                                                    | (internet, et. p)                                                                                                    | a - (Mischi, Africol, Africol, Africol, Africol, Africol, Africol, Africol, Africol, Africol, Africol, Africol, Africa, Africa | • *                                |
| Augustan prima a                                                                                                    | and a second second sec | D NET                                                                                                    | 2                                  |
|                                                                                                    | 1                                                                                                    |                                                                                                    |                                    |
| -                                                                                                    | I .                                                                                                    | 5 The state of the state of the | the last                           |
|                                                                                                    | and for any second for any second                                                                                                    | *                                                                                                    | - ANG                              |
| CHAP IN THE                                                                                                    |                                                                                                    | 10 1 1 1 1 1 1 1 1 1 1 1 1 1 1 1 1 1 1                                                                                                    | the designment the                 |
| (Basis(Ch2), Basis(Ch2))                                                                                                    | O men O men                                                                                                    | 0 - 19())<br>                                                                                                    |                                    |
| 4                                                                                                    | and a second second second second second second second second second second second second second second second                                                                                                    | D Internet                                                                                                    | 1                                  |
| 11                                                                                                    | and a surplus also                                                                                                    |                                                                                                    | 10 A                               |
| AMMA                                                                                                    | MMMMMMMMM                                                                                                    | 6 *                                                                                                    | C                                  |
| 44.4144                                                                                                    | A A A A A A A A A A A A A A A A A A A                                                                                                    | *                                                                                                    |                                    |
| the second                                                                                                    | a da da da da da sector                                                                                                    |                                                                                                    | our an                             |
|                                                                                                    |                                                                                                    |                                                                                                    |                                    |
| + maaranaara                                                                                                    |                                                                                                    |                                                                                                    | A reprised with all known example. |

# **EDM Supports SQLite**

EDM 10.1 supports SQLite - a small, fast, self-contained, and reliable database engine. SQLite provides a seamless installation process and is a light-weight application. EDM reliability is further improved, and speed is increased even on computers with limited resources.

Combined with the support of SQL Server, EDM now supports the two most popular database engine forms. Users now have the choice to install and use SQLite and/or SQL Server according to their application needs.

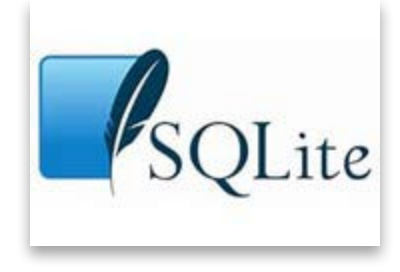

SQLite comfortably fulfills all the capabilities required by EDM and provides a similarly fully featured experience as the existing SQL Server.

Crystal Instruments highly recommends the use of SQLite for a majority of users due to the easy installation, fast trouble-free performance, and lack of limitations.

Users can create databases in either SQLite or MSSQL and migrate existing databases from one database engine to another.

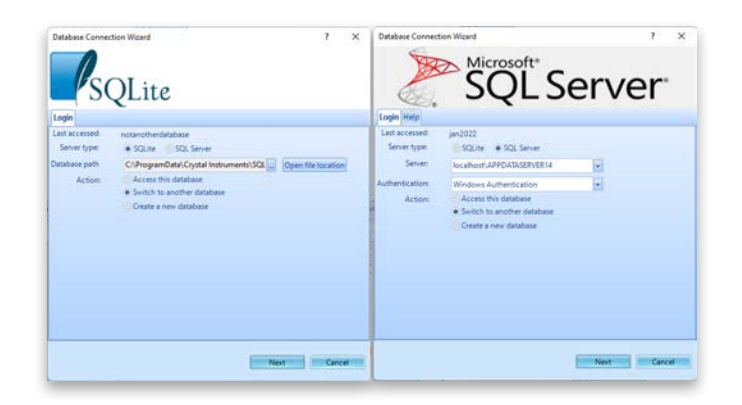

#### **VCS Enterprise**

VCS Enterprise features advanced testing, expanded test data management features, test data review, and integration with third party devices. This version is designed for the industrial enterprise environment, with multiple levels of users, multiple sets of test equipment, and multiple simultaneously running tests.

| 🌒 Eng  | gineering | g Data Ma | nagem | ent - VCS | Enterpr | ise    |            |
|--------|-----------|-----------|-------|-----------|---------|--------|------------|
| Test   | Setup     | Control   | View  | Layout    | Tools   | Report | Help       |
| Recent | t tests   |           |       |           |         |        | <b>P</b> + |
|        |           |           |       |           |         |        |            |

The following features are included in the Enterprise version and are not available in the Standard version:

| General VCS Enterprise features                |
|------------------------------------------------|
| Expandable to MIMO/MESA/MDOF vibration testing |
| User management                                |
| Review/compare mode                            |
| Multiple instances                             |
| Run history                                    |
| Configuration library                          |
| Data transfer tool                             |
| Search and export data files by given criteria |

| Strain measurement                                 |
|----------------------------------------------------|
| Temperature measurement                            |
| EDM extension tools                                |
| Data recording                                     |
| PC math signals                                    |
| User-defined signals                               |
| VCS Enterprise for Random                          |
| Variable sample rate                               |
| Multi-channel drive/notch limiting                 |
| Force limiting and virtual channels                |
| Frequency ranges from 3 kHz to 46 kHz              |
| Spectrum resolution higher than 1600               |
| Multi-resolution control (patented)                |
| VCS Enterprise for Sine                            |
| Multi-channel drive/notch limiting                 |
| Force limiting and virtual channels                |
| Frequency ranges from 3 kHz to 30 kHz              |
| Customized ramp rate in frequency ranges           |
| Customized measurement strategy for limit channels |
| THD measurement                                    |
| PC coherence signals                               |
| VCS Enterprise for Shock                           |
| SRS predictive notching                            |
| Additional pre-test excitation type: Random        |
| User-defined wavelet window type (SRS)             |
| Auto-power spectrum for input signals              |
| User-defined SRS signals                           |

# 512 kHz Sampling Rate for Spider-80Hi, Spider-80Ci and Spider-20HE

Users now have the ability to sample and record as high as 512 kHz on the Spider-80-Hi, Spider-80Ci, Spider-20HE, and Spider-20i.

This high sampling rate allows the updated Spider hardware to capture high frequency shock and transient events. The combination of EDM 10.1 and one of the high sampling Spider modules provides three additional sampling rates at 512 kHz, 409 kHz, and 327 kHz.

| FFT analysis settings     |   |                        |       |    |  |  |  |  |
|---------------------------|---|------------------------|-------|----|--|--|--|--|
| Sampling rate (fs)        |   | 256 kHz/115.2 k 👻      | Forma | at |  |  |  |  |
| Freq. range (fa)          | - | 512 kHz/230.4 kHz      | ^     |    |  |  |  |  |
| Block size/Line           |   | 409.6 kHz/184.32 kHz   |       | L  |  |  |  |  |
|                           |   | 327.68 kHz/147.456 kHz |       | L  |  |  |  |  |
| Overlap ratio             | - | 256 kHz/115.2 kHz      |       | 1  |  |  |  |  |
| LPF cutoff frequency (Hz) |   | 204.8 kHz/92.16 kHz    |       | L  |  |  |  |  |
|                           |   | 163.84 kHz/73.728 kHz  |       | L  |  |  |  |  |
|                           |   | 128 kHz/57.6 kHz       |       | L  |  |  |  |  |
|                           |   | 102.4 kHz/46 kHz       |       | L  |  |  |  |  |
|                           |   | 81.92 kHz/37 kHz       |       |    |  |  |  |  |
|                           |   | 64 kHz/28.8 kHz        |       |    |  |  |  |  |
|                           |   | 51.2 kHz/23 kHz        |       |    |  |  |  |  |

## Spider-80SGi V2 Supports 512 kHz Sampling Rate

EDM 10.1 upgrades the Spider-80SGi to sample and record data at rates of up to 512 kHz. The high sampling rate is essential to capture high frequency shock and transient events. The Spider-

80SG/SGi can interface with a multitude of sensors ranging from MEMS, ratiometric, DC, AC and IEPE sensors.

The combination of a high sampling and compatibility with a wide range of sensors such as accelerometers, strain gauges, load cells, bridge-based sensors, and more positions the Spider-80SG as an ideal general purpose data acquisition system for any testing need.

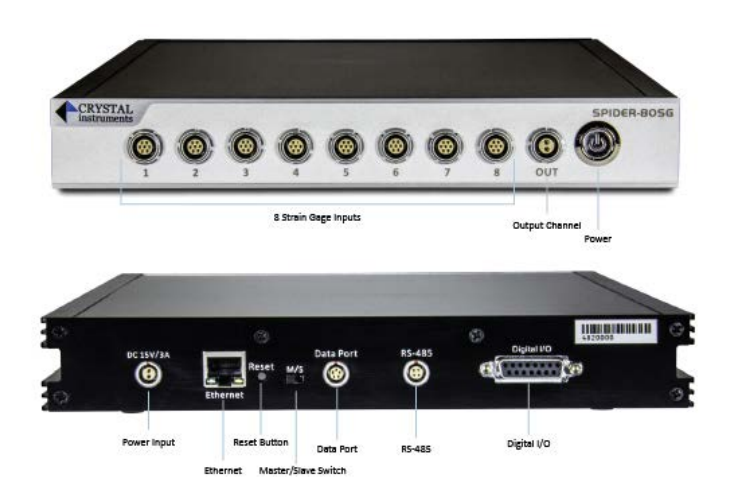

# 65536 (216) Hz Sampling Rate - Supports 1 Hz Frequency Resolution

Several applications including some legacy applications require a frequency resolution of 1 Hz for optimal data comparisons with historic data. This requires a sampling rate at a power of 2.

Crystal Instruments introduced a new sampling rate of 2n for all Spider and CoCo hardware to support multiples and fractions of 1 Hz frequency resolution.

With 1 Hz frequency resolution, the frequency domain signals will have integer frequencies on the X-axis enabling spectral analysis for integer frequencies.

| FFT analysis settings       |                        |   |              |
|-----------------------------|------------------------|---|--------------|
| Sampling rate (fs)          | 256 kHz                | • | Format       |
| Block size/Line             | 256 kHz                | ^ |              |
| Window                      | 163.84 kHz             |   |              |
| Overlap ratio               | 131.072 kHz<br>128 kHz |   |              |
| Average mode                | 102.4 kHz              |   |              |
| Average number              | 65.536 kHz             |   |              |
| FFT average on/off          | 64 kHz<br>51.2 kHz     |   |              |
| LPF cutoff frequency (Hz)   | 40.96 kHz              |   |              |
|                             | 32.768 kHz<br>32 kHz   |   |              |
|                             | 25.6 kHz<br>20.48 kHz  |   |              |
|                             | 16.384 kHz             |   |              |
| Test                        | 10 KHZ<br>12.8 kHz     |   |              |
| Block T = 0.004 s           | 10.24 kHz<br>8.192 kHz |   | .90625E-06 s |
| Sampling rate (fs) = 256000 | 8 kHz                  |   | :50 Hz       |
| Frequency range (fa)=1152   | 5.12 kHz               |   |              |
|                             | 4.096 kHz<br>4 kHz     |   |              |
|                             | 3.2 kHz                |   |              |
|                             | 2.56 kHz<br>2.048 kHz  |   |              |
|                             | 2 kHz                  |   |              |
|                             | 1.6 kHz                | ~ |              |

With the introduction of 65536 Hz (216) and its derivative sampling rates, frequency resolutions of 0.125 Hz, 0.5 Hz, 1 Hz, 2 Hz, 4 Hz, etc. are supported to allow spectral analysis at integer frequencies.

Together with three other sampling banks of 102.4 kHz, 81.92 kHz and 64 kHz, Crystal Instruments products now support at least 72 different and unique sampling rates.

#### Force Limiting with Overturning Moment Limiting

Force limiting provides a notching function based on the total force and/or total overturning moment applied to the UUT. It provides the UUT protection from over-testing and also qualifies the UUT to a sufficient testing severity. This feature is available for Random and Sine vibration control.

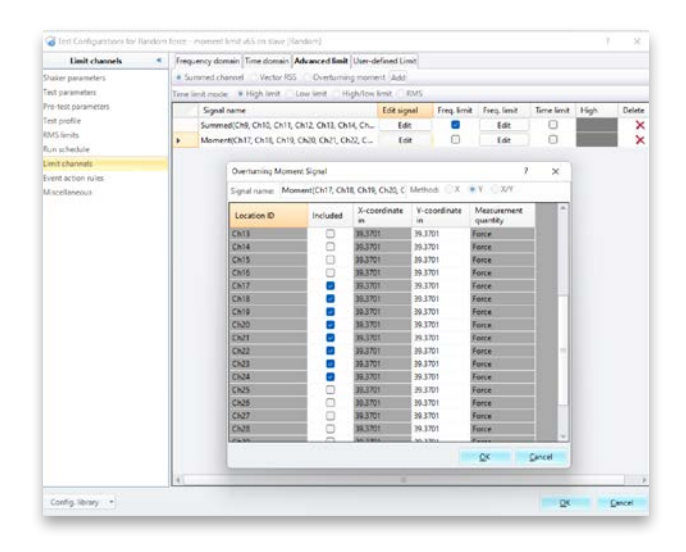

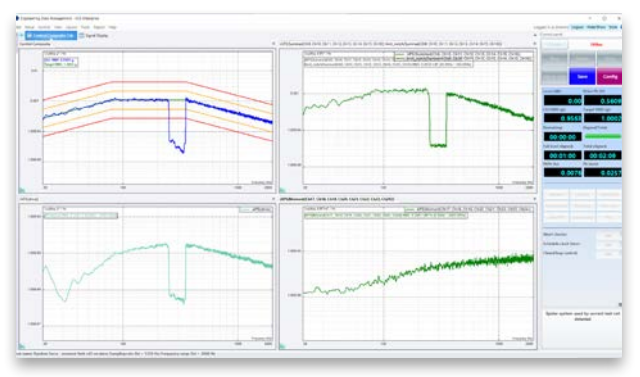

# **Displacement Protection**

Many shaker safety features are available to ensure the shaker is protected while undergoing rigorous testing. Displacement Protection adds another layer of protection to the shaker system. The displacement of the shaker table is monitored and checked against preset alarm and abort limits. When the measured displacement exceeds the alarm or abort value, a warning is given, or the test is aborted.

Shaker tables involving two or more shakers can put the relative rotation angle under the angular displacement protection. Users can also set similar alarm and abort criteria to protect the shaker table from excessive rotation.

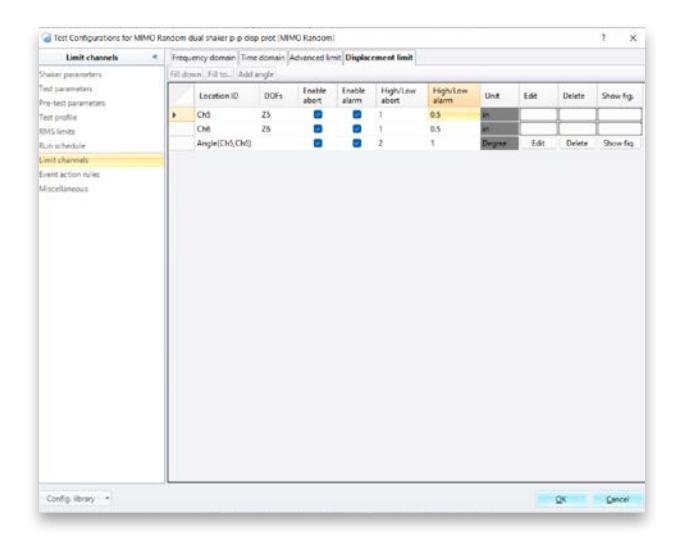

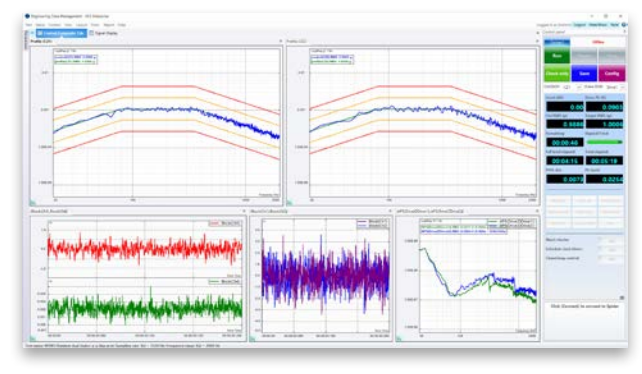

# Auto Create VCS Tests with Test Standards

EDM VCS users can create tests from built-in libraries based on popular standards. Additional standards will be added in future releases as they become available.

Users can filter the entire list by standard, section, test type, and keyword.

The entire list can be sorted by standard, section, profile, test type, and description.

| Standard | MILSTD810  | H Section     | on: |               | *   |
|----------|------------|---------------|-----|---------------|-----|
|          | Stardard   | Section       | Pr  | 514.8C2.1.3a  | ,   |
| 101      | MILSTD810H | 514.8C2.1.3a  | 11  | 514.8C2.1.3b1 | F   |
|          | MILSTD810H | 514.8C2.1.3a  | IT  | 514.8C2.1.3b2 | F   |
| 10       | MILSTD810H | 514.8C2.1.3a  | IV  | 514.8C2.4     | F   |
| 2        | MILSTD810H | 514.8C2.1.3a  |     | 514.8C2.5     | F   |
| 10       | MILSTD810H | 514.8C2.1.3b1 | IV  | 514.802.8     | F   |
|          | MILSTD810H | 514.8C2.1.3b1 | IV  | 5168462       | F   |
|          | MILSTD810H | 514.8C2.1.3b1 | IV  | 516.8 4.6.3   | F   |
| <b></b>  | MILSTD810H | 514.8C2.1.3b1 | VI  | 516.8 4.6.6   | F   |
| 10       | MILSTD810H | 514.8C2.1.3h2 | VI  | Longitudinal  | - P |

| Shandard | MILSTDERDH  | · Section  | ·····                   | <ul> <li>Test type</li> </ul> | Sheek w       | Keyward in description:                                                           |
|----------|-------------|------------|-------------------------|-------------------------------|---------------|-----------------------------------------------------------------------------------|
|          | Standard    | Section    | Profile                 | Test type                     | Shock         |                                                                                   |
| 81       | MILSTER 10H | 515.84.6.2 | FVM                     | Shock                         | Sine          | Terminal peak sawtooth for Procedures I - Functional Test                         |
|          | MILSTD010H  | 515.84.6.2 | GM                      | Shock                         | Randove       | Terminal prait seutooth for Procedures 1 - Functional Test                        |
| 11       | MILSTD@10H  | 515.84.6.2 | HSC I                   | Shock                         | RoR           | Half-Sine profile for High Speed Craft - Standardized Requirements                |
| 8        | MILSTD010H  | 515.84.6.2 | RSC II                  | Shock                         | 545           | Hall-Sine profile for High Speed Craft - Standardized Requirements                |
| 12       | MILSTOR 10H | 515.84.6.2 | WECC                    | Shock                         | TIN           | Terminal peak sawtooth for Procedures 1 - Functional Test                         |
|          | MILSTD010H  | 515.84.63  | Official                | Shock                         | 1000 110.0-0  | I Terminal peak sawtooth for Procedure II - Transportation shock test sequence    |
|          | MILSTD010H  | 516,84,6,2 | OnRoad                  | Shock                         | Table 515,8-b | All Terminal peak saurtooth for Procedure II - Transportation shock test sequence |
| 12       | MILSTD010H  | 515.84.6.6 | Flight Vehicle Materiel | Shock                         | Table S15.8-9 | GII Terminal peak sawtooth for Procedure V - Crash Hazard                         |
|          | MILSTD810H  | 315.845.5  | Ground Materiel         | Shock                         | Table 515.8-9 | OII Terminal peak castooth for Procedure V - Crash Hazard                         |

|            | Vibration Contr         | rol (VCS)     | MIMO V                     | bration Control   |                           | All Templates              | Standard Librar | y: |
|------------|-------------------------|---------------|----------------------------|-------------------|---------------------------|----------------------------|-----------------|----|
| Adams      | stically append the seq | proce number  |                            | 1                 |                           |                            |                 |    |
|            |                         |               |                            |                   |                           |                            |                 |    |
| or cases   |                         |               |                            |                   |                           |                            |                 |    |
| et deicrig | ption                   |               |                            |                   |                           |                            |                 |    |
| and and    | MILSTORYDA              | a letter      |                            | all Test have     | 100                       | Keyword in description-    | 1.0             |    |
|            |                         | 100           |                            | The second second | 100                       |                            | 12              |    |
|            | Stanlard                | Section       | Profile                    | Test type         | Description               |                            |                 |    |
| 22         | MILSTDE10H              | 514.8C2.1.3a  | Honghudinal                | Random            | Truck transportati        | un over US highways        |                 |    |
| 11         | MILSTDETRH              | 584.8C2.5.3a  | 1 Transverse               | Random            | Truck transportation      | ion over US highways       |                 |    |
| 81         | MILSTDINGH              | 594.802.5.3a  | I Vertical                 | Random            | <b>Truck transportati</b> | ion over US highways       |                 |    |
| 82         | MILSTDUIGH              | 514.8C2.1.3a  | B Enerlope                 | Random            | Truck transportati        | on over US highways        |                 |    |
| 21         | MILSTORIOS              | 384,852,1,364 | <b>IV</b> Longitudinal     | Random            | Inc-wheeled trail         | in and wheeled vehicles    |                 |    |
| 21         | MILSTDEIGH              | 584.802.3.354 | R/ Transverse              | Random            | Two wheeled trail         | er and alteried vehicles   |                 |    |
| 22         | MILSTORING              | 584.8C2.1.3M  | <b>IV Vertical</b>         | Random            | Two-wheeled trail         | er and wheeled vehicles    |                 |    |
| 81         | MILSTDRININ             | 584,8C2.1.368 | V Enersiope                | Random            | Two-inhealed trail        | er and wheeled vehicles    |                 |    |
| 25         | MILSTORION              | 514.8523.362  | VII Longitudinal           | Random            | Composite wheels          | nd vehicle (CWVS - Profil  |                 |    |
| 11         | MILSTDENIN              | 514.852.1.312 | VII Transverse             | Random            | Composite wheels          | nd vehicle (CWV) - Profil  |                 |    |
| 25         | MILSTDATON              | 514.8(2.1.3b2 | VII Vertical               | Kandom            | Composite wheels          | nd webkie (CWV) - Profil   |                 |    |
| <b>11</b>  | MILSTDETOH              | 514.8(2.1.352 | VIII Inweitspe             | Random            | Composite wheels          | d sehicle ICWV3 - Profil_  |                 |    |
| 11         | MILSTDUTOH              | 554,8C2.4     | IKC-17                     | Randum            | Category 7 Aircraft       | t-Jet - Profile C-5, KC-1  |                 |    |
| E1         | MILSTD#10H              | \$14,852,4    | IKC-S                      | Random            | Category 7 Aircraf        | h-Jet - Profile C-5. KC-1  |                 |    |
| <b>FI</b>  | MILSTDATION             | 514,852.4     | <b>EX General Exposure</b> | Random            | Category 7 Alectal        | h-Jet - Profile C-5. KC-1_ |                 |    |
| 81         | MILSTDAIRH              | 514.802.4     | KKC-10                     | Kandom            | Category 7 Aircral        | H-Jet - Profile C-5. KC-1  |                 |    |
| 81         | MILSTDBIOH              | 514.8C2.4     | IX KC-153 E-3              | Random            | Category 7 Alectal        | H-Jet - Profile C-5. KC-1  |                 |    |
| #1         | MILSTDETOR              | 514,8C2.4     | EKT-43A(737)               | Random            | Category 7 Nincral        | h-Jet - Profile C-S. KC-1_ |                 |    |
| n          | MILCETTA MIL            | 5548738       | Palemen                    | Panlos            | Cataona H Rulto           | and . Arain Profile        |                 |    |
| der in th  | 999360                  | 100 M 100 1   |                            |                   |                           |                            |                 |    |
|            |                         |               |                            |                   | Concerned in              |                            |                 |    |
| of directo | ada -                   |               |                            |                   | Choose_                   |                            |                 |    |

### Variance Reduction in VCS-Random

As a convention of Random control, a high number DOF requirement will result in a waiting period before the control signal variance begins to settle. When the end-user runs a shorter test, the settling time of the control variance is short. The unique Variance Reduction feature is implemented in this new release to solve this issue. The control signal variance will settle much faster than regular spectrums with this option enabled.

The variance of a random signal can be computed based on the statistics of a random signal. Once the variance is known, it can be reduced or even removed from the final spectrum in PSD format. The Variance Reduction option readily provides a smooth PSD without a long averaging process.

Variance Reduction does not affect the control loop itself. This process is applied to the computation of the control PSD by reducing its variance. The resulting control spectrum will be within the strict alarm limits much faster. This is especially beneficial when the test duration is very rapid.

The following screenshot shows the control spectrum at the start of a test without Variance Reduction enabled.

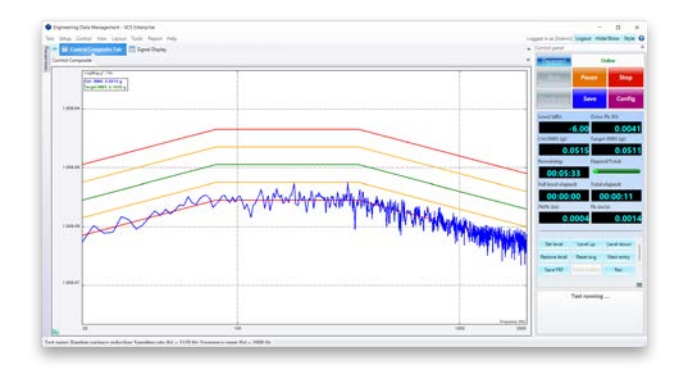

The following screenshot shows the control spectrum at the start of a test with Variance Reduction enabled.

PAGE 7 | EDM 10.1

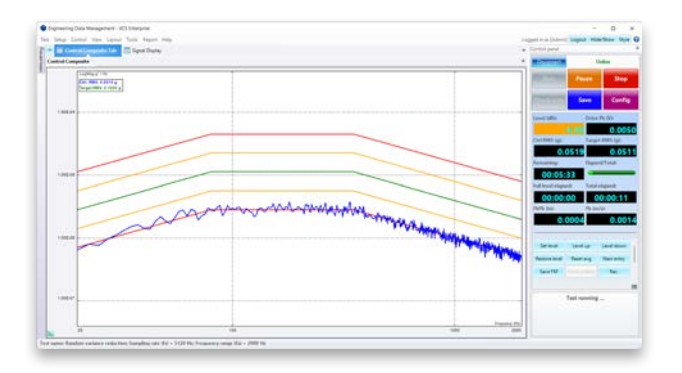

The control PSD is significantly smoother with Variance Reduction enabled.

# Remote Condition Monitoring for Predictive Maintenance with permanently mounted Spider modules.

Spider systems can be located within a facility or deployed remotely to simultaneously monitor equipment health or structures.

Continuous monitoring with auto alarms and notifications can conveniently monitor health and provide alerts for unusual and potentially catastrophic events.

In addition, periodic data collection with multiple sets of parameters facilitates early diagnosis of potential failures that aid in reducing the downtime of critical equipment.

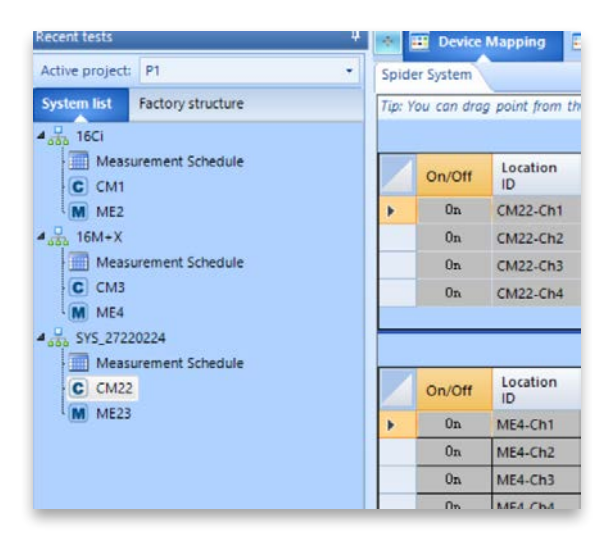

Measurement entries can be individually configured, and any number of measurement entries are allowed on each Spider system.

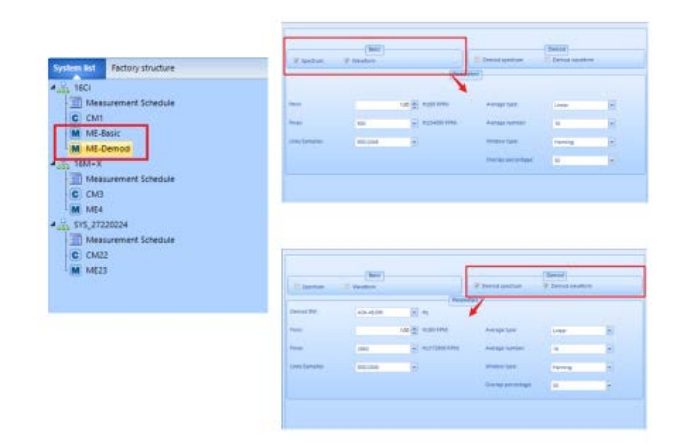

Measurement entries can be executed or repeated according to the needs and requirements of an application.

| Measurement Schedul | e >                                 | < |
|---------------------|-------------------------------------|---|
|                     | How often should data be collected? | h |
| Repeat type:        | Disable     O Daily     Weekly      |   |
|                     | Monthly Ocustomize                  |   |
| Measurement time:   | 20: 00: 00 (HH:MM:SS)               |   |
| End date:           | 2022/10/02 16:06:20                 |   |
| Interval            | 1 day                               |   |
|                     |                                     |   |
|                     | OK Cancel                           |   |

A completely customizable hierarchy of Factory -> Space -> Machine -> Points can be created to monitor vibrations on structures.

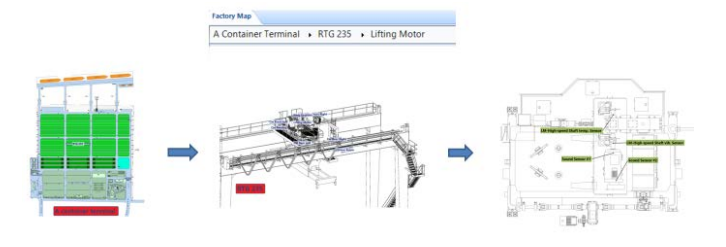

A quick overview of the RCM project is located in the Project View tab. This includes a complete overview of different test statuses running on individual Spider systems.

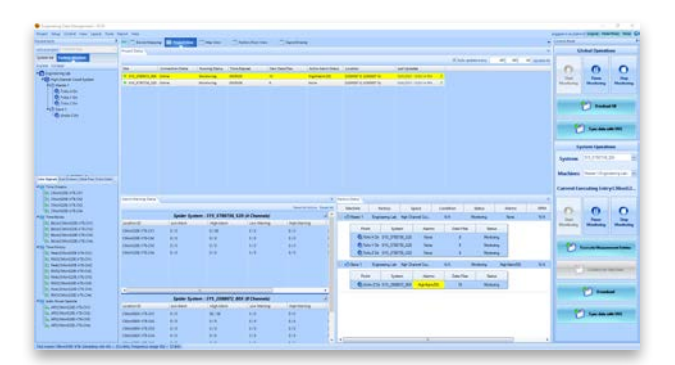

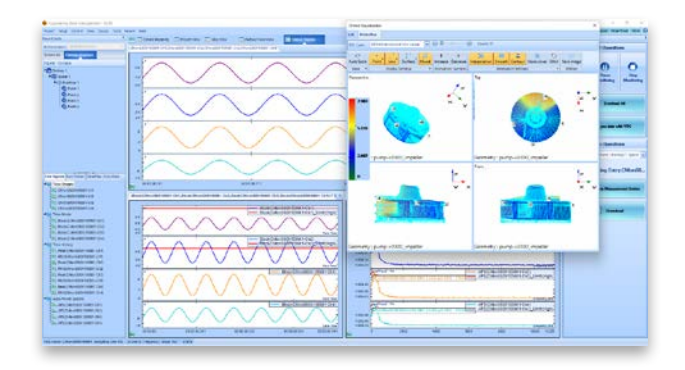

#### CoCo Hammer Impact Testing in EDM Modal

The rugged and portable CoCo hardware allows convenient measurement recording in the field. The handheld system features a compact display and accurately records and analyzes data. The

powerful CoCo system integrates with EDM Modal software to provide a seamless modal analysis procedure. Users can transfer the testing plan and 3D model geometry created in EDM Modal to CoCo hardware for acquiring modal measurements. After a test is executed, users can transfer data back to EDM Modal for postprocessing and modal parameter extraction.

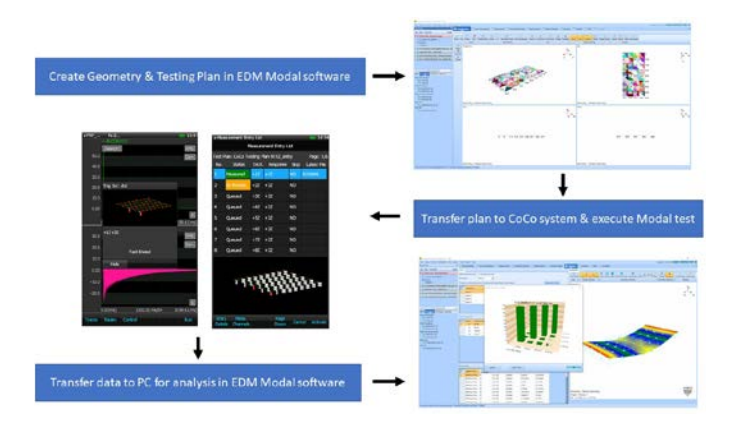

# Addition of Sub-Structure Modelling

Users can create and edit geometric models seamlessly in EDM Modal. Users can choose the bottom-up approach to create 3D models which can further be edited using the Model Editor feature. FEA/CAD models directly import into EDM Modal. Default structure libraries allow users to quickly create widely used geometries and customize them accordingly. The new addition of Sub-Structure Modelling allows users to create, extrude, and revolve models like parallelogram, triangle, trapezoid, sphere, cylinder, and cube.

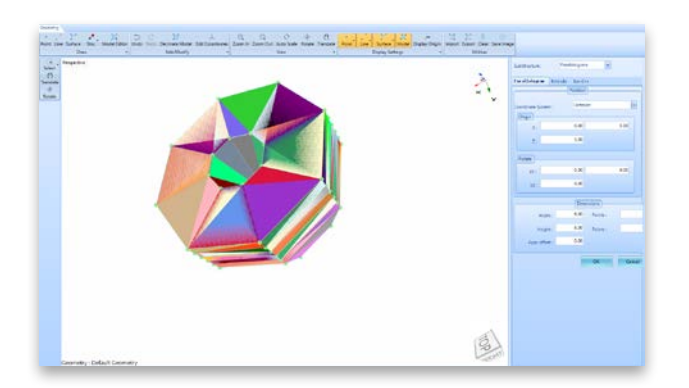

# Shaped Random and DSA Playback Output in Run Schedule and DSA Black Box Mode

EDM 10.1 DSA now provides Playback and Shaped Random Output types when creating an entry in the Run Schedule. A profile window appears when Playback Output is selected. Users can browse for a time recording pulse to play on repeat or to add as a Run Schedule entry.

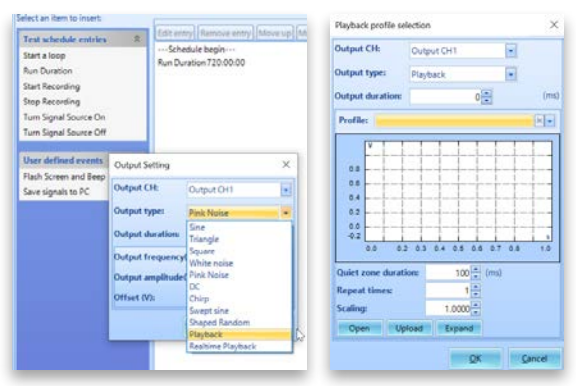

#### Shaped Random Setup

A profile breakpoint table will appear for Shaped Random output types. The profile may be added to the Run Schedule as well.

|       | RMS       | (V): 0.982967        | Scale RMS                       |                               |                   |
|-------|-----------|----------------------|---------------------------------|-------------------------------|-------------------|
|       | 8 001     | Log@ag V*/Hu         |                                 |                               |                   |
|       | 1.005-0-  |                      |                                 |                               |                   |
|       |           | 30                   |                                 | 100                           | Frequency<br>1000 |
| ing a | ert spe   | Delete row Append    | Irow Cear table Filt +          | Import/Analyze - Yasin LogMag | 7                 |
|       |           | Frequency<br>Hz      | Voltage<br>(V) <sup>2</sup> /Hz | Slope<br>d8/Oct               |                   |
| •     | 1         | 20                   | 0.000262769                     |                               |                   |
|       | 2         | 80                   | 0.0010461                       |                               |                   |
|       | 1         | 150                  | 0.0010461                       |                               |                   |
|       |           | 2000                 | 0.000354163                     |                               |                   |
|       | -         |                      |                                 |                               |                   |
|       |           |                      |                                 |                               |                   |
|       |           |                      |                                 |                               |                   |
| Te i  | calculate | the cross-over break | point, enter '7' in any bre     | akpoint line.                 |                   |
|       | opeunit   | dl/Oct               |                                 |                               |                   |
| - 24  |           |                      |                                 |                               |                   |

This outputs a custom waveform or Shaped Random while the Spider system is running in the Black Box mode.

# Create Mission Profile Analysis and Sine on Random (SOR) Profile in PA - Fatigue Damage Spectrum (FDS)

PA - FDS allows users to import raw time waveform data from field testing under multiple conditions and build a combined mission profile. Then based on the expected number of life hours (or cycles), the lifetime damage can be calculated. A new accelerated PSD can then be developed with an equivalent damage potential as the original life cycle but at a fraction of the necessary testing time.

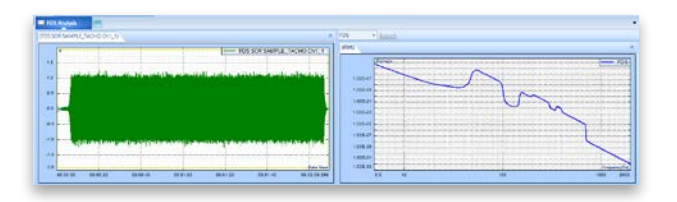

#### Fatigue Damage Spectrum – Mission Profile Analysis

PA 10.1 allows users to add multiple time recordings, PSDs, and sine tone profiles to generate custom Random or Sine-on-Random profiles based on recordings taken from the field.

Fatigue Damage Spectrum theory is applied to convert time domain recordings into frequency domain plots with the equivalent amount of damage. Mission parameters including different weights for different load cases can be added to provide a complete assessment of the total lifetime damage accumulated by a DUT, which can be time accelerated to provide an equivalent damage assessment in a shorter time frame using FDS.

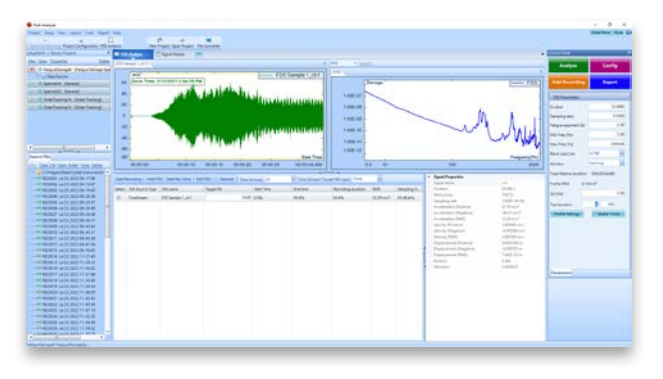

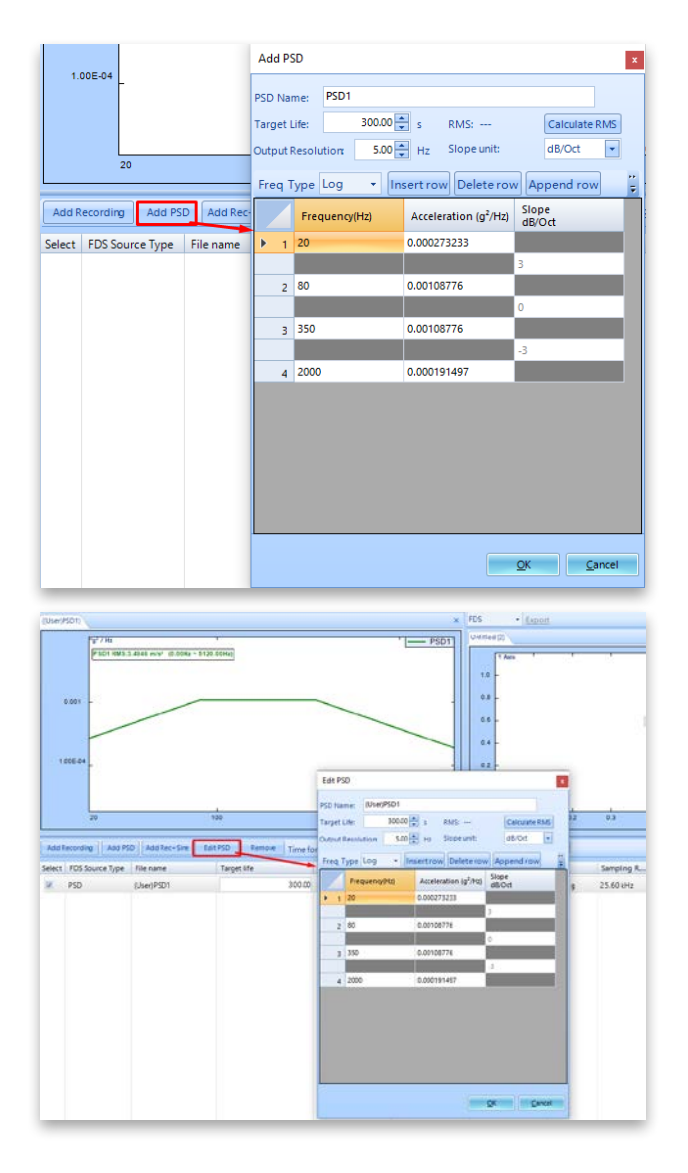

## FDS Sine-on-Random - Extracting Sine tones from Sinedominated broadband signals

PA now has the ability to extract Sine tones from a broadband signal with the help of a Tachometer. Most signals obtained from rotating machinery will have Sine tones and harmonics from periodic elements. FDS cannot be directly applied on these Sine dominated broadband tones as this would misrepresent the true damage imparted to the DUT.

The PA 10.1 FDS feature allows users to filter out Sine tones using an advanced order tracking filter. This produces a signal with an independent sine tone and another with just the broadband. FDS algorithms are used to calculate damage from the two sources and is time accelerated to produce an equivalent lifetime damage. The resulting accelerated PSD is combined with Sine tones and results in an SOR profile to run on a shaker.

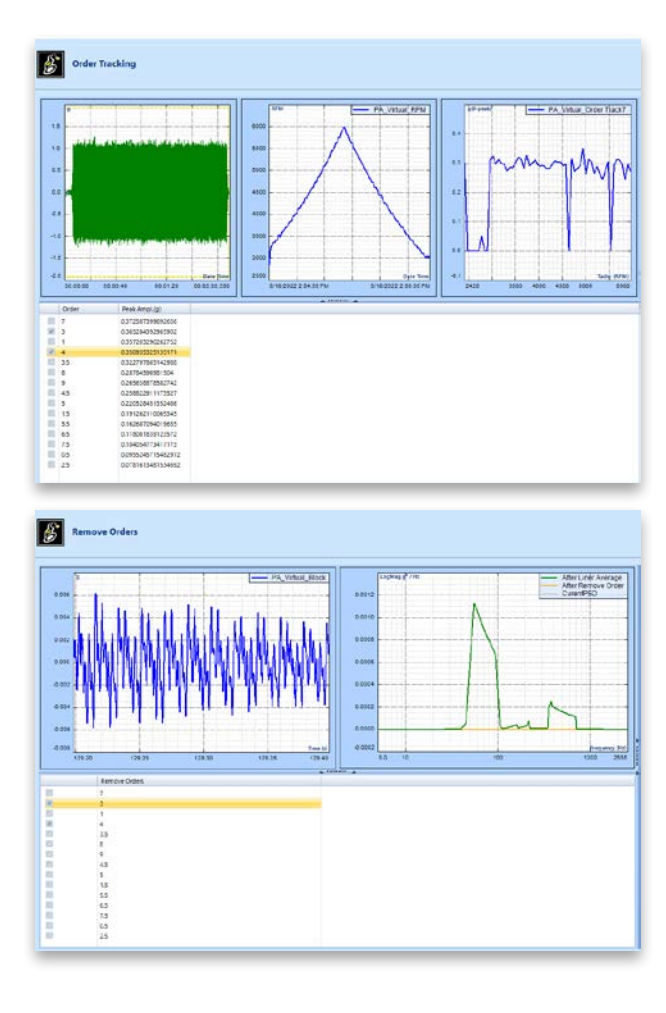

# Monitor & Control EDM with MQTT IoT Messaging Protocol

MQTT IoT is an OASIS standard messaging protocol designed for a lightweight publish & subscribe messaging network that connects to remote devices for data viewing and control. The implementation of MQTT in EDM allows users to monitor the status of environmental tests (vibration, temperature, humidity) running in EDM VCS, monitor measurements taken in EDM DSA, and even remotely run a test. This new messaging protocol will replace Socket Messages in EDM.

| Wight broker setting            |                                   | ^     |
|---------------------------------|-----------------------------------|-------|
| Broker Setting Connecte         | d Clients Broker Log              |       |
| Broker IP                       | 192 . 168 . 10 . 11 1 (127.0.0.1) |       |
| Broker Port                     | 1883 💼                            |       |
| Communication Timeout           | 3000 🚔                            |       |
| User Name                       | Admin                             |       |
| Password                        |                                   |       |
| TLS Version                     | No TLS                            |       |
| Start Broker<br>When App Starts |                                   |       |
| Start Broker                    | er Clear Log                      | Close |

| Client Setting Sparkplug             | Setting Publish Settin | 9 | Advanced Setting Messages                                                                                                    |
|--------------------------------------|------------------------|---|----------------------------------------------------------------------------------------------------|
| Broker IP                            | 192 . 168 . 10 . 11    | I |                                                                                                    |
| Broker Port                          | 1883                   |   |                                                                                                    |
| Communication Timeout                | 5000                   | * | (ms)                                                                                                    |
| User Name                            | Admin                  |   |                                                                                                    |
| Password                             |                        |   |                                                                                                    |
| TLS Version                          | No TLS                 | • |                                                                                                    |
| Protocol Version                     | 3.1.1                  | • |                                                                                                    |
| Keep alive interval                  | 60                     |   | (s)                                                                                                    |
| Clear Session                        | 2                      |   |                                                                                                    |
| Topic Prefix                         | EDM                    |   | The client will publish messages with this prefix, for example<br>Topic Prefix 1/4 on System Status                                                                                                    |
| Connect to Broker<br>When App Starts |                        |   | TopicPerfet/paper/splant/stand<br>(TopicPerfet/paper/splant/stand<br>(TopicPerfet/OSA/Test/Status<br>(TopicPerfet/OSA/Test/Parametes<br>When enabling Sparkplug the settings of Sparkplug shall prevail. |
|                                      |                        |   |                                                                                                    |
|                                      |                        |   |                                                                                                    |

The screenshots below are from an MQTT example program that can connect to an EDM MQTT network to remotely run tests and view data.

| CE4-AE39-A461E54D58 | 856                 |                         |                        |                      |
|---------------------|---------------------|-------------------------|------------------------|----------------------|
|                     |                     |                         |                        |                      |
|                     |                     |                         |                        |                      |
| -                   | eÇE4-AE39-Add1ES4D5 | acea aeis- aantesadsese | 2CE4-AE99-A461E54D985E | C(E-AE9-A491E54D385E |

| tatus    | Command       | Detail Status   | Channels     | Parameters | List/Create/Load/Delete | TH Status         | Output |
|----------|---------------|-----------------|--------------|------------|-------------------------|-------------------|--------|
| Test Inf | ormation      |                 |              | Limit      | Status                  |                   |        |
| Name     |               | FFT76           |              | Name       |                         | <name></name>     |        |
| Ђре      |               | CSA_FFT         |              | Statu      | i                       | <status></status> |        |
| Status   |               | Running         |              |            |                         |                   |        |
| Run Fo   | older         | Run9            |              |            |                         |                   |        |
| Measu    | ire Start At  | 2022-05-25      | 14:32:54.000 |            |                         |                   |        |
| VCS Te   | ist Stage     | «Name»          |              | VCS C      | ontrol Flag             | <name></name>     |        |
| Stage    |               | <stage></stage> |              | Flag       |                         | <stage></stage>   |        |
|          |               |                 |              |            |                         |                   |        |
| Record   | d Status      |                 |              |            |                         |                   |        |
| Record   | d Status<br>t | <name></name>   |              |            |                         |                   |        |

| NS Command De    | etai Statua Channels Param | eters Lis:/Create/Load/Delete | TH Status Output    |                        |                          |
|------------------|----------------------------|-------------------------------|---------------------|------------------------|--------------------------|
| Conneit          | Disconnect                 |                               |                     |                        |                          |
| Run              | Paulue                     | Centinue                      | Step                |                        |                          |
| Start Record     | Step Record                | Save Signats                  |                     |                        |                          |
| Execute VCS Com  | mand                       |                               |                     |                        |                          |
| Check Only       | Proceed                    | Show Pretest                  | Save H Signal       | Repet Average          | Next Entry               |
| Abort Check On   | Abort Check Off            | Closed Loop Ctrl On           | Geset Loop Chri Off | Schadule Osch Timer On | Schedule Cauly Timer Off |
| (k1)(k1          | ROR Baard Band On/Off      | Roft Banck On                 | Roll Bands Off      |                        |                          |
| 81981            | SOR Board Band Cn/Off      | SoR Tones On                  | Solt Torrez Off     |                        |                          |
| Tones Hold Sweep | Sonas Refease Soverp       | Tenes Sweep Up                | Tanco Sweep Down    |                        |                          |
| Smeep Up         | Sweep Down                 | Held Sweep                    | Rateaux Sweep       |                        |                          |
| Level Up         | Level Down                 | 1 × 3                         | Set Level           | Restore Level          |                          |
| Increase Speed   | Decrease Spred             | ¢                             | Set Frequency       | e (1                   | Set Phase                |
| Inverse Pulse On | Inverse Public Off         | Single Pube On                | Single Pulse Off    | Output Single Pulse    |                          |
| Execute DSA Com  | mand                       |                               |                     |                        |                          |
| Topper On        | lingger Citt               | Output On                     | Output Off          |                        |                          |
| Limit Cer        | Link Of                    | Finiet Aurrisce               |                     |                        |                          |

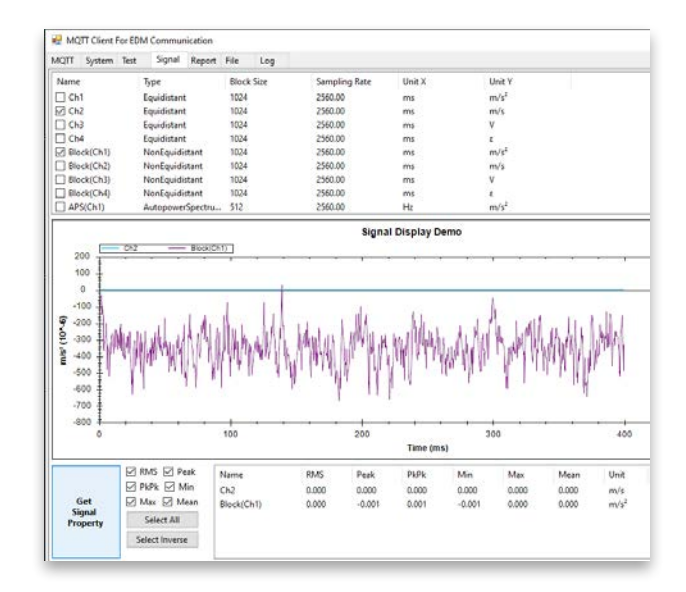

#### **CI Data File Reader**

The CI Data File Reader API provides end-users with a streamlined file reading and browsing library to decode ATFX, TS and GPS files. Users can integrate the API with their own custom developed application. Crystal Instruments currently supports Windows-based programs, ideally written in C#. The same API also supports Python, MatLab and LabView.

The API offer methods and object calls to obtain data from an ATFX file, such as obtaining the DateTime with nano seconds elapsed or obtaining the saved frame data of a signal. This application also allows users to read any of the signals, time, or frequency in other engineering units (EU). Users can also read frequency domain signals in other spectrum types.

| and the second second sec                                                                                                    |                                                                                                    |                                                                                                    |                       |                   |                         |            |        | - |
|----------------------------------------------------------------------------------------------------|----------------------------------------------------------------------------------------------------|----------------------------------------------------------------------------------------------------|-----------------------|-------------------|-------------------------|------------|--------|---|
| <ul> <li>····································</li></ul>                                                                                                    | PC > Downloads > gps test                                                                                                    | Lexample                                                                                                    |                       | ~ 0               | ,P Search               | goi teit e | sample |   |
| Organize - New folder                                                                                                    |                                                                                                    |                                                                                                    |                       |                   |                         | 111 -      |        | • |
|                                                                                                    | A Name                                                                                                    | <u>^</u>                                                                                                    | Date modified         | Type              | Size                    |            |        |   |
|                                                                                                    | Run 10 Mar 07.                                                                                                    | 2022 15-11-58                                                                                                    | 5/3/2022 4/21 PM      | File folder       |                         |            |        |   |
|                                                                                                    | Run17 Mar 29                                                                                                    | 2022 16-14-30 Apr 12, 202                                                                                                    | 4/25/2022 5:00 PM     | File folder       |                         |            |        |   |
|                                                                                                    | Saved Files Apr                                                                                                    | 18, 2022 11-58-22                                                                                                    | 4/18/2022 11:58 AM    | Filefolder        |                         |            |        |   |
|                                                                                                    | (4499520)_REC                                                                                                    | (20220419)(1) - Copy.ath                                                                                                    | 4/22/2022 11:31 AM    | ASAM Transport F. | - (7)                   | CB .       |        |   |
|                                                                                                    | (4499520),REC                                                                                                    | (20220419)(1).atfx                                                                                                    | 4/18/2022 11:53 AM    | ASAM Transport F. |                         | CB .       |        |   |
|                                                                                                    | MerpedSig.ath                                                                                                    |                                                                                                    | 4/18/2022 11:54 AM    | ASAM Transport F. |                         | (B)        |        |   |
|                                                                                                    | MergedSig2.at                                                                                                    | fx .                                                                                                    | 4/20/2022 4:51 PM     | ASAM Transport F. | - 103.0                 | CD.        |        |   |
|                                                                                                    | REC0041.adfx                                                                                                    |                                                                                                    | 4/22/2022 12:14 PM    | ASAM Transport F. | - 951                   | KB.        |        |   |
|                                                                                                    | C REC5838.atfx                                                                                                    |                                                                                                    | 4/18/2022 11:50 AM    | ASAM Transport F. | - 661                   | CB.        |        |   |
| lecard information Signal Dat                                                                                                    | ta Information Channel Table                                                                                                    | Merge Info                                                                                                    |                       | -                 |                         |            |        |   |
|                                                                                                    |                                                                                                    |                                                                                                    |                       |                   |                         |            |        |   |
| Record Information Signal Dat                                                                                                    | ta Information Channel Table                                                                                                    | Merge Info                                                                                                    |                       |                   |                         |            |        |   |
| Record Information Signal Dat                                                                                                    | la Information Channel Table                                                                                                    | Merge Info                                                                                                    | -                     | -                 |                         |            |        |   |
| Record Information Signal Dat<br>EDM Recording TimeStampRec                                                                                                    | ta information Channel Table :<br>Property<br>Uner                                                                                                    | Merge Info<br>Value<br>Unknown Owner                                                                                                    | -                     |                   | ATFX file (".at         | tfs)       |        |   |
| Record Information Signal Dat<br>EDM Recording Of States Pro-<br>EDM Recording TimeStampRec                                                                                                    | ta Information Channel Table :<br>Property<br>Unit<br>Instruments                                                                                                    | Merge Info<br>Value<br>Unknown Owner<br>GRS                                                                                                    |                       |                   | ATEX file (".at         | tfs)       | Cancel | ~ |
| Record Information Signal Dat<br>ECML Recording Constraints<br>EDM. Recording TimeStampRec                                                                                                    | ta information - Channel Table -<br>Property<br>User<br>Instruments<br>Testiliote                                                                                                    | Merge Info<br>Value<br>Unknown Owner<br>GRS<br>Untitled Test Note                                                                                                    |                       | 1                 | ATEX file ("at<br>Open  | rfs)       | Cancel | ~ |
| Record Information Stignat Dat<br>EDM Environme Of Strategies<br>EDM Programme Time StampRec                                                                                                    | ta Information - Channel Table -<br>Property<br>Unit<br>Instruments<br>TestNote<br>Name                                                                                                    | Merge Info<br>Value<br>Unknown Owner<br>GRS<br>Untitled Test Note<br>(4499520]_REC_(2022047)                                                                                                    | 9(1) - C              |                   | ATEX file (*.at<br>Open | rfs)       | Cancel | 2 |
| Second Inflammation Signal Dat<br>EDM Proceeding Contractory<br>EDM Recording TransitionpRec                                                                                                    | ta Information Channel Table .<br>Property<br>Unitruments<br>TestNote<br>Natic<br>Recarding/futh                                                                                                    | Merge Into<br>Value<br>Ursknown Owster<br>GRS<br>Untitled Test Note<br>(4495520, JBC _2022641)<br>Crititiens/KevinCheng/Da                                                                                                    | 9(1) - E              | 3                 | ATFX file ("at<br>Open  | tfs)       | Cancel | ~ |
| Second Inflammation Signal Dat<br>EDM Processing Concentration<br>EDM Recording TimeStampRec                                                                                                    | ts information Channel Table<br>Toporty<br>Uner<br>Instruments<br>Testitude<br>Hase<br>Property<br>Instruments<br>Testitude<br>Hase<br>Testitude<br>Testitude<br>T                                                                                                    | Merge Info<br>Value<br>Unknown Owner<br>Gas<br>Untitled Test Note<br>Harryszo, Herc. (2022/04%)<br>Cr/sulers:KeninCheng/Da<br>Ob5_AEF_204.                                                                                                    | 14(1) - C             | 1                 | ATFX file (*.at         | efs)       | Cancel |   |
| Secard Inflamation Signal Cal<br>EXAL Providing Transition of EDM. Second ing Transition pro-                                                                                                    | te Information Channel Table :<br>Technology<br>Unitsuments<br>Technole<br>Plane<br>Plane<br>Plane<br>Plane<br>Plane<br>Plane<br>Plane<br>Plane<br>Plane<br>Plane<br>Plane<br>Plane<br>Plane<br>Plane<br>Plane                                                                                                    | Merge Info<br>Unknown Owner<br>Lats<br>Untiled Test Note<br>(4495520_Htt:_202044<br>CrustersAevinCheng/Da<br>ODS_4H_SAM                                                                                                    | 9(1) - C<br>1970 S.L. | 3                 | ATEX file (".at         | fi)        | Carrod |   |
| Recard Inframation Signal Cal                                                                                                    | te Information Channel Table<br>Property<br>Testilione<br>Name<br>Passe<br>Passe          | Merge Info<br>Unknown Owner<br>Gills<br>Gills<br>Unktide Teit Note<br>(4499520, REC_12022047<br>Cruiters KeintChrag Da<br>Ob5, AFL, 354<br>10.05 Famile - Mit,<br>10.05 Atl                                                                                                    | 9(1) - C<br>Sector    | ]                 | ATEX file (*.at         | ffi)       | Cancel |   |
| Recert Information (Speel Date<br>Information provident trans<br>Date Date of the Information Provident transformer<br>Date Date of the Information Provident Speech                                                                                                    | ta Information Orannel Table :<br>Toporty Uner<br>Instruments<br>Testiliore<br>Name<br>Recompanyation<br>Type<br>Recompanyation<br>Type<br>Recompanyation<br>Version<br>Developi                                                                                                    | Merge Info<br>Value<br>Unknown Owner<br>Calls<br>Unknown Owner<br>Calls<br>Unkled Test Note<br>Cruzes KewnCheng Dia<br>OOS_AFF_354<br>AAAM OOS Farmat - 355<br>10.0141<br>449520                                                                                                    | 9(1) - C<br>IverNOB   |                   | ATFX file (".at         | fi)        | Cancel |   |
| Recent United annual Conc. Segure Logo<br>Concentration of the Concentration of the Concentratio                                                                                                    | ta Information: Oxeaned Table :<br>Troperty<br>User<br>Information<br>Testilore<br>Passie<br>Passie<br>Pass | Value           Value           Unknown Overee           CRS           Unknown Overee           CRS           Unknown Overee           CRS           Unknown Overee           CRS           Unknown Overee           CRS           CRS<                                                                                                    | 9(1) - E<br>19770a    |                   | ATFX file (".at         | ff.)       | Cancel |   |
| Decent Information (Separal Doc<br>Head Announced Accounts in an<br>LDML Recording Transition price<br>LDML Recording Transition price                                                                                                    | ta Information. Channel Table<br>Those of the second second seco                                                                                                    | Merge Info<br>Value<br>Unknown Owner<br>Clifs<br>Undfold Teit Note<br>(Harstock) (Exc, Josział<br>Criuters Keinschnig Da<br>OSS, Aff (Josa)<br>ASAM ODS Fanat - Mit<br>499520<br>499520<br>Nane                                                                                                    | 9(1) - C              |                   | ATEX file (".at         | ff.)       | Cancel |   |
| Decent University of Security Operations<br>(CDML Recording Tome Language<br>(CDML Recording Tome Language)                                                                                                    | ta Information: Ownered Table;<br>The Control of the Control of Control of Cont                                                                                                    | Marge Info           Valuar           Ushzow Overlee           GIS           Ushzow Overlee           GIS           Ushzow Overlee           GIS           Ushzow Overlee           GIS           Ushzow Test Note           GIS           Ustate Test Note           GIS           GIS                                                                                                    | nym - E<br>L          |                   | ATFX file (*.at         | ff.)       | Cancel |   |
| Desert University of Segrel Operation<br>(EDAL Antenneor Operation)<br>EDAL Arcuraing Time (Langkler)                                                                                                    | ta Information: Channel Table;<br>Troporty<br>Unit<br>Instantanti<br>Testitute<br>Testitute<br>Table<br>Recording/bythame<br>Proceeding/bythame<br>Version<br>Devict2016<br>Master/M<br>Master/M<br>Master/M<br>Master/M<br>Master/M<br>Master/M<br>Master/M<br>Master/M                                                                                                    | Value           Value           Unknown Owner           Uls           Uls                                                                                                    | 9(1) - E<br>1970a     | 1                 | ATEX file (*.at<br>Open | fi)        | Cancel |   |
| Recent directation - Sport Da<br>Cardon and Cardon Cardon - Cardon -                                                                                                    | ta Information: Oxecent Table;<br>Troporty<br>Instruments<br>Testinge<br>Testinge<br>T                                                                                                    | Value         Value           Value         Undersymm Conner           USS         Undersymm Conner           USS         Underset Test Note           USSEN_INEC_UNDELSEN         Underset Test Note           USSEN_INEC_UNDELSEN         UNDERset Test Note           USSEN         UNDERset Test Note           USSEN         UNDERset Test Note           USSEN         USSEN           USSEN         USSEN           USSEN         USSE                                                                                                    | ngen - E              | ]                 | ATEX file (".at<br>Open | fi)        | Cancel | • |
| Recel directation, Sycologia<br>(2004) Annuel Conference<br>(2004) Annuel Conference<br>(2004) Annuel Con | to Information: Councel Table;<br>The Councel Councel Table;<br>The Councel Councel Counce                                                                                                    | Water         No.           Value         Outroyne Queter           Gris         Outroyne Queter           Gris         Outroyne Queter           United Ent Note         United Ent Note           UNITED Ent Note         Outroyne Queter           OUTROYNE (Note)         Object (Note)           Object (Note)         Object (Note)           ISS 64         155.54           Hale         499520           Hale         0           Over         Outroyne (Note)           INF         ISS           13.54         13.54           13.55         13.64           13.4         13.4                                                                                                    | nyrti - C<br>Nerrica  | ]                 | ATEX file (".at<br>Open | fi)        | Cancel |   |
| Read Shandan, Synyd Gu<br>Card Anneren Condition<br>Eini Anerening Transformation<br>Eini Anerening Transformation                                                                                                    | to Information Councel Paley<br>The Councel Councel Paley<br>International Councel Paley<br>International Councel Paley<br>Internatio Councel Paley<br>Internatio Councel Paley<br>Internatio Councel Pale                                                                                                    | Marce         Marce           Value         Value           United Test Note         United Test Note           UNITED Test Note         United Test Note           UNITED Test Note         United Test Note           UNITED Test Note         United Test Note           UNITED Test Note         United Test Note           UNITED Test Note         United Test Note           UNITED Test Note         United Test Note           UNITED Test Note         United Test Note           UNITED Test Note         United Test Note           UNITED Test Note         UNITED Test Note           UNITED Test Note         UNITED Test Note           UNITED Test Note         UNITED Test Note           UNITED Test Note         UNITED Test Note           UNITED Test Note         UNITED Test Note           UNITED Test Note         UNITED Test Note           UNITED Test Note         UNITED Test Note           UNITED Test Note         UNITED Test Note           UNITED Test Note         UNITED Test Note           UNITED Test Note         UNITED Test Note           UNITED Test Note         UNITED Test Note           UNITED Test Note         UNITED Test Note | 9(1) - E              | 3                 | ATFX file (*.at<br>Open | ffi)       | Cancel |   |
| Read Sharedon, Synyl Gu<br>Contarte and Sharedon Sharedon<br>DOULearning TendlongAc                                                                                                    | ta Information Councel Pairs<br>Second Second                                                                                                    | Marge Hol           Value         Value           Unit-royant Querer         Unit-royant Querer           Unit-royant Querer         Unit-royant Querer           Unit-royant Querer         Unit-royant Querer           Unit-royant Querer         Unit-royant Querer           Unit-royant Querer         Unit-royant Querer           Unit-royant Querer         Unit-royant Querer           Unit-royant Querer         Insee           Insee         Insee           Insee         Insee           Insee         Insee           Unit-royant Querer         Unit-royant Querer           Unit-royant Querer         Unit-royant Querer                                                                                                    | 9(1) - E<br>1970a     | 3                 | ATFX file (*.at         | ff.)       | Cancel |   |
| Read Shandanin, Synya Gu<br>Carda Anterese Good Shanda<br>Elol Anteresting Transformation<br>Elol Anteresting Transformation                                                                                                    | ta Information Councel Paties<br>The Councel Councel Paties<br>The Councel Councel Patients<br>The Councel Patients<br>The Councel Patients                                                                                                    | Marce         More           Value         Value           United Test Note         United Test Note           United Test Note         United Test Note           UNITED Test Note         United Test Note           UNITED Test Note         United Test Note           UNITED Test Note         United Test Note           UNITED Test Note         UNITED Test Note           UNITED Test Note         UNITED Test Note           UNITED Test Note         UNITED Test Note           UNITED Test Note         UNITED Test Note           UNITED Test Note         UNITED Test Note           UNITED Test Note         UNITED Test Note           UNITED Test Note         UNITED Test Note           UNITED Test Note         UNITED Test Note           UNITED Test Note         UNITED Test Note           UNITED Test Note         UNITED Test Note                                                                                                    | 9(1) - E              |                   | ATEX file (*at<br>Open  | efic)      | Cancel |   |

| ://Users\Kev                                                                                                    | vinCheng\Doi                                                                                                    | cuments\EDM\sc                                                                                                    | lite\Random1                                                                                                    | Run2 Aug 30                                                                                                    | 2022 15-48-43                                                                                                    | SIG0001.attx                                                                                                    |                              |                                                                                                    |                                                                                                    | U                                                                                                    |
|----------------------------------------------------------------------------------------------------|----------------------------------------------------------------------------------------------------|----------------------------------------------------------------------------------------------------|----------------------------------------------------------------------------------------------------|----------------------------------------------------------------------------------------------------|----------------------------------------------------------------------------------------------------|----------------------------------------------------------------------------------------------------|------------------------------|----------------------------------------------------------------------------------------------------|----------------------------------------------------------------------------------------------------|----------------------------------------------------------------------------------------------------|
| and later                                                                                                    | mation Con                                                                                                    | nal Data informa                                                                                                    | tion channel                                                                                                    | Table Mer                                                                                                    | na lada                                                                                                    |                                                                                                    |                              |                                                                                                    |                                                                                                    |                                                                                                    |
| Block(Ch1)                                                                                                    | mation wy                                                                                                    |                                                                                                    | Channe                                                                                                    | a table Mer                                                                                                    | ge into                                                                                                    | -                                                                                                    | _                            | _                                                                                                    | _                                                                                                    |                                                                                                    |
| Block(Ch2)                                                                                                    |                                                                                                    | X Data-P                                                                                                    | requency (Hz)                                                                                                    | V Data-                                                                                                    | (M/5")" / H2                                                                                                    | -                                                                                                    |                              |                                                                                                    |                                                                                                    |                                                                                                    |
| PS(Ch1)                                                                                                    |                                                                                                    | 5                                                                                                    |                                                                                                    | 2.80362                                                                                                    | 2885397938-05                                                                                                    | - 1                                                                                                    |                              |                                                                                                    |                                                                                                    |                                                                                                    |
| IPS(Ch2)<br>IPS(drive)                                                                                                    |                                                                                                    | 10                                                                                                    |                                                                                                    | 2.45918                                                                                                    | 337673602E-05                                                                                                    | _                                                                                                    |                              |                                                                                                    |                                                                                                    |                                                                                                    |
| ontrol(f)                                                                                                    |                                                                                                    | 15                                                                                                    |                                                                                                    | 0.00172                                                                                                    | 506596335106                                                                                                    | _                                                                                                    |                              |                                                                                                    |                                                                                                    |                                                                                                    |
| (cofile)                                                                                                    | *                                                                                                    | 20                                                                                                    |                                                                                                    | 0.01421                                                                                                    | 46671086884                                                                                                    | 2                                                                                                    |                              |                                                                                                    |                                                                                                    |                                                                                                    |
| lighAlarmit                                                                                                    | n                                                                                                    | 25                                                                                                    |                                                                                                    | 0.03188                                                                                                    | 10492160954                                                                                                    |                                                                                                    |                              |                                                                                                    |                                                                                                    |                                                                                                    |
| owAbort(f)<br>owAlarm(f)                                                                                                    | 3                                                                                                    | 30                                                                                                    |                                                                                                    | 0.03833                                                                                                    | 47255427507                                                                                                    |                                                                                                    |                              |                                                                                                    |                                                                                                    |                                                                                                    |
| 10                                                                                                    |                                                                                                    | 35                                                                                                    |                                                                                                    | 0.04436                                                                                                    | 20307918038                                                                                                    |                                                                                                    |                              |                                                                                                    |                                                                                                    |                                                                                                    |
|                                                                                                    |                                                                                                    | 40                                                                                                    |                                                                                                    | 0.05114                                                                                                    | 36664980296                                                                                                    |                                                                                                    |                              |                                                                                                    |                                                                                                    |                                                                                                    |
|                                                                                                    |                                                                                                    | 45                                                                                                    |                                                                                                    | 0.05935                                                                                                    | 09865593257                                                                                                    |                                                                                                    |                              |                                                                                                    |                                                                                                    |                                                                                                    |
|                                                                                                    |                                                                                                    | 50                                                                                                    |                                                                                                    | 0.07162                                                                                                    | 42684893595                                                                                                    | 2                                                                                                    |                              |                                                                                                    |                                                                                                    |                                                                                                    |
|                                                                                                    |                                                                                                    | 55                                                                                                    |                                                                                                    | 0.07494                                                                                                    | 03572823874                                                                                                    |                                                                                                    |                              |                                                                                                    |                                                                                                    |                                                                                                    |
|                                                                                                    |                                                                                                    | 60                                                                                                    |                                                                                                    | 0.08382                                                                                                    | 42857569022                                                                                                    |                                                                                                    |                              |                                                                                                    |                                                                                                    |                                                                                                    |
|                                                                                                    |                                                                                                    | 65                                                                                                    |                                                                                                    | 0.08520                                                                                                    | 72204501055                                                                                                    |                                                                                                    |                              |                                                                                                    |                                                                                                    |                                                                                                    |
|                                                                                                    |                                                                                                    | 70                                                                                                    |                                                                                                    | 0.08972                                                                                                    | 25090602555                                                                                                    | 2                                                                                                    |                              |                                                                                                    |                                                                                                    |                                                                                                    |
|                                                                                                    |                                                                                                    | 75                                                                                                    |                                                                                                    | 0.08685                                                                                                    | 07432770043                                                                                                    |                                                                                                    |                              |                                                                                                    |                                                                                                    |                                                                                                    |
|                                                                                                    |                                                                                                    | 80                                                                                                    |                                                                                                    | 0.09629                                                                                                    | 27958152826                                                                                                    | 1                                                                                                    |                              |                                                                                                    |                                                                                                    |                                                                                                    |
|                                                                                                    |                                                                                                    | 85                                                                                                    |                                                                                                    | 0.11226                                                                                                    | 2361577041                                                                                                    | 1                                                                                                    |                              |                                                                                                    |                                                                                                    |                                                                                                    |
|                                                                                                    |                                                                                                    | 90                                                                                                    |                                                                                                    | 0.10587                                                                                                    | 9104712251                                                                                                    |                                                                                                    |                              |                                                                                                    |                                                                                                    |                                                                                                    |
|                                                                                                    |                                                                                                    | 95                                                                                                    |                                                                                                    | 0.11302                                                                                                    | 7001035011                                                                                                    | 2                                                                                                    |                              |                                                                                                    |                                                                                                    |                                                                                                    |
|                                                                                                    |                                                                                                    | 100                                                                                                    |                                                                                                    | 0.11753                                                                                                    | 4145146413                                                                                                    |                                                                                                    |                              |                                                                                                    |                                                                                                    |                                                                                                    |
|                                                                                                    |                                                                                                    | Change<br>This do                                                                                                    | how the signa                                                                                                    | I frame data                                                                                                    | is read.<br>tide the ATFX for                                                                                                    | (EU) <sup>2</sup> /Hz                                                                                                    | ~                            | 100/5 <sup>4</sup>                                                                                                    | ~                                                                                                    |                                                                                                    |
|                                                                                                    |                                                                                                    |                                                                                                    |                                                                                                    | C LEGES IN                                                                                                    | a second second line                                                                                                    | 3                                                                                                    |                              |                                                                                                    |                                                                                                    |                                                                                                    |
|                                                                                                    |                                                                                                    | Show                                                                                                    | Basic Signal Inf                                                                                                    | o Show                                                                                                    | Advance Signal                                                                                                    | Info Sho                                                                                                    | w Signal Fram                | e Data S                                                                                                    | how Signal Parame                                                                                                    | ters                                                                                                    |
|                                                                                                    |                                                                                                    |                                                                                                    |                                                                                                    |                                                                                                    |                                                                                                    |                                                                                                    |                              |                                                                                                    |                                                                                                    |                                                                                                    |
|                                                                                                    |                                                                                                    | and Cata Inform                                                                                                    | disc Kandom i                                                                                                    | Kunz Aug s                                                                                                    | 0, 2022 15-48-43                                                                                                    | SIG0001.atfx                                                                                                    | 8                            |                                                                                                    |                                                                                                    |                                                                                                    |
| ecord Info                                                                                                    | rmation <sup>Sig</sup>                                                                                                    | nal Data Inform                                                                                                    | ation Channe                                                                                                    | el Table   Me                                                                                                    | o, 2022 15-48-43<br>rge info                                                                                                    | SIG0001.atfx                                                                                                    | 1                            |                                                                                                    |                                                                                                    |                                                                                                    |
| ecord Info<br>Block(Ch1)<br>Block(Ch2)                                                                                                    | rmation Seg                                                                                                    | nal Data Inform<br>Property                                                                                                    | ation Channe                                                                                                    | el Table Mei<br>Value                                                                                                    | o, 2022 15-48-43<br>rge into                                                                                                    | SiG0001.atfx                                                                                                    |                              |                                                                                                    |                                                                                                    | 1                                                                                                    |
| ecord Info<br>Block(Ch1)<br>Block(Ch2)<br>Block(drive<br>455(Ch1)                                                                                                    | mation Sig                                                                                                    | Property<br>BookSzc<br>NumberC                                                                                                    | ation Channe                                                                                                    | el Table Mei<br>Value<br>512<br>455                                                                                                    | n, 2022 15-48-43                                                                                                    | I/SIG0001.atfx                                                                                                    |                              |                                                                                                    |                                                                                                    | 1                                                                                                    |
| ecord Info<br>Block(Ch1)<br>Block(Ch2)<br>Block(drive)<br>495(Ch2)<br>APS(Ch2)<br>APS(drive)                                                                                                    | rmation Sig                                                                                                    | nal Data inform<br>Property<br>Biod(Size<br>NumberC<br>Unity                                                                                                    | ation Channe<br>Mlines                                                                                                    | el Table Mei<br>Value<br>512<br>450<br>(m/s <sup>2</sup> ) <sup>2</sup>                                                                                                    | 0, 2022 15-48-43<br>rge Info<br>/ Hz                                                                                                    | i/SIG0001.atfx                                                                                                    | 2                            |                                                                                                    |                                                                                                    | -                                                                                                    |
| ecord Infor<br>Block(Ch1)<br>Block(Ch2)<br>Block(drive)<br>495(Ch2)<br>AP5(Ch2)<br>AP5(Ch2)<br>AP5(Ch2)<br>noise(f)                                                                                                    | rmation Srg                                                                                                    | Property<br>BrockSize<br>NumberC<br>Unity<br>Amplitud                                                                                                    | ation Channi<br>7<br>9fLines                                                                                                    | el Table Mei<br>Value<br>512<br>450<br>(m/s <sup>3</sup> ) <sup>2</sup><br>RMS                                                                                                    | 0, 2022 15-48-43<br>rge Info<br>/ Hz                                                                                                    | i SiG0001.atfx                                                                                                    |                              |                                                                                                    |                                                                                                    |                                                                                                    |
| ecord Infor<br>Block(Ch1)<br>Block(Ch2)<br>Block(Ch2)<br>Block(Ch2)<br>APS(Ch1)<br>APS(Ch2)<br>APS(drive)<br>control(f)<br>noise(f)<br>profile(f)                                                                                                    | rmation Srg                                                                                                    | nal Data Inform<br>Property<br>ProstStore<br>NumberC<br>Unity<br>Amplitud<br>Spectrum                                                                                                    | ation Channi<br>Munes<br>eScaling<br>skverageMode                                                                                                    | el Table Mer<br>Value<br>512<br>450<br>(m/s <sup>3</sup> ) <sup>2</sup><br>RMS<br>Expone                                                                                                    | 1, 2022 15-48-43<br>rge info<br>/ Hz<br>ritial                                                                                                    | 15iG0001.atfx                                                                                                    |                              |                                                                                                    |                                                                                                    |                                                                                                    |
| ecord Infor<br>Block(Ch1)<br>Block(Ch2)<br>Block(drive)<br>SS(Ch1)<br>APS(Ch2)<br>APS(Ch2)<br>AP                                                                                     | rmation Srg                                                                                                    | Property<br>Property<br>RockStore<br>NumberC<br>Units<br>Amplitud<br>Spectrum<br>FilterType                                                                                                    | ation Channi<br>Munes<br>Recaling<br>AverageMode                                                                                                    | et Table Mei<br>Value<br>512<br>450<br>(m/s <sup>3</sup> ) <sup>2</sup><br>RMS<br>Expone<br>None                                                                                                    | 0, 2022 15.48-43<br>rge Info<br>/ Hz<br>ritial                                                                                                    | 15iG0001.atfx                                                                                                    | <u>.</u>                     |                                                                                                    |                                                                                                    |                                                                                                    |
| ecord Info<br>Bock(Ch1)<br>Bock(Ch2)<br>Bock(drivr)<br>Sock(drivr)<br>Sock(drivr)                                                                                                    | rmation Sig                                                                                                    | nal Data Inform<br>Property<br>BookSco<br>NumberC<br>Unity<br>Amplitud<br>Spectrum<br>FilterTypi<br>Spectrum                                                                                                    | ation Channe<br>Muines<br>escaling<br>skverageMode<br>Format                                                                                                    | el Table Mei<br>Value<br>512<br>450<br>(m/s <sup>3</sup> ) <sup>2</sup><br>RMS<br>Expone<br>None<br>Power                                                                                                    | ), 2022 15.48-43<br>rge Info<br>/ Hz<br>ritial                                                                                                    | i SiG0001.atfx                                                                                                    | 5                            |                                                                                                    |                                                                                                    |                                                                                                    |
| ecord Info<br>Rock(Ch1)<br>Bock(Ch2)<br>Bock(Ch2)<br>Bock(Ch2)<br>UFS(Ch2)<br>UFS(Ch                                                                                     | rmation Sig                                                                                                    | Property<br>BockSzc<br>NumberC<br>Unity<br>Amplitud<br>Spectrum<br>FilterTypi<br>Spectrum<br>Damping                                                                                                    | ation Channe<br>Mlines<br>eScaling<br>AverageMode<br>Format<br>Factor                                                                                                    | el Table Mei<br>Value<br>S12<br>450<br>(m/s <sup>3</sup> ) <sup>2</sup><br>RMS<br>Expone<br>None<br>Power<br>0                                                                                                    | 0, 2022 15:48-43<br>rge info<br>/ Hz<br>nitial                                                                                                    | i SiG0001.atfx                                                                                                    | <u> </u>                     |                                                                                                    |                                                                                                    |                                                                                                    |
| ecord Info<br>Rock(Ch1)<br>Bock(Ch2)<br>Bock(Ch2)<br>UFS(Ch2)<br>UFS(Ch2                                                                                     | in Signation Signation                                                                                                    | Property<br>BookStace<br>NumberC<br>Unit?<br>Amplitud<br>Spectrum<br>Damping<br>Window:                                                                                                    | ation Channi<br>Mlines<br>eScaling<br>AverageMode<br>t<br>Format<br>Factor<br>StartTime                                                                                                    | et Table Me<br>Value<br>512<br>450<br>(m/x <sup>3</sup> ) <sup>2</sup><br>RMS<br>Expone<br>None<br>Power<br>0<br>0                                                                                                    | 0, 2022 15:48-43<br>rge info<br>/ Hz<br>mitial                                                                                                    | r/siG0001.atfx                                                                                                    | ·                            |                                                                                                    |                                                                                                    |                                                                                                    |
| ecord Info<br>Bock(Ch1)<br>Bock(Ch2)<br>Bock(Ch2)<br>Bock(Ch2)<br>Bock(drive)<br>Stock(Ch2)<br>PS(Ch2)<br>VPS(Ch2)<br>VP                                                                                     | in Signation Signation                                                                                                    | Property<br>BookStoo<br>NumberC<br>Unit?<br>Amplitud<br>Spectrum<br>Spectrum<br>Damping<br>Window!<br>Window!                                                                                                    | ation Channi<br>Ation Channi<br>Milines<br>escaling<br>AverageMode<br>Format<br>Format<br>Format<br>Format<br>Format<br>DurationTime                                                                                                    | et Table Mee<br>Value<br>512<br>450<br>m/x <sup>3</sup> / <sup>2</sup><br>RMS<br>Expone<br>None<br>Power<br>0<br>0<br>0                                                                                                    | 9, 2022 15:48-43<br>rge Info<br>/ Hz                                                                                                    | h5iG001.affx                                                                                                    | <u>.</u>                     |                                                                                                    |                                                                                                    |                                                                                                    |
| ecord Info<br>Bock(Ch1)<br>Bock(Ch2)<br>Bock(Ch2)<br>Bock(                                                                                                    | in Signation Signation                                                                                                    | Property<br>BrockSee<br>NumberC<br>Uniter<br>Amplitud<br>Spectrum<br>Dampitud<br>Window<br>Window<br>Window                                                                                                    | ation Channi<br>Ation Channi<br>Mines<br>escaling<br>escaling<br>escaling<br>skverageMode<br>Format<br>Factor<br>StartTime<br>DurationTime<br>Type                                                                                                    | et Table Mee<br>Value<br>512<br>450<br>m/x <sup>3</sup> / <sup>2</sup><br>RMS<br>Expone<br>None<br>Power<br>0<br>0<br>0<br>0<br>Hannin                                                                                                    | ge Info<br>/ Ht:<br>/ Ht:<br>mtial                                                                                                    | 155G0001.aHx                                                                                                    |                              |                                                                                                    |                                                                                                    |                                                                                                    |
| ecord Infoi<br>Bock(Ch1)<br>Bock(Ch2)<br>Bock(Ch2)<br>WS(Ch2)<br>WS(C | rmation Sig<br>1<br>1<br>1<br>1<br>1<br>1<br>1<br>1<br>1<br>1<br>1<br>1<br>1<br>1<br>1<br>1<br>1<br>1<br>1                                                                                                    | Property<br>Bootstee<br>Number<br>Units<br>Amplitud<br>Spectrum<br>Damping<br>Windown<br>Windown<br>Windown                                                                                                    | ation Channs<br>Mlines<br>escaling<br>AverageNode<br>Format<br>Factor<br>StartTime<br>DurationTime<br>Jupe<br>CorrectionMod                                                                                                    | et Table Me<br>Value<br>\$12<br>450<br>(m/s <sup>3</sup> ) <sup>2</sup><br>RMS<br>Expone<br>None<br>Power<br>0<br>0<br>0<br>0<br>0<br>0<br>0<br>0<br>0<br>0<br>0<br>0<br>0<br>0                                                                                                    | ge info<br>/ Mz<br>ntial<br>ge info                                                                                                    | 151G0001.aHx                                                                                                    |                              |                                                                                                    |                                                                                                    |                                                                                                    |
| ecord Infoi<br>Bock(Ch1)<br>Bock(Ch2)<br>Bock(Ch2)<br>Bock(Ch2)<br>UPS(Ch2)<br>UPS(C                                                                                     | rmation Sig                                                                                                    | Property<br>Property<br>Number<br>Units<br>Amplitud<br>Spectrum<br>Damping<br>Window<br>Window<br>Window<br>Window                                                                                                    | ate vanoon in<br>aton Channi<br>Milines<br>escaling<br>AverageNode<br>Format<br>Format<br>Format<br>StartTime<br>DurationTime<br>Type<br>CorrectionMod<br>gType                                                                                                    | et Table Me<br>Value<br>512<br>450<br>(m/s <sup>3</sup> ) <sup>2</sup><br>RMS<br>Expone<br>None<br>Power<br>0<br>0<br>0<br>0<br>0<br>0<br>0<br>0<br>0<br>0<br>0<br>0<br>0<br>0<br>0<br>0<br>0<br>0<br>0                                                                                                    | n, 2022 15-48-43<br>rge info<br>/ Mz<br>ntial<br>rg<br>ade                                                                                                    |                                                                                                    |                              |                                                                                                    |                                                                                                    |                                                                                                    |
| ecord Info<br>Bock(Ch1)<br>Bock(Ch2)<br>Bock(ch2)<br>Bock(ch2)<br>UFS(Ch2)<br>UFS(Ch                                                                                     | rmation Sig                                                                                                    | Property<br>Property<br>BOOSSO<br>NumberC<br>Units'<br>Amplitud<br>Spectrum<br>Damping<br>Window<br>Window<br>Window<br>Window<br>Window                                                                                                    | ation Channi<br>Ation Channi<br>Stillines<br>eScaling<br>AverageMode<br>E<br>Facenat<br>Factor<br>StartTime<br>DurationTime<br>Type<br>CorrectionMod<br>gType<br>ScalingType                                                                                                    | et Table Me<br>value<br>512<br>450<br>mvs <sup>hj</sup><br>8MS<br>Expone<br>None<br>Power<br>0<br>0<br>0<br>0<br>Hannin<br>te Ampity<br>Linear<br>EU2_Ho                                                                                                    | 9<br>9<br>1<br>1<br>1<br>1<br>1<br>1<br>1<br>1<br>1<br>1<br>1<br>1<br>1<br>1<br>1<br>1<br>1<br>1                                                                                                    | 151G0001.aHr                                                                                                    |                              |                                                                                                    |                                                                                                    |                                                                                                    |
| ecord Info<br>Bock(Ch1)<br>Bock(Ch2)<br>Bock(drivet<br>AFS(Ch2)<br>AFS(Ch2)<br>AFS(C                                                                                     | in significant second second s                                                                                                    | Pal Data Inform<br>Protection<br>Number<br>Units<br>Amplitud<br>Spectrum<br>Damping<br>Windowi<br>Windowi<br>Windowi<br>Windowi<br>Windowi<br>Windowi<br>Windowi<br>Windowi<br>UseAnn                                                                                                    | ation Channi<br>Ation Channi<br>Milines<br>escaling<br>AverageMode<br>Format<br>Factor<br>StartTime<br>DurationTime<br>Type<br>CorrectionMod<br>StartQipe<br>ScalingType<br>ScalingType                                                                                                    | et Table Me<br>value<br>512<br>450<br>mvs <sup>3</sup> / <sup>2</sup><br>RMS<br>Expone<br>None<br>Power<br>0<br>0<br>0<br>0<br>0<br>4<br>annin<br>te Ampittu<br>Linear<br>EU2_Hi<br>Unittle                                                                                                    | y 2022 15-48-43<br>rige info<br>/ Htt:<br>ritial<br>g<br>test Note<br>g Test Note                                                                                                    | 151G0001.aHr                                                                                                    |                              |                                                                                                    |                                                                                                    |                                                                                                    |
| ecord Info<br>Rock(Ch1)<br>Bock(Ch2)<br>Bock(Ch2)<br>Sock(Ch2)<br>Sock(Ch2)<br>VS(d1)<br>VS(d1)<br>VS(d1)<br>vol1(2)<br>rot1(2)<br>rot1 | in in in it in it                                                                                                    | Phil Data Inform<br>Phil Data Inform<br>Philosophic<br>Philosophic<br>Philosop                                                                                                    | Atton Channi<br>Atton Channi<br>Stillines<br>escaling<br>AverageMode<br>E<br>Format<br>StartTime<br>StartTime<br>Type<br>CorrectionMod<br>pilype<br>ScalingType<br>station<br>mentType<br>te                                                                                                    | et Table Me<br>value<br>512<br>450<br>m/s <sup>3</sup> /<br>8MS<br>Expone<br>None<br>Power<br>0<br>0<br>0<br>0<br>0<br>0<br>0<br>0<br>0<br>0<br>0<br>0<br>0<br>0<br>0<br>0<br>0<br>0<br>0                                                                                                    | ge info<br>/ Mz<br>mtial<br>d<br>test Note<br>more                                                                                                    | 155G0001.aHz                                                                                                    |                              |                                                                                                    |                                                                                                    |                                                                                                    |
| ecord Info<br>Blocks(Ch1)<br>Blocks(Ch2)<br>Blocks(Ch2)<br>Blocks(Ch2)<br>APS(ch2)<br>APS(ch2)<br>APS(ch2)<br>artigrAbot(B)<br>noise(I)<br>profile(D)<br>rigrAbot(B)<br>rigrAbot(B)<br>rigrAbot(B)<br>rowAbot(B)<br>(owAbot(B)<br>(owAbot(B)<br>(owAbot(B)<br>(owAbot(B))                                                                                                    | rmation Sig<br>1<br>1<br>1<br>1<br>1<br>1<br>1<br>1<br>1<br>1<br>1<br>1<br>1<br>1<br>1<br>1<br>1<br>1<br>1                                                                                                    | nai Data Inform<br>Property<br>Realized<br>NumberC<br>Unitr<br>Amplitud<br>Spectrum<br>Filtertype<br>Seetrum<br>Damping<br>Windowi<br>Windowi<br>W                                                                                                    | ation Channi<br>Ation Channi<br>Section<br>Sector<br>Format<br>Factor<br>StartTime<br>DurationTime<br>Type<br>CorrectionMod<br>Gippe<br>ScalingType<br>ScalingType<br>teation<br>mentType<br>re<br>dime                                                                                                    | et Table Me<br>value<br>s12<br>450<br>(m/s <sup>3</sup> ) <sup>2</sup><br>8MS<br>Expone<br>None<br>Power<br>0<br>0<br>0<br>0<br>0<br>0<br>0<br>0<br>0<br>0<br>0<br>0<br>0<br>0<br>0<br>0<br>0<br>0<br>0                                                                                                    | g not 2 15-48-43<br>rige Info<br>/ H2<br>mitial<br>dide<br>:<br>Trest Note<br>indom<br>ng                                                                                                    | 155G0001.aHr                                                                                                    |                              |                                                                                                    |                                                                                                    |                                                                                                    |
| ecord Info<br>Block(Ch1)<br>Block(Ch2)<br>Block(Ch2)<br>Block(Ch2)<br>AFS(Ch2)<br>AFS(Ch2)<br>AF                                                                                     | ermation Sign<br>5<br>10<br>10<br>17<br>17<br>17                                                                                                    | Property<br>Bodise<br>Rumber<br>Untr<br>Ampitud<br>Spectrum<br>FitterTypy<br>Vindowi<br>Windowi<br>Windowi<br>Windowi<br>Windowi<br>Windowi<br>Windowi<br>Windowi<br>Windowi<br>Windowi<br>Spectrum<br>Spectrum<br>Sp                                                                                                    | Attion Channi<br>Attion Channi<br>MUlines<br>eScaling<br>AverageNodet<br>Format<br>Factor<br>Startline<br>DurationTime<br>DurationTime<br>DurationTime<br>DurationTime<br>CorrectionMod<br>glype<br>CorrectionMod<br>glype<br>CorrectionMod<br>glype<br>CasilingType<br>station<br>mentType<br>re<br>dTime<br>Rate                                                                                                    | el Table Mee<br>value<br>512<br>450<br>mvv <sup>3</sup> / <sup>3</sup><br>RMS<br>Expone<br>None<br>None<br>0<br>0<br>0<br>0<br>0<br>0<br>0<br>0<br>0<br>0<br>0<br>0<br>0<br>0<br>0<br>0<br>0<br>0<br>0                                                                                                    | y 2022 15-45-43<br>rige into<br>/ Hit:<br>/ Hit:<br>// Hit:<br>// Hit                                                                                                    | 155G0001.atfx                                                                                                    |                              |                                                                                                    |                                                                                                    |                                                                                                    |
| ecord information<br>Biock(Ch1)<br>Biock(Ch2)<br>Biock(Ch2)<br>Bioc                                                                                                    | in Signation Signation<br>Signature<br>Signature<br>Sig                                                                                                    | Inal Data Inform<br>Property<br>Number<br>Under<br>Amplitud<br>Spectrum<br>Filterty<br>Spectrum<br>Vindsow<br>Windsow<br>Windsow<br>Windsow<br>Windsow<br>Windsow<br>Windsow<br>Weightin<br>Spectrum<br>Camping<br>Generate<br>Sampling<br>Generate<br>Sampling<br>Sampling<br>Generate<br>Sampling<br>Generate<br>Sampling<br>Generate<br>Sampling<br>Generate<br>Sampling<br>Generate<br>Sampling<br>Sampling<br>Generate<br>Sampling<br>Generate<br>Sampling<br>Generate<br>Sampling<br>Generate<br>Sampling<br>Generate<br>Sampling<br>Generate<br>Sampling<br>Generate<br>Sampling<br>Generate<br>Sampling<br>Generate<br>Sampling<br>Generate<br>Sampling                                                                                                    | ation Channi<br>ation Channi<br>Mines<br>escaing<br>AverageMode<br>Formal<br>Factor<br>StartTime<br>DurationTime<br>Type<br>CorrectionMod<br>gilype<br>ScalingType<br>tation<br>meniType<br>ie<br>filme<br>Rate<br>unt                                                                                                    | et Table Me<br>value<br>512<br>450<br>(m/s <sup>1</sup> ) <sup>2</sup><br>RMS<br>Expone<br>None<br>Power<br>0<br>0<br>0<br>0<br>Hannin<br>te Ampito<br>Linear<br>EU2_H5<br>Untile<br>V/072<br>S12 kH                                                                                                    | n, 2022 15-45-43<br>rge info<br>/ Htz<br>mtiai<br>use<br>i<br>i<br>i<br>i<br>i<br>i<br>i<br>i<br>i<br>i<br>i<br>i<br>i<br>i<br>i<br>i<br>i<br>i<br>i                                                                                                    |                                                                                                    |                              |                                                                                                    |                                                                                                    |                                                                                                    |
| ecord Information<br>Bioes(Ch1)<br>Bioes(Ch2)<br>Bioes(Ch2)<br>Bioe                                                                                                    | in fin                                                                                                    | Paul Data Inform<br>Property<br>Robits<br>Rumbert<br>Units<br>Secture<br>Damping<br>Window<br>Window                                                                                                    | ation Channi<br>Ation Channi<br>Mlines<br>escaling<br>AverageNode<br>Format<br>Format<br>Format<br>Format<br>StartTime<br>OurationTime<br>Type<br>CorrectionMod<br>gType<br>ScalingType<br>scalingType<br>te<br>dTime<br>Rate<br>unt                                                                                                    | el Table Me<br>value<br>512<br>450<br>m/s <sup>h</sup> /<br>RMS<br>Expone<br>Power<br>0<br>0<br>0<br>0<br>N<br>Hannin<br>E Ampitu<br>Unettie<br>VCS_Ra<br>Freque<br>6/30/22<br>5.12 kH<br>1<br>Freque                                                                                                    | ge Info<br>/ Moz<br>mitial<br>ge Enfo<br>info<br>info<br>fest Note<br>mdom<br>moy<br>Moz 284<br>k<br>k                                                                                                    |                                                                                                    |                              |                                                                                                    |                                                                                                    |                                                                                                    |
| ecord Info<br>Bio d(Ch1)<br>Bio d(Ch2)<br>Bio d(Ch2)<br>Aso(Ch2)<br>Aso(                                                                                     | ermation Sign<br>5                                                                                                    | nial Data Inform<br>Property<br>Data Size<br>Number<br>Units<br>Amplitud<br>Spectrum<br>Danging<br>Window<br>Window<br>W<br>Window<br>Window<br>W<br>Window<br>Window<br>Window<br>Window<br>Window<br>Window<br>Window<br>Window | ation Channel<br>ation Channel<br>Millines<br>escaling<br>AverageMode<br>e<br>Factor<br>StartTine<br>DurationTime<br>Trace<br>Corrector<br>More<br>ScalingType<br>ScalingType<br>scalingType<br>atation<br>mentType<br>e<br>dTime<br>Rate<br>unt                                                                                                    | Hune Ang S<br>Hall Table Mee<br>S12<br>450<br>(m/x <sup>3</sup> ) <sup>2</sup><br>RMS<br>Expone<br>None<br>Power<br>0<br>0<br>0<br>0<br>0<br>0<br>0<br>0<br>0<br>0<br>0<br>0<br>0                                                                                                    | 9<br>/ Hz<br>ritial<br>9<br>d Test Note<br>ndom<br>noy<br>22 3/49/22 PM<br>iz<br>readom                                                                                                    | (53G0001.4Hz                                                                                                    |                              | mo <sup>2</sup>                                                                                                    |                                                                                                    |                                                                                                    |
| ecord Infor<br>Bio cli(Ch1)<br>Bio cli(Ch2)<br>Bio cli (Ch2)<br>Cli (Ch2)<br>Cli                                                                                                    | rmation Srig<br>S                                                                                                    | nai Data inform<br>Property<br>Roubert<br>Uner<br>Amplitud<br>Spectrum<br>Pitterpy<br>Spectrum<br>Damping<br>Windowi<br>Windowi<br>Wind                                                                                                    | ation Channe<br>ation Channe<br>Millines<br>escaling<br>AverageNode<br>Parmal<br>Parmal<br>Pa                                  | Hunc Ang S<br>Hancin Carlos Ang S<br>Hancin Carlos A                                                                                                    | n, noo2 15-48-43<br>/ Ho:<br>/ Ho:<br>/                                                                                                    | (EU)?/Hz                                                                                                    | *                            | m/s²                                                                                                    | ~                                                                                                    |                                                                                                    |
| ecord Info<br>Bio (dCR) 1<br>Bio (dCR) 1<br>Bio (dC                                                                                                    | rmation Sig<br>is<br>is                                                                                                    | Prise Data Inform<br>Property<br>Boardstee<br>Runnbeet<br>Uner<br>Amplitud<br>Spectrum<br>Pritertypy<br>Spectrum<br>Unindowi<br>Windowi<br>Wind                                                                                                    | ation Channo<br>ation Channo<br>2011ines<br>escaling<br>wiverageNode<br>r<br>factor<br>factor<br>Startfine<br>DurationTime<br>DurationTime<br>DurationTime<br>ScalingType<br>ScalingType<br>ScalingType<br>ScalingType<br>ation<br>mentType<br>ie<br>fine<br>State<br>ation<br>station<br>mentType<br>ie<br>fine<br>station<br>station                                                                                                    | Value         Aug 5           Value         S12           Value         S12           MS5         S2           Dm/S <sup>1</sup> Ad5           Dm/S <sup>1</sup> Ad5           Dm/S <sup>1</sup> Ad5           Dm/S <sup>1</sup> Ad5           D         D           D         D                                                                                                    | 9 note 15 note 16 note 16 note                                                                                                    | (5)(50001.4Hz                                                                                                    | v                            | (m/5 <sup>2</sup> )                                                                                                    | ~                                                                                                    |                                                                                                    |
| ecord Infor<br>Bits (d.C.M.)<br>Bits (d.C.M.)<br>Bits                                                                                                    | rmation 1 op 1                                                                                                    | rial Data Inform<br>Property<br>Description<br>Property<br>Property<br>Prope                                                                                                    | ation Channe<br>ation Channe<br>Millines<br>escaling<br>Millines<br>escaling<br>Averageholde<br>Format<br>Factor<br>Saturtline<br>DurationTime<br>Type<br>CorrectionMod<br>Gitte<br>CorrectionMod<br>Gitte<br>CorrectionMod<br>Gitte<br>CorrectionMod<br>Gitte<br>CorrectionMod<br>Gitte<br>CorrectionMod<br>Gitte<br>CorrectionMod<br>CorrectionMod<br>CorrectionMod<br>CorrectionMod<br>CorrectionMod<br>CorrectionMod<br>CorrectionMod<br>CorrectionMod<br>CorrectionMod<br>CorrectionMod<br>CorrectionMod<br>CorrectionMod<br>CorrectionMod<br>CorrectionMod<br>CorrectionMod<br>Correction<br>Mod<br>Correction<br>Mod<br>Correction<br>Correction                                                                                                    | Value 2 aug 5           Value 3           450           450           610           611           620           620           620           620           620           620           620           620           620           620           620           620           620           620           620           620           620           620           620           620           620           620           620           620           620           620           620           620           620           620           640           640           640           640           640           640           640           640           640           640           640           640           640           640           640                                                                                                    | 9 not 2 15-48-47<br>7 H2<br>mtial<br>9 ade<br>1 Eff Note<br>ndom<br>1 22 3-922 PM<br>12<br>13 creat.<br>13 creat.<br>14 creat.<br>14 creat.<br>15 creat.<br>16 creat.<br>16 creat.<br>17 creat.<br>17 creat.<br>18 creat.<br>18                                                                                                    | (EU) <sup>7</sup> /Hz<br>ie. (EU) <sup>7</sup> /Hz                                                                                                    | v<br>system                  | m/S <sup>2</sup>                                                                                                    |                                                                                                    | ters                                                                                                    |
| ecord Info<br>BoekaChi)<br>BoekaChi)<br>BoekaChi<br>ASS(chi)<br>ASS(chi)                                                                                     | internation Supervised States                                                                                                    | Amplitud<br>Spectrum<br>Property<br>Amplitud<br>Spectrum<br>Party<br>Spectrum<br>Party<br>Spectrum<br>Dampitud<br>Spectrum<br>Dampitud<br>Dampitud<br>Dampitud                                                                                                    | ation Channo<br>Ation Channo<br>Millies<br>escaling<br>AverageNode<br>Pormal<br>Pormal<br>Part<br>Startf ine<br>Duration<br>Time<br>Startine<br>CorrectionMod<br>Gippe<br>Station<br>mentType<br>estation<br>mentType<br>station<br>energype<br>station<br>energype<br>station<br>the not thinge<br>the not thinge<br>the not thinge<br>the not thinge                                                                                                    | Value, 2 aug 5           1 Table Me           912           450           912           450           912           450           912           450           912           450           912           450           912           450           912           912           912           912           912           912           912           910           910           910           910           911           912           912           912           912           912           912           912           912           912           912           912           913           914           915           914           915           914           914           914           914           915           914           914 </td <td>n, noo2 15-48-43<br/>rge Info<br/>/ He:<br/>/ He:<br/>/ H:</td> <td>Ite (EU)?/He<br/>tie Sha</td> <td>↓<br/>w Signal Fram</td> <td>mys<br/>ne Data S</td> <td>~<br/>Now Signal Parame</td> <td>ters</td> | n, noo2 15-48-43<br>rge Info<br>/ He:<br>/ He:<br>/ H:                                                                                                    | Ite (EU)?/He<br>tie Sha                                                                                                    | ↓<br>w Signal Fram           | mys<br>ne Data S                                                                                                    | ~<br>Now Signal Parame                                                                                                    | ters                                                                                                    |
| ecord info<br>BiolesiChill<br>BiolesiChill<br>Biolesi                                                                                                    | rmation fra                                                                                                    | Amplified The Second Second Se                                                                                                    | ation Channel<br>ation Channel<br>Stillines<br>escaling<br>wereagened<br>escaling<br>wereagened<br>scaling<br>Type<br>Scaling<br>Type<br>Scaling<br>Type<br>Scaling<br>Type<br>Scaling<br>Type<br>Scaling<br>Type<br>Scaling<br>Type<br>Scaling<br>Type<br>Scaling<br>Type<br>Batics<br>Rate<br>unt<br>Provide<br>State<br>Scaling<br>Type<br>Batics<br>Batics<br>Scaling<br>Type<br>Scaling<br>Type<br>Scaling<br>Type<br>Scaling<br>Type<br>Scaling<br>Type<br>Scaling<br>Type<br>Batics<br>Scaling<br>Scaling<br>Scali                                                                                                    | Value 2 up 5         512           450         512           452         450           900         70           865         Exponential           8000         0           0         0           0         0           0         0           0         0           0         0           0         0           0         0           0         0           0         0           0         0           10         0           10         0           10         0           10         0           10         0           10         0           10         0           10         0           10         0           10         0           11         Freque           12         1           14         14           14         14           15         5                                                                                                    | 9 nov2 15-48-43<br>19 info<br>19 info<br>19 info<br>19 info<br>10 info<br>10 i                                                                                                    | e. (EU) <sup>7</sup> /Hz                                                                                                    | v)<br>w Speal Fea            | mo <sup>2</sup>                                                                                                    | v<br>how Sgral Parame                                                                                                    | ters                                                                                                    |
| ecord Info<br>Biock(Ch)<br>Biock(Ch)<br>Biock                                                                                                    | rmation 10                                                                                                    | Amplitud Data Inform<br>Property<br>Routistic<br>Units<br>Amplitud<br>Spectrum<br>Damping<br>Window<br>Window       | ation Channe<br>ation Channe<br>Millines<br>escaling<br>Marengehode<br>escaling<br>Averagehode<br>escaling<br>Averagehode<br>escaling<br>Averagehode<br>escaling<br>Station<br>Ment<br>Pace<br>escaling<br>Station<br>Ment<br>Pace<br>escaling<br>Station<br>Ment<br>Station<br>Ment<br>Sta | Value Aug 5         1           Table Me         512           450         512           450         812           450         812           60         9           0         0           0         0           0         0           0         0           0         0           0         0           0         0           0         0           0         0           0         0           0         0           0         0           0         0           0         0           0         0           0         0           0         0           0         0           0         0           0         0           0         0           0         0           0         0           0         0           1         1           1         1           1         1           1         1           1         1                                                                                                    | 9 not 2 15-48-43<br>19 into<br>19 into<br>19 into<br>19 into<br>19 into<br>19 into<br>10 into<br>10                                                                                                    | te. (EU) <sup>7</sup> /Hz                                                                                                    | ∼]<br>v Signal Fran          | mo <sup>2</sup>                                                                                                    | v<br>how Signal Parame                                                                                                    | ters                                                                                                    |
| ecord info<br>life estCh1<br>BeestCh2<br>BeestCh2<br>B                                                                                                    | rmation 10                                                                                                    | nail Data Inform<br>Property<br>Rounder<br>Unit<br>Processor<br>Vindowi<br>Vindowi<br>Vindo                                                                                                    | ation Channel<br>ation Channel<br>Millines<br>eScaling<br>AverageNode<br>Formal<br>Formal<br>Formal<br>Factor<br>Formal<br>Formal                                      | Value, Aug 3 a           Value, Aug 3 a           S12           450           912           450           912           450           912           450           912           450           912           450           912           450           0           0           0           0           0           0           0           0           0           0           0           0           0           0           0           0           0           0           0           0           0           0           0           0           0           0           0           0           0           0           0           0           0           0           0           0      0                                                                                                    | n, noo2 15-48-43<br>rge Info<br>/ H2<br>milai<br>g<br>d Test Note<br>mdom<br>may<br>H2<br>22 3-49:22 PM<br>k<br>free<br>Score the ATPX in<br>Advance Signa                                                                                                    | E. (EU/7/Hz<br>ie. (EU/7/Hz<br>ie. Sha                                                                                                    | v Signal Prat                | my <sup>2</sup><br>er Data S                                                                                                    | - December 201                                                                                                    | ters                                                                                                    |
| ecord info<br>(inc.ec)(Ch)<br>(Bock(Ch))<br>(Bock(Ch)                                                                                                    | emation fragments                                                                                                    | prisil Data Inform<br>Property<br>Redistor<br>Number<br>Unage<br>Amplitud<br>Spectrum<br>Virindowi<br>Virindowi<br>Virindow                                                                                                    | ation Channe<br>Ation Channe<br>Stillines<br>escaling<br>AverageNode<br>escaling<br>AverageNode<br>Format<br>Format<br>F                                                                                                    | Value, 2 aug 3         Sheep           Value, 2 aug 3         Sheep           452         Sheep           452         Sheep           453         Sheep           912         Sheep           455         Sheep           912         Sheep           912         Sheep           912         Sheep           913         Sheep           914         Sheep           915         Sheep           916         Sheep           917         Freque           9102         Sheep           9102         Sheep           9102         Sheep           9102         Sheep           9102         Sheep           911         Freque           9102         Sheep           911         Freque           9102         Sheep           911         Freque           911         Freque           911         Freque           912         Sheep           913         Sheep           914         Sheep                                                                                                    | n, noo2 15-48-43<br>rge Info<br>/ Ho:<br>/ Ho:<br>/ Ho                                                                                                    | IsiG0001.4th                                                                                                    | v<br>signal Fran             | m/S <sup>c</sup><br>ne Data S                                                                                                    | v<br>how Signal Parane<br>coy by                                                                                                    | a state of the state of the sta |
| ecord Info<br>Beck(Ch)<br>Beck(Ch)<br>B                                                                                  | Cere<br>Cere<br>Serves<br>Serves                                                                                                    | prail Data Inform<br>Property<br>Boardstee<br>Number<br>Unar<br>Amplitud<br>Spectrum<br>Pritertypy<br>Seectrum<br>Dangingu<br>Vivindson<br>Vivindson                                                                                                    | ate of the sign of the sign of                                                                                                    | Value Aug 5         2           Value Size         512           450         512           8M5         512           8M5         512           8M5         512           8M5         512           8M5         50           0         0           0         0           0         0           0         0           0         0           0         0           0         0           0         0           0         0           0         0           0         0           0         0           0         0           0         0           1         1           1         1           1         1           1         1           1         1           1         1           1         1           1         1           1         1           1         1           1         1           1         1 <tr td="">         1</tr>                                                                                                    | 1, 2022 15-48-43<br>1ge Info<br>1 Piz<br>1 Piz<br>1                                                                                                    | IEU/7/Hz<br>Info Sha                                                                                                    | v Signal Fran                | m/s <sup>2</sup>                                                                                                    | they Signal Parame     Cory     they Signal Parame                                                                                                    | ters<br>3<br>3<br>Cont                                                                                                    |
|                                                                                                    |                                                                                                    |                                                                                                    |                                                                                                    |                                                                                                    |                                                                                                    |                                                                                                    |                              |                                                                                                    |                                                                                                    |                                                                                                    |
| ecord Infe<br>Bio exi(Ch1)<br>Bio exi(Ch1)<br>Bio exi                                                                                                    | rmation 190                                                                                                    | rinal Data Inform<br>Property<br>Property<br>Propere                                                                                                    | ation Channol ation Channel ation Channel Channel Chan                                                                                                    | Value 2 up 3           Value 3           Value 4           S12           450           912           450           912           450           912           450           912           450           912           912           912           912           912           912           912           912           912           912           912           912           912           912           912           912           912           912           912           912           912           913           914           915           914           914           915           914           915           914           915           914           915           914           915                                                                                                    | n, noo2 15-48-43<br>rge Info<br>nttial<br>9<br>mtial<br>9<br>mtia<br>9<br>mtia<br>9<br>mtia<br>9<br>19<br>19<br>19<br>19<br>19<br>19<br>1 | ESIGO01.attr                                                                                                    | v Signal Fast                | ms <sup>2</sup><br>the bata S<br>the second                                                                                       | v<br>how Signal Parame<br>Cory Error<br>Its Program                                                                                                    | terror and a second second sec |
| ecord Info                                                                                                    | cence<br>Cence<br>Ce                                                                                                    | prial Data Inform<br>Property<br>Boddar<br>Number(<br>Unary<br>Amplitud<br>Spectrum<br>Patter)pp<br>Spectrum<br>Vindowi<br>Windowi<br>Windowi<br>Massacet<br>Sampling<br>Patter<br>Sampling<br>Castarda<br>This do<br>Sampling<br>Castarda<br>Castarda                                                                                                    | ate - August - August                                                                                                    | Value Aug 5         512           450         512           450         512           450         512           805         Exponent           900         0           0         0           0         0           0         0           0         0           0         0           0         0           0         0           0         0           0         0           0         0           0         0           0         0           0         0           0         0           0         0           0         0           0         0           0         0           0         0           0         0           0         0           1         1           1         1           1         1           1         1           1         1           1         1           1         1           1         1                                                                                                    | n, noo2 15-48-43<br>rge Info<br>/ Ho:<br>/ Ho:<br>/ Ho                                                                                                    | IssiG0001.attra<br>(EU)//Hz<br>Info Sha                                                                                                    | v Signal Fran                | m/s <sup>c</sup><br>ne Data S<br>Sym<br>Massage<br>Na<br>So<br>So                                                                 | Now Signal Parane                                                                                                    | terror and a second second secon                                                                                                    |
| ecord Info<br>Bio es(Ch)<br>Bio es(Ch)                                                                                                    | rmation 19                                                                                                    | prial Data Inform<br>Property<br>Doddie<br>Number(<br>Units'<br>Amplitud<br>Spectrum<br>Damping<br>Secture<br>Damping<br>Secture<br>Damping<br>Secture<br>Damping<br>Secture<br>Damping<br>Secture<br>Damping<br>Secture<br>Damping<br>Secture<br>Damping<br>Secture<br>Damping<br>Secture<br>Separty<br>FrameCo<br>Units'<br>Charge<br>Samping<br>Samping<br>Sam                                                                                                    | ate - Annoon i<br>ate - Channe<br>Millines<br>escaling<br>Marengehode<br>escaling<br>Averagehode<br>Formal<br>Factor<br>StartTime<br>DurationTime<br>Type<br>CorrectionMod<br>StartTime<br>CorrectionMod<br>StartTime<br>CorrectionMod<br>StartTime<br>CorrectionMod<br>StartTime<br>CorrectionMod<br>StartTime<br>CorrectionMod<br>StartTime<br>CorrectionMod<br>StartTime<br>CorrectionMod<br>StartTime<br>CorrectionMod<br>StartTime<br>CorrectionMod<br>StartTime<br>CorrectionMod<br>StartTime<br>CorrectionMod<br>StartTime<br>CorrectionMod<br>StartTime<br>CorrectionMod<br>StartTime<br>Correction<br>StartTime<br>Correction<br>StartTime<br>Correction<br>StartTime<br>Correction<br>StartTime<br>StartTime<br>Start                                                                                                    | Value 2 403         State           Value 3         State           Value 4         State           450         State           900         State           900         State                                                                                                    | p. 2022 15-48-42      ge Info      / Hz      / Hz      // Hz      // Hz                                                                                                    | E. (EU) <sup>7</sup> /Hz<br>te. (EU) <sup>7</sup> /Hz<br>Info Sha                                                                                                    | v Signal Fran                | m/s <sup>2</sup><br>the Data S<br>there ever<br>a<br>berry<br>a<br>b<br>a<br>b<br>a<br>b                                          | Cory Cory Core                                                                                                    | ters<br>3<br>3<br>4<br>4<br>4<br>4<br>4<br>4<br>4<br>4<br>4<br>4<br>4                                                                                                    |
| ecord Info<br>Bio ec(Ch)<br>Bio ec(Ch)<br>AP(2) Area<br>AP(2) Area                                                                                                    | rmation ing<br>fi<br>fi<br>fi<br>fi<br>fi<br>fi<br>fi<br>fi<br>fi<br>fi                                                                                                    | rinal Data Inform<br>Property<br>Property<br>Propere                                                                                                    | ate - Manadon i<br>ate - Channe<br>Ate - Channe<br>Ate - Channe                                                                                                    | Value, Aug 3 2           Value           Value           312           450           912           450           912           450           912           450           912           450           912           450           0           0           0           0           0           0           0           0           0           0           0           0           0           0           0           0           0           0           0           0           0           0           0           0           0           0           0           0           0           0           0           0           0           0           0           0           0      0 <td>9 not 2 15-48-43<br/>19 Info<br/>19 Info<br/>19 Info<br/>19 Info<br/>19 Info<br/>19 Info<br/>19 Info<br/>19 Info<br/>10 Info<br/>10</td> <td>E (EU/7/Hz<br/>E (EU/7/Hz<br/>Info Sha<br/>Assarge<br/>Assarge<br/>Assarge<br/>Assarge</td> <td>v Signal Fran<br/>Signal Fran</td> <td>my's<br/>er Data S<br/>S<br/>See<br/>See<br/>Se<br/>Se<br/>Se<br/>Se<br/>Se<br/>Se<br/>Se<br/>Se<br/>Se<br/>S</td> <td>Corr     Teropoto     To Integration     To Integration     To Integration     To Integration     To Integration</td> <td>tters<br/>S<br/>oot<br/>Content<br/>Wa<br/>Wa<br/>Wa<br/>Wa<br/>Wa<br/>Wa<br/>Wa<br/>Wa<br/>Wa<br/>Wa</td>                                                                                                    | 9 not 2 15-48-43<br>19 Info<br>19 Info<br>19 Info<br>19 Info<br>19 Info<br>19 Info<br>19 Info<br>19 Info<br>10 Info<br>10                                                                                                    | E (EU/7/Hz<br>E (EU/7/Hz<br>Info Sha<br>Assarge<br>Assarge<br>Assarge<br>Assarge                                                                                                    | v Signal Fran<br>Signal Fran | my's<br>er Data S<br>S<br>See<br>See<br>Se<br>Se<br>Se<br>Se<br>Se<br>Se<br>Se<br>Se<br>Se<br>S                                   | Corr     Teropoto     To Integration     To Integration     To Integration     To Integration     To Integration                                                                                                    | tters<br>S<br>oot<br>Content<br>Wa<br>Wa<br>Wa<br>Wa<br>Wa<br>Wa<br>Wa<br>Wa<br>Wa<br>Wa                                                                                                    |
| ecord Info<br>Bio esc(Ch)<br>Bio esc(Ch)<br>Bio esc                                                                                                    | Earce<br>Earce<br>E<br>E<br>E<br>E<br>E<br>E<br>E<br>E<br>E<br>E<br>E<br>E<br>E<br>E<br>E<br>E<br>E<br>E<br>E | prial Data Inform<br>Property<br>Boddar<br>Amplitud<br>Spectrum<br>Pattertype<br>Sectors<br>Windson<br>Windson<br>Windso                                                                                                    | ate - Annoon i<br>ate - Channe<br>Stillines<br>- Statistics<br>- Statistics<br>- Stat                                                                                                    | Value 2403         State           Value 3         State           450         State           450         State           451         State           450         State           451         State           452         State           453         State           60         0           0         0           0         0           0         0           0         0           0         0           0         0           0         0           0         0           0         0           0         0           0         0           0         0           0         0           0         0           0         0           0         0           0         0           0         0           0         0           0         0           0         0           0         0           1         1           1         1           1                                                                                                    | p. 2022 15-48-42      ge Info      / H2      / H2      / H2      / H2      / H2      // H2      // H      // H2      // H2      // H2      // H      // H2      // H      // H      // H      // H2      // H      // H      //                                                                                                    | Instance Instance Ins | V Signal Fran                | m/s <sup>2</sup><br>er Data S<br>Moneyer<br>No anno<br>20<br>20<br>20<br>20<br>20<br>20<br>20<br>20<br>20<br>20<br>20<br>20<br>20 | the segment is to segment is to segment |                                                                                                    |

# *Third-party Equipment Control Integrated for Battery Testing* The control of the following equipment is integrated into EDM extensions. All of the following equipment is compatible with the

extensions. All of the following equipment is compatible with CAN bus interface.

## Espec chamber control

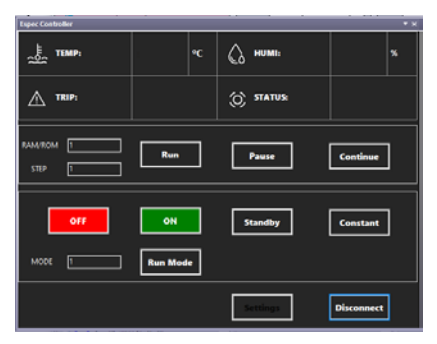

#### UMC1200 chamber controller control

| <u>ļī.</u>     |                                 |    | Fixed Value Running |      |          |             |  |  |
|----------------|---------------------------------|----|---------------------|------|----------|-------------|--|--|
| <u>A</u> 113   | IP ALARM 01                     |    |                     |      | 2022-06- | 24 15:45:01 |  |  |
| TEMP PV C 40 C |                                 |    |                     |      |          |             |  |  |
| sv             | 63.5                            |    |                     |      |          |             |  |  |
| HUMI -         |                                 | PV |                     |      |          |             |  |  |
| sv             | 59.0                            | %  |                     |      |          |             |  |  |
| R              | PID area: 5<br>un Time: 0000:00 | )  | Settings            | Stop | Pause    | AT          |  |  |
|                |                                 |    |                     |      | Advanced | Disconne    |  |  |

# Charge cabinet control

| Anous         |                     |            |             |             |                                    |                  |          |
|---------------|---------------------|------------|-------------|-------------|------------------------------------|------------------|----------|
| Sattery pack  | CAN × Char          | gecabi     | inet CAN    | *           |                                    |                  |          |
| Aode          | Nomal mode          |            | Open        | DBC file    | D:\D8C\charge.dbc                  | Rec. interval(s) | 1.0      |
| laud rate     |                     |            | Close       | Record File | D:\/DBC\.charge.20220511140635.csv | Record           | ON       |
| CAN ID        | CAN2                | 1          |             |             |                                    |                  | Advanced |
| Daw Oata      | Constitut Co        | and Dice   | day Dif     | Charmed     | autra                              |                  |          |
| NAW LOANS     | and units and       | Indi Misiy | ney rus     | Charge o    | stres                              |                  |          |
|               |                     |            |             |             |                                    |                  |          |
|               |                     |            |             |             |                                    |                  |          |
| Manual Manual | al control of charg | ing and    | discharging | equipment   |                                    |                  |          |
|               |                     |            |             |             |                                    |                  |          |
|               |                     |            |             |             |                                    |                  |          |
| start         |                     |            |             |             |                                    |                  |          |
|               |                     |            |             |             |                                    |                  |          |
| Next en       | Rry                 |            | Junio C     |             |                                    |                  |          |
|               |                     |            |             |             |                                    |                  |          |
| Settings -    |                     |            |             |             |                                    |                  |          |
| Internal A    | mat) 10             | 00 . th    |             |             |                                    |                  |          |
| inseriai y    | Ha) 10              | 11 (F)     |             |             |                                    |                  |          |
|               |                     |            |             |             |                                    |                  |          |
|               |                     |            |             |             |                                    |                  |          |
|               |                     |            |             |             |                                    |                  |          |
|               |                     |            |             |             |                                    |                  |          |
|               |                     |            |             |             |                                    |                  |          |
|               |                     |            |             |             |                                    |                  |          |
|               |                     |            |             |             |                                    |                  |          |

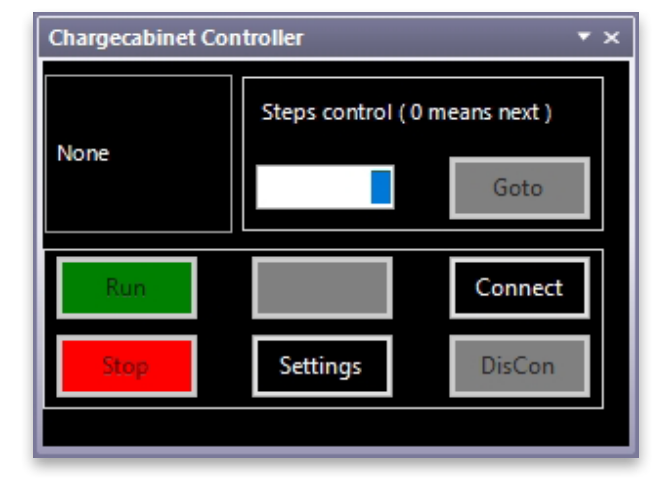

#### Water chiller control

| Waterchiller Controller | r    |                       |           | <b>*</b> ×  |
|-------------------------|------|-----------------------|-----------|-------------|
| Supply pressure (Bar)   | 0    | Supply temp (°C)      | 0         | None        |
| Return pressure (Bar)   | 0    | Condensing temp (°C)  | 0         | None        |
| Supply flow (L/Min)     | 0    | Exhaust gas temp (°C) | 0         |             |
| Liquid level (%)        | 0    | Return temp (°C)      | 0         | No warning. |
| Frequency (Hz)          | 0    | Signal                | 0         |             |
| Temp. (°C)              | 0.00 | Prov                  | Durana    | Const       |
| Flow (°C)               | 0.00 | Kun                   | Purge     | Connect     |
| Pressure (°C)           | 0.00 | Stop Er               | nptying   | Disconnect  |
| Forced heating (°C)     | 0.00 |                       |           |             |
| Program No.             | 0    | Apply Loc             | op Switcl | h Setting   |
|                         |      |                       |           |             |

| Vaterchiller FLIZ |          | <b>▼</b> × |
|-------------------|----------|------------|
| TEMP (°C)         | DIFF (b  | par)       |
| FLOW (L/min)      |          |            |
| Run               | Error    | $\bigcirc$ |
| TEMP SV (°C)      | 20.0     | Run        |
| FLOW SV (L/min)   | 10.0     | Stop       |
|                   | Settings | Connect    |

Low voltage source, high voltage source control, water chiller, and CAN bus interface

| S Second Annual                                                                                                    | 5 - 2 8 x 4 1 0 - |  |  |
|----------------------------------------------------------------------------------------------------|-------------------|--|--|
| A control and a control and a control a |                   |  |  |

Data acquisition control (2638A, LR8400)

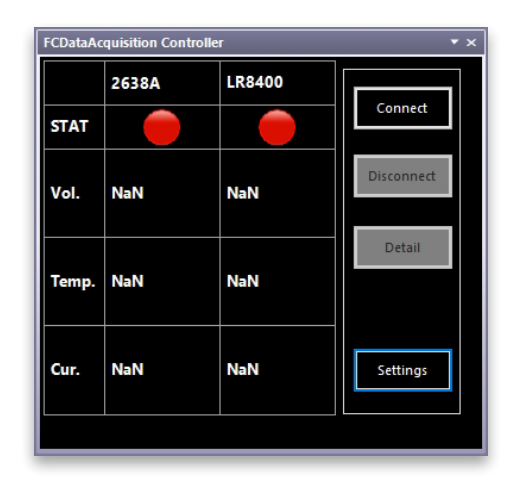

# **NEW FEATURES**

New Features in EDM-VCS Vibration Control Software Any Channel as Drive Channel in Single-Axis EDM-VCS

When more than one output channel is enabled, any channel can be assigned as the drive channel.

| worer serup output   | channes for your device          |
|----------------------|----------------------------------|
| Use the selected out | put channel as the drive channel |
| Output CH1           |                                  |
| Output CH1           |                                  |
| Output CH2           |                                  |
| Output CH3           |                                  |
| Output CH4           |                                  |
| Output CH5           |                                  |
| Output CH6           |                                  |
| Output CH7           |                                  |
| Cutor + CUS          |                                  |

#### Abort Status Window

The new Abort Status window on the View toolbar provides users with an abort status during a test run and reasons why a test was aborted. The values in the window are found in Test Parameters -> Abort Sensitivity.

| Abort Status               |          |       | <b>▼</b> × |
|----------------------------|----------|-------|------------|
| Status: Running            |          |       |            |
| Abort thresholds           | Measured | Limit |            |
| Low control RMS level (dB) | 0.00     | 40.00 |            |
| Max RMS change (dB)        | 1.04     | 13.00 |            |
| Percent of lines past abor | 0.00     | 10.00 |            |
|                            |          |       |            |
|                            |          |       |            |

#### Incremental Ramp Levels in Run Schedule

Incremental Ramp Levels is a new template option provided in the Run Schedule. This template can generate events to overwrite or add to the Run Schedule.

| Template  | s 🔹                     |                   |       |     |             |                |
|-----------|-------------------------|-------------------|-------|-----|-------------|----------------|
| Increment | al ramp levels          |                   |       |     |             |                |
|           | Incremental Ramp Levels |                   |       |     |             | ? X            |
|           | Ramp from:              | 25.00 🔹 % to 100% | 6     |     |             |                |
|           | Step size:              | 25.00 🔹 %         |       |     |             |                |
|           | Duration (<100%)        | 10 🔺 s or         | 0000: | 00: | 10 (HH:MM:S | S              |
|           | Duration (=100%)        | 300 🔹 s or        | 0000: | 05: | 00 (HH:MM:S | S)             |
|           | Overwrite existing sch  | nedule            |       |     | <u>O</u> K  | <u>C</u> ancel |
| -         |                         |                   |       |     |             |                |

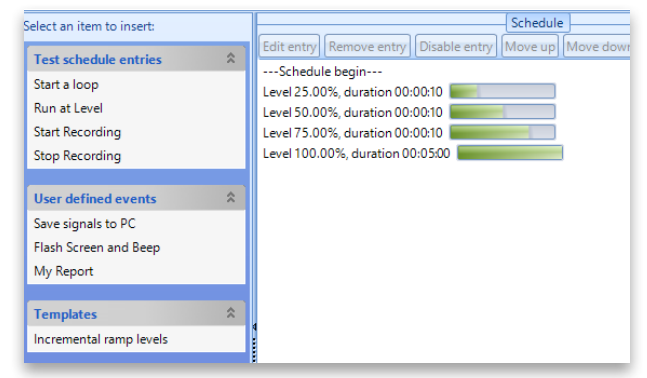

#### Create Drive Signal Profile on Sine Oscillator

- Users can define the Drive Signal Profile (in voltage) using a breakpoint table of frequencies and drive peak.
- Users can set the "Drive Peak" and "Frequency" to follow the profile in the Control Panel or enter the values manually.

|      | whiles W                       |            |              |          |                |                   |               |      |     | _    | Discontext             | Online        |         |
|------|--------------------------------|------------|--------------|----------|----------------|-------------------|---------------|------|-----|------|------------------------|---------------|---------|
|      |                                |            |              |          | 110            |                   |               |      |     |      |                        |               |         |
|      |                                |            |              |          |                |                   |               |      |     |      | Rus                    | 100           | 3119    |
| Г    |                                |            |              |          |                |                   |               |      |     |      |                        |               | _       |
| 1    |                                |            |              |          |                |                   |               |      |     |      | Check only S           | ave 🛛         | Conf    |
|      | 30                             |            |              | 15       | 420            | 200               | 355           | 500  | 193 | 1009 |                        |               |         |
|      | 100000                         | 10.000     | 17           | -        |                |                   |               | 1100 | -   |      | CM Peak light          | Briev made    | ۴.,     |
| rtių | <ul> <li>Delete ini</li> </ul> | a Appen    | dirpsi Clear | table 1  | - Impot        | sport profile - V | aca LogMag    |      |     |      | 0.0002                 | Fired Freib   | #147    |
|      | Frequency                      | Voltage    | Segment to   | pe.      |                |                   |               |      |     |      | Ph 5440                | PLPh (mm)     |         |
| 1    | 20                             |            | -            |          |                |                   |               |      |     |      | 9.90e-6                | i 7           | 850     |
|      |                                |            | Const. Arrig | 2. 2     |                |                   |               |      |     |      | 1                      |               | -042-02 |
| 2    | 1000                           | 1          |              |          |                |                   |               |      |     |      | Faran                  | etars.        |         |
|      |                                |            |              |          |                |                   |               |      |     |      | Low Frequency Bits)    |               |         |
|      |                                |            |              |          |                |                   |               |      |     |      | High Frequency (Hz)    |               |         |
|      |                                |            |              |          |                |                   |               |      |     |      | Mart Inequency Bits    |               | -       |
|      |                                |            |              |          |                |                   |               |      |     |      | (bries much (V)        | 10.45         | -       |
|      |                                |            |              |          |                |                   |               |      |     |      | Sagnar Part Prants     | 2.748         |         |
|      |                                |            |              |          |                |                   |               |      |     |      | Manager State          | Concession of |         |
|      |                                |            |              |          |                |                   |               |      |     |      | Read Minister (C)      | 14            |         |
|      |                                |            |              |          |                |                   |               |      |     |      | Calculate Second Table | 09            |         |
|      |                                |            |              |          |                |                   |               |      |     |      | Drive Peak             | Profile       | _       |
|      |                                |            |              |          |                |                   |               |      |     |      | frequency              | Date Sind     |         |
| de   | ate the cross                  | Over point | automatical  | By Ewher | T in any break | point line. Line  | in format all |      | 3   | _    | Della F 8140           |               |         |
|      |                                |            |              |          |                |                   |               |      |     |      | Duration Type          | Tire          |         |
|      |                                |            |              |          |                |                   |               |      |     |      | Durather (seconds)     |               |         |
|      |                                |            |              |          |                |                   |               |      |     |      |                        |               |         |

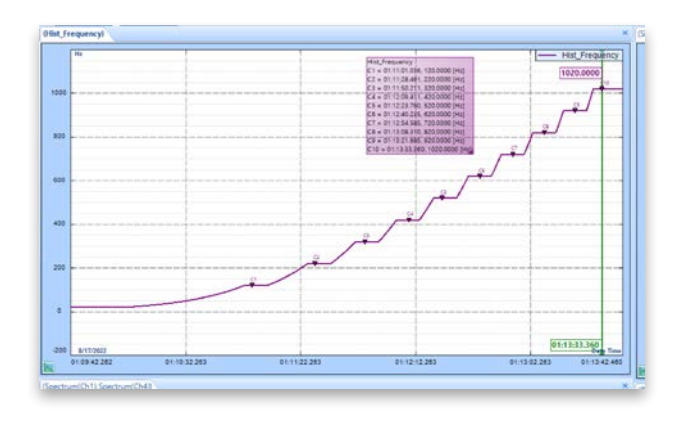

#### PC SRS Feature

PC SRS signals can be calculated from any given channel. These signals can have a custom frequency range that is different from the RRS profile frequency range and does not interfere with the performance of SRS test control.

|             | Signals Setup                                                                                                    |                |             |                     |            |              |                      | 1                                | ×    |
|-------------|----------------------------------------------------------------------------------------------------|----------------|-------------|---------------------|------------|--------------|----------------------|----------------------------------|------|
| Time stream | ns Statistics time                                                                                                    | history Time   | blocks Auto | -power Spectra (AP  | 5) On boar | d Shock lies | porce Spectrum (SRS) | PC Shock Response Spectrum (SRS) | - 11 |
| C Math si   | all simulations and simulations and simulations an | or all sizeals | All signals | CEC Exerciseron Par | Delete     | all sineate  | fam and providen of  |                                  |      |
|             | Signal name                                                                                                    | Measure        | Saves       | at Si               | phal color | Delete       | Sale destination     |                                  |      |
| 001         | MaxiSRS(ChT)                                                                                                    |                |             |                     |            | ×            | None                 |                                  |      |
|             |                                                                                                    |                |             | PC SRS Frequence    | y Range    |              | ×                    |                                  |      |
|             |                                                                                                    |                |             | Custom rang         |            |              |                      |                                  |      |
|             |                                                                                                    |                |             | Min frequency (     | HZ):       |              | 5.00                 |                                  |      |
|             |                                                                                                    |                |             | Max frequency       | Hz)        |              | 1,000.00             |                                  |      |
|             |                                                                                                    |                |             | -                   | -          | Print        |                      |                                  |      |
|             |                                                                                                    |                |             |                     |            | Lances       |                      |                                  |      |

### **Configure Specific Digital Output for Limit**

Users can configure each limit to trigger a separate Digital Output along with a separate signal pattern.

| Location ID | Enabled | Edit | Digital output action |
|-------------|---------|------|-----------------------|
| Ch1         |         | Edit | Disabled              |
| Ch2         |         | Edit | Enabled               |
| Ch3         |         | Edit | Enabled               |
| Ch4         |         | Edit | Disabled              |
| Ch5         |         | Edit | Enabled               |
| Ch6         |         | Edit | Disabled              |
| Ch7         |         | Edit | Disabled              |
| Ch8         |         | Edit | Disabled              |

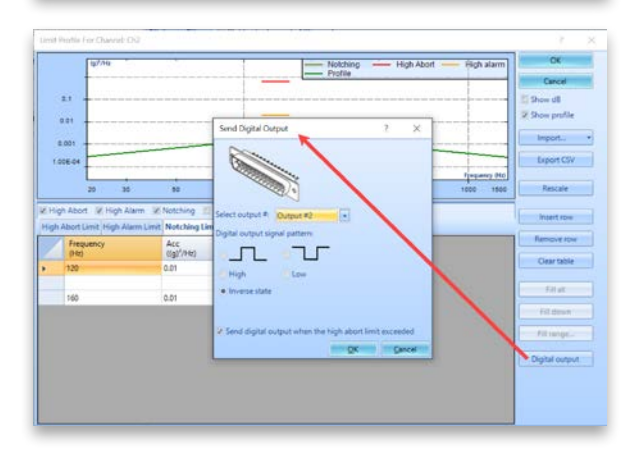

# Copy/Paste Test Profile and Limit Channels in Random and Sine Tests

Users can now copy/paste columns and profiles into Profile Editor from a CSV or similarly formatted files.

| Test Configurations for I                                   | Random8 | [Random]  |                           |                                                     |                 |                       |                       |                       | 7                   | >   |
|-------------------------------------------------------------|---------|-----------|---------------------------|-----------------------------------------------------|-----------------|-----------------------|-----------------------|-----------------------|---------------------|-----|
| Test profile                                                |         | R         | MS (g): 1.00063           | Scale RMS                                           |                 |                       |                       |                       |                     |     |
| Staker parameters<br>Test parameters<br>Pre-test parameters |         | 0.00      | LogMag g <sup>1</sup> /Hz |                                                     |                 |                       |                       |                       |                     |     |
| Test profile<br>RMS limits<br>Runschedule                   | -       | 1.000-    | 04                        |                                                     |                 |                       |                       |                       | Insuran             | -   |
| Limit channels<br>Event action rules                        | l       | Insertrow | 20<br>Delete row Append   | now Cleartable Pro + In                             | io              | Export • Yan          | LogMag •              | 1000                  |                     | 200 |
| Miscellaneous                                               |         | ,         | Copy Profile              | Acceleration<br>(g) <sup>2</sup> /Hz<br>0.000273233 | Slope<br>dB/Oct | High Abort<br>dB<br>6 | High Alarm<br>dB<br>J | Low Atarm<br>dB<br>-3 | Low Abo<br>dB<br>-6 | irt |
|                                                             |         | 2         | 80                        | 0.00105776                                          | 3               | 6                     | 3                     | з                     | -6                  |     |
|                                                             |         |           | 350                       | 0.00108776                                          |                 | 6                     | 3                     | -3                    | -6                  |     |
|                                                             |         |           |                           |                                                     | - 0             |                       |                       |                       |                     |     |

| Frequency | Accelerati | Slope | HiAbort | HiAlarm | LowAlarm | LowAbort |
|-----------|------------|-------|---------|---------|----------|----------|
| 20        | 0.000273   |       | 6       | 3       | -3       | -6       |
| 80        | 0.001088   |       | 6       | 3       | -3       | -6       |
| 350       | 0.001088   |       | 6       | 3       | -3       | -6       |
| 2000      | 0.000191   |       | 6       | 3       | -3       | -6       |

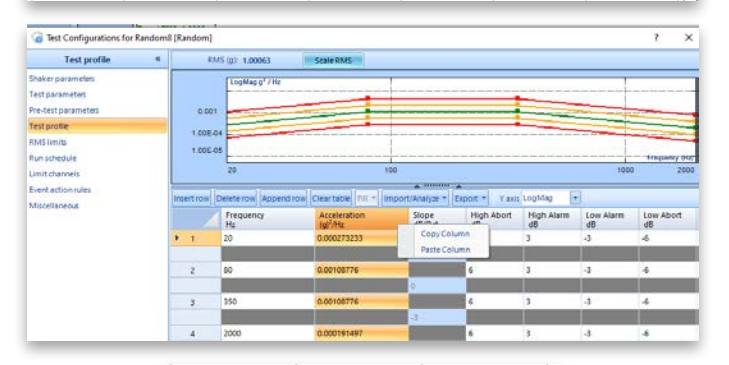

| HiAbort | HiAlarm | LowAlarm |
|---------|---------|----------|
| 6       | 3       | -3       |
| 6       | 3       | -3       |
| 6       | 3       | -3       |

# Normalized Error Signal for Random

The Normalized Error Signal between a Control and Profile helps users determine the magnitude of error at different levels. EDM 10.1 introduces the Normalized Error Signal features which displays the ratio of error with respect to the profile at any level during a test.

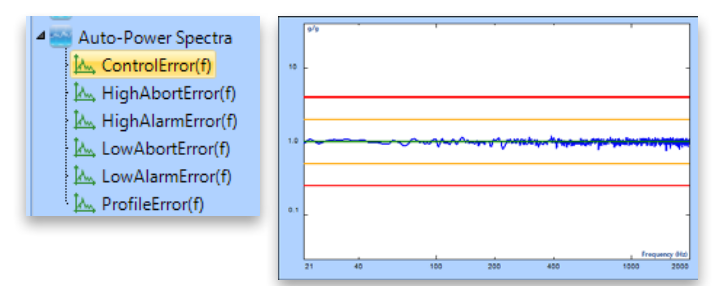

# New Features in MIMO Vibration Control Software COLA in MIMO Sine

COLA is added to MIMO Sine. The Output Channel besides the Drive Channel can be specified as a COLA Output when utilizing an adequate number of output channels from the Spider hardware platform.

|                 | a contract of the second second                                                                                                    | 1 6 |
|-----------------|----------------------------------------------------------------------------------------------------|-----|
| Miscellaneous * | Record and save options Output settings                                                                                                    |     |
| MacAndon V      | Interest and use options (Output setting)<br>Market Flage options) and therein the reput device<br>Depart type of the floorth metpol<br>COLA year is Constant amplitude unive<br>Depart amplitude (Yold)<br>5(2) |     |
|                 |                                                                                                    |     |

## Push-Pull Diagram for MESA Configurations

The Push-Pull MESA shaker configuration is added as an option during test creation.

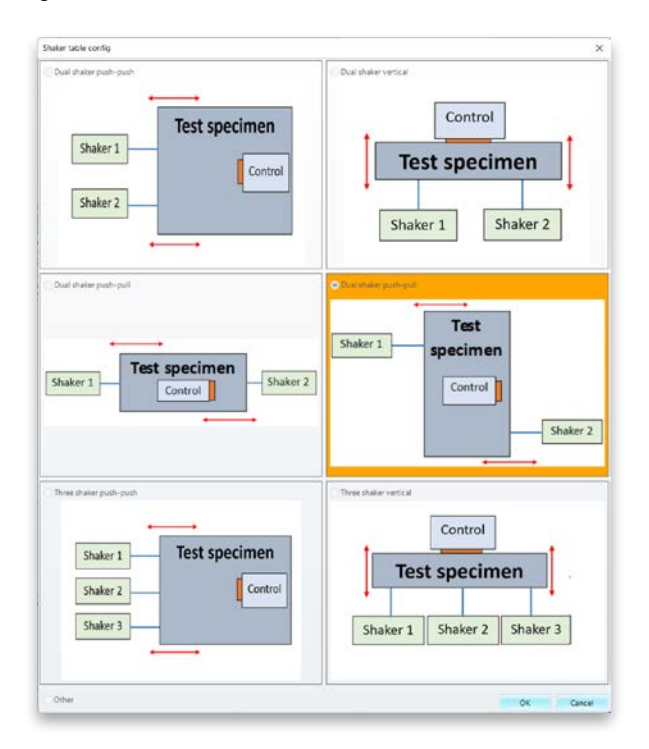

# New Features in EDM Dynamic Signal Analysis DSA – Octave Analysis supports Tach and RPM Signals

EDM 10.1 allows users to import RPM and tach-based signals in tandem with acoustic data to study and co-relate the effects of speed and RPM in acoustic measurements.

| 🗷 APS: Auto Power Spectra u  | ising FFT                                   |
|------------------------------|---------------------------------------------|
|                              | ising the                                   |
| TACHO: Tachometer            |                                             |
| SLM: Sound Level Meter m     | neasurement using real time digital filters |
| 🗷 OCT: Octave Analysis using | g real time digital filters                 |
| Select all                   |                                             |

# Time History Signals on Filtered Signals

EDM 10.1 introduces a feature to compute statistics-based signals on filtered time signals. This feature expands user capability for computing signals according to specific use cases and reduces the need for post processing signals.

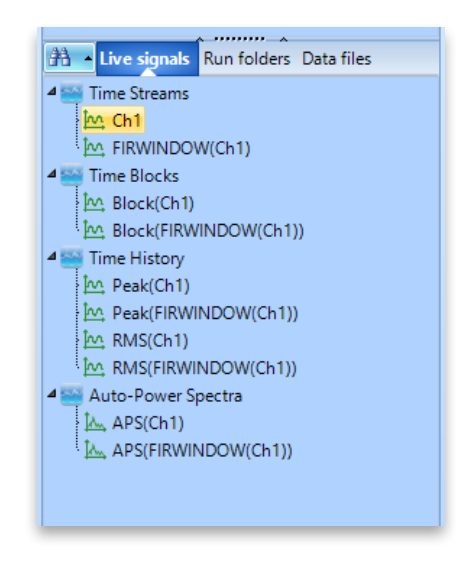

# Search Resonance for Saved FRF Signals

This powerful new feature allows users to search for resonance in live or post processed FRFs. Users can define specific parameters for the resonance search such as a high level frequency range and Q factor. Users also have the choice of looking for peaks or valleys. Once the desired peaks are located, a quick one-click operation can export the results to a Microsoft Word file.

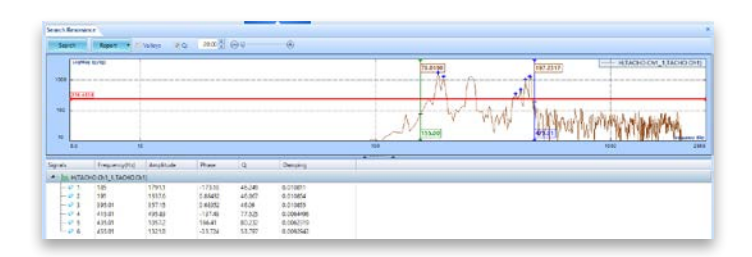

# Export APS Signals as Octave Spectrum

EDM 10.1 allows users to export single or multiple APS frames as Octave Spectrum. Right-click on an APS signal to select Export Octave Bands.

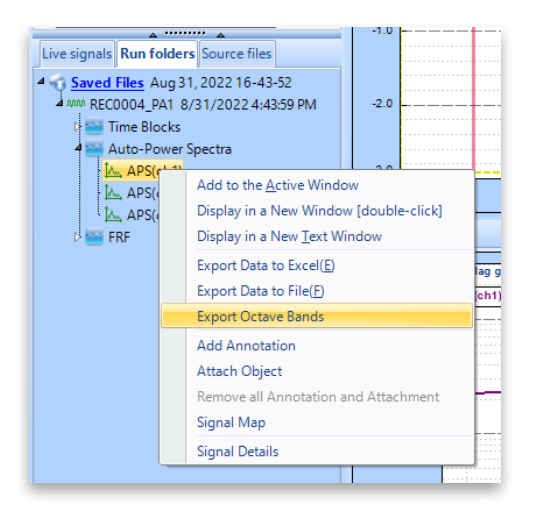

#### Run Folder Statistics in EDM-DSA

Further functionality is added across the entire EDM software package with a new Run Folder Statistics window. Users can view the location, size, and file tree of all Run Folders in a particular test with the simple click of a button.

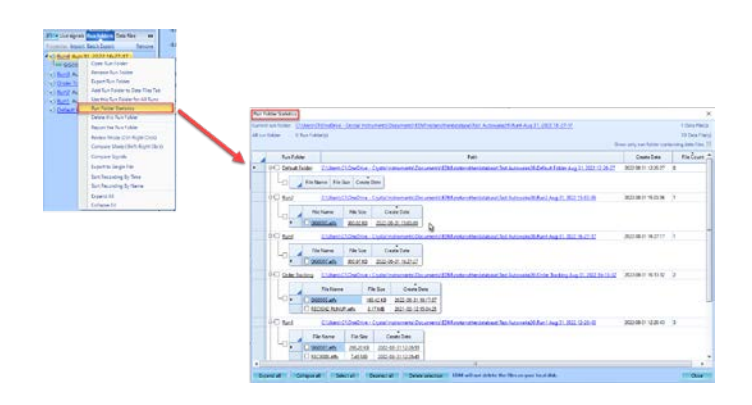

#### Define and Allocate Circular Buffer in Time

Users can now configure Circular Recording in terms of time. This allows users to capture a post-trigger without specifying the recording memory size.

| Recording options                                                                                                    |
|----------------------------------------------------------------------------------------------------|
| Record duration: 0000: 01: 00 (HH:MM:SS) (Set 00:00:00 to record until stopped by user or system)                                                                                                    |
| After the first recording, repeat:  No repeat Under the defined event above                                                                                                    |
| epeat triggered recording with no more than 100 times. (this is only effective when input trigger is set to start the recording)                                                                                                    |
| Enable Circular Recording. When using circular recording, the number of channels being recorded must be a power of 2.                                                                                                    |
| Recording Size     600 → MB     Recording Length     60 → Sec     Sec     Sec |

#### New Features in Experimental Modal Analysis Curve-Fitting Optimization

Choosing an optimal frequency band and curve-fitting the FRFs is the most crucial step of the modal analysis process. Various Mode Indicator Functions (MIFs) like Multivariate MIF, Complex MIF, Real MIF, and Imaginary Sum assist the user in identifying all the modes in the desired frequency range. A new feature to calculate MIFs from the Band Selection in a Stability Diagram allows users to try different MIFs combined with different curve-fitting methods from the Time Domain and Frequency Domain to determine the best working combination for a measured dataset. The frequency and damping tolerances further assist in fine tuning the stability diagram.

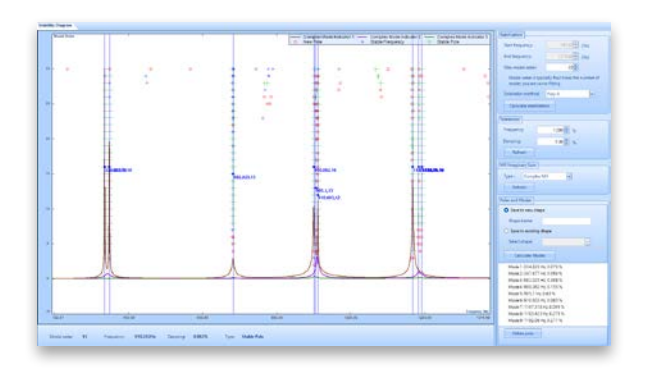

#### Enhancement of Mode Shape Animation

Mode animation guides users to interpret the mode shapes of a test specimen and understand the magnitude of deformation. Amplitude and phase information of the modes is provided. The directional arrows between the undeformed and deformed structure helps users understand the phase information of modes.

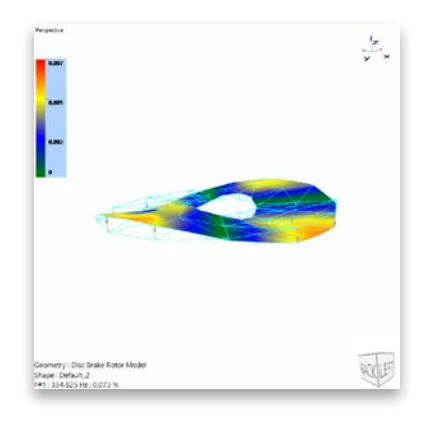

#### New Features in Post Analyzer Orbit Plots in PA

Users can now view Orbit Plots in PA FFT and Order Tracking tests.

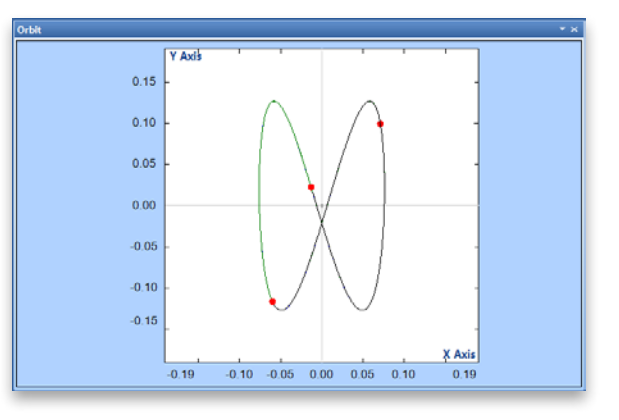

#### New General Features Improved Time Format Display

All EDM modules support four precision levels on the time axes: Seconds, Milliseconds, Microseconds, and Nanoseconds.

The precision options are available for both relative and absolute time displays.

This improves the time display down to nanoseconds on displayed signals.

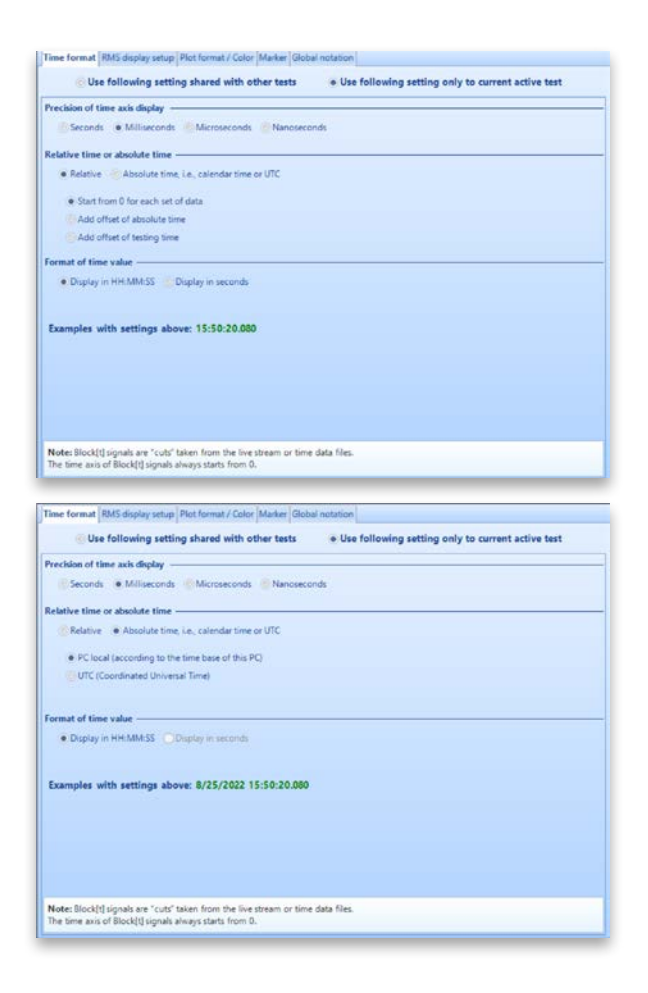

The improved Time Display allows users to display time streams in Absolute or Relative Time. Absolute Time allows users to display time streams in PC Local or UTC format.

#### **Digital Output Live View**

Digital Outputs now offers a live view in the EDM signal display. This feature allows users to:

- Display all pin numbers of the DB connector
- Display the current state of each digital output pin
- Display the state of each digital output pin over a given duration
- Manually set the output pulse or state of a digital output pin
- Set the display duration and color of each digital output signal

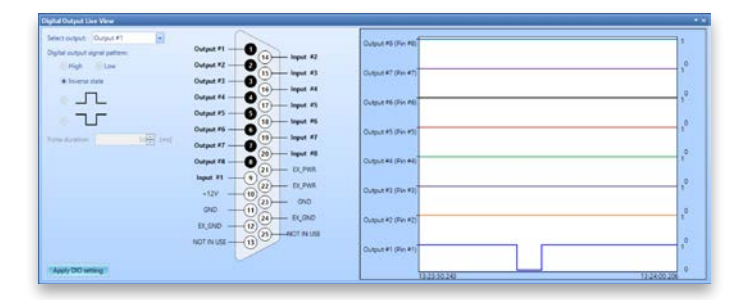

|                    | Digital View Display                     | Properties |       |             |                  |
|--------------------|------------------------------------------|------------|-------|-------------|------------------|
| Output #7 (Pin #7) |                                          |            |       |             | 1                |
|                    | Oisplay pulse c                          | ount       |       | 20 (1~1024) | 0                |
| Dutput #6 (Pin #6) | • Time duration                          | of display |       | 10.000 (s)  | -1               |
| Output #5 (Pin #5) | Display properties                       |            |       |             | 10               |
|                    | Name                                     | Pin≢       | Color | Display     |                  |
| Output #4 (Pin #4) | Output #1                                | Pin #1     |       | - 12        | 1                |
|                    | Output #2                                | Pin #2     |       | - 10        |                  |
| Output #3 (Pin #3) | Output #3                                | Pin #3     |       | • 121       | - 1 <sup>0</sup> |
|                    | Output =4                                | Pin #4     |       | • 12        |                  |
| Output #2 (Pin #2) | Output #5                                | Pin #5     |       | • 12        | 10               |
| - M 22             | Output #6                                | Pin #6     |       | - 10        |                  |
| Output #1 (Pin #1) | Output #7                                | Pin #7     |       | • 10        | - 1 <sup>0</sup> |
|                    | Output #8                                | Pin #8     |       | • 90        |                  |
| 13                 | a la la la la la la la la la la la la la |            |       |             | 672 0            |

#### Data Download - Pause and Resume

Users can now pause and resume during data download to easily download large data files in multiple sessions.

| Diard | iail Data from | Spider Internal Storag    |                                       |                      |                        |                           | 1                 | ~ |
|-------|----------------|---------------------------|---------------------------------------|----------------------|------------------------|---------------------------|-------------------|---|
| Data  | Res Run Log    |                           |                                       |                      |                        |                           |                   |   |
| Notes | hold the shift | key + left-click on a sig | pul name to select/un-select multiple | signals.             |                        |                           |                   |   |
|       | Name           | Test                      | Size Date Created                     | Remain Ta.,          | Download (%)           | Download Path             |                   |   |
|       |                |                           | Files on (Master) SN: 999500          | Total space          | 3.7568, free space: 3. | 4758 (92.42%)             |                   |   |
| 53    | HEC0025        | Rand, variable            | 90.37 ME 817/2022 4 51:13 PM          | 00:00:00             | 1.04                   | 10peni                    |                   |   |
|       | FIEC0024       | Rand_variable             | 6.74 MB 817(2022 4.49 55 PM           | 00.00-00             | 0.00%                  | Digeni.                   |                   |   |
| 11    | FIEC0023       | Fland_variabl.            | 7.62 ME 817/2022 4 47 22 PM           | 00.00.00             | 20%                    | 10pml                     |                   |   |
| 11    | FEC0022        | Rand_variabl.             | 6.15 MB 8/17/2022 3:59 04 PM          | 00.00.00             | 20%                    | 10peni                    |                   |   |
| 12    | FIEC0021       | Rand_variabl.             | 734 11 KB 8160022 4 25 17 PM          | 00:00:00             | 346                    | 1Count                    |                   |   |
| 11    | <b>FEC0000</b> | Rand_cariabl              | 3.41 MB 816/0022 4 24 02 PM           | 00:00:00             | 104                    | 1Canol                    |                   |   |
| 5     | FEC0018        | Rand_variabl.             | 2 75 ME & 9 2022 1:50 09 PM           | 30.00.00             | 189                    | 10pent                    |                   |   |
| 12    | FEC0018        | Rand_variabl.             | 4.74 MB 8/9/2022 1:58:02 PM           | 00.00-00             | 104                    | Costs)                    |                   |   |
| 5     | FIEC5017       | Rand_variabl.             | 4 74 ME 8/8/2022 1:56 54 PM           | 00:00:00             | C 0.00%                | 10pmi                     |                   |   |
| 1     | FEC0016        | Rand_renetil              | 4.74 ME 8/8/2022 1.55 KE PM           | 90.00-00             | 10%                    | Cashi -                   |                   |   |
| 0     | FEC0018        | Rand_variabl.             | 4 74 MB 8/0/2022 1:54 30 PM           | 00:00:00             | 10%                    | 10pent                    |                   |   |
| 12    | FIEC0014       | Rand_veriebl.             | 4.74 MB 8/9/2022 1:53 31 PM           | 00.00.00             | 10%                    | Spect .                   |                   |   |
| 0.    | FEC0013        | Rand_variable             | 4.74 MB 8/6/2022 1/52 24 PM           | 00:00:00             | - 165                  | 1Carol                    |                   |   |
| 11    | FIEC0012       | Rand_variable             | 5.33 MB 8/6/2022 1.51 00 PM           | 00:00:00             | 104                    | 1Cared                    |                   |   |
| 12    | FEC0011        | THF.66351                 | 23.96 MB 8+2022 10:53 10 AM           | 00.00.00             | - 10%                  | 10pm/                     |                   |   |
| 13    | FEC0009        | Rand_veriebi .            | 11.17 ME 7/20/2022 10/21 06 JAM       | 00,00,00             | 12%                    | 10peni                    |                   |   |
| 6     | FIEC0008       | Rand_variabl.             | 11.17 ME 7/20/2022 10:20:46 AM        | 00 00 00             | 145                    | Raperd                    |                   |   |
|       | FIEC0007       | Raid_usrieb.              | 11.17 ME 720/2022 10 13:03 AM         | 00 00 00             | 0.004                  | 1Carect                   |                   |   |
| 13.1  | FEC0006        | Rand_variabl.             | 11.17 ME 729/2022 10 18:00 JW         | 00.00.00             | 225                    | (Cperi)                   |                   |   |
| E     | FEC0005        | Rand_venisbl.             | 15 17 ME 7/20/2022 10 16:58 JW        | 00:00:00             | 204                    | 3 (Cpent)                 |                   |   |
|       | 1              | 1                         | TE Capacity per page   50.            |                      | 1                      |                           |                   |   |
| Do    | witat          | Download page             | Balvada Cone after do                 | united complete      | · Download to          | a nun feilder             |                   |   |
| -     | torage         | Deleta                    | Debete al. Shere files an             | each Frant End #     | evice Downland to      | Crithers! Tim Hsiach      | Dociariant/10%Aut |   |
|       |                | Anist shorthand           | The download I Ferrare down           | cloud after internal | Always and o           | ne where to download film |                   |   |

#### **Display Signal Symbols**

Users can select an available symbol to label a displayed signal.

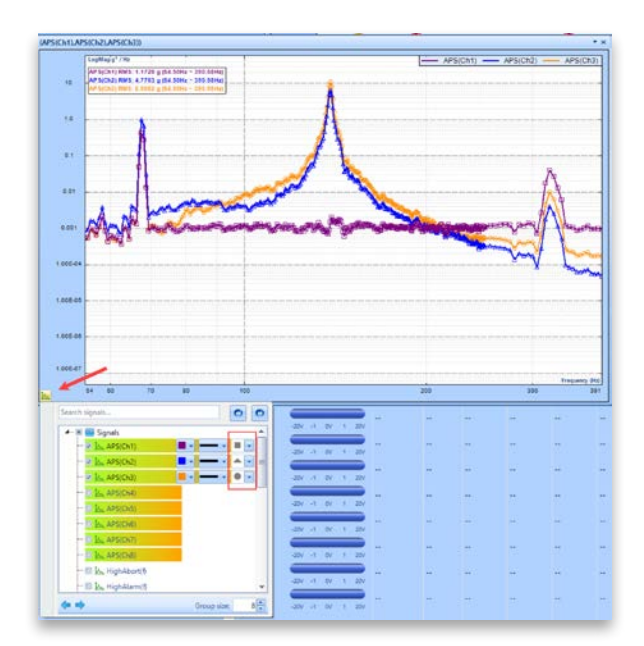

#### **Customize Symbols for Markers**

Users can select the shape of various markers including customized, peak, or harmonic markers.

This feature provides an easy visual differentiation of markers.

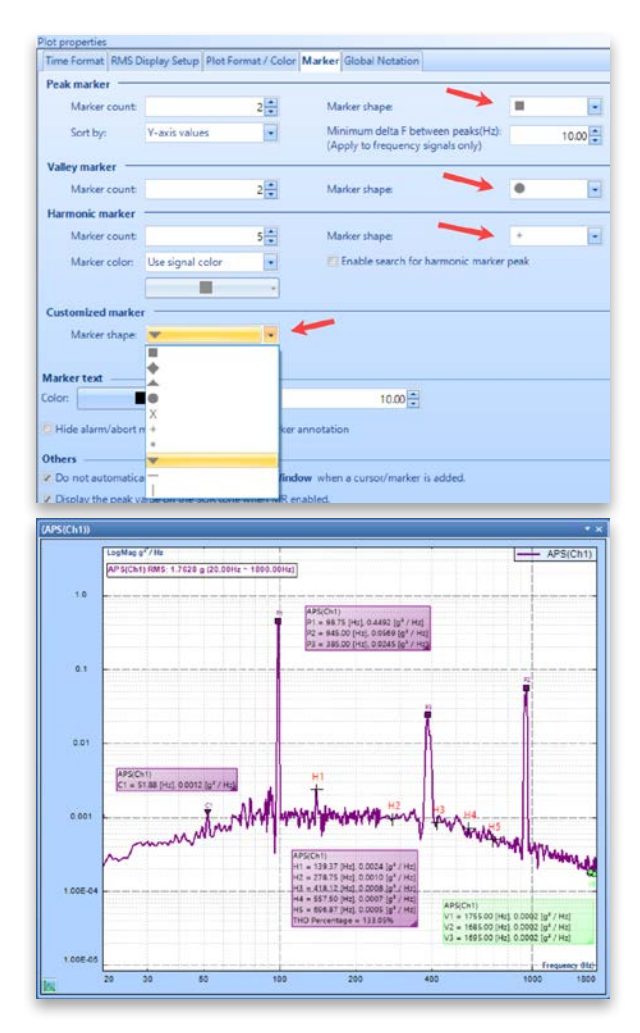

#### Vibration Calculator

The Vibration Calculator tool is available in EDM 10.1 as an EDM extension. This tool is accessible from the "Setup" menu and can perform various calculations as listed below:

#### Sine Frequency/A/V/D Calculator

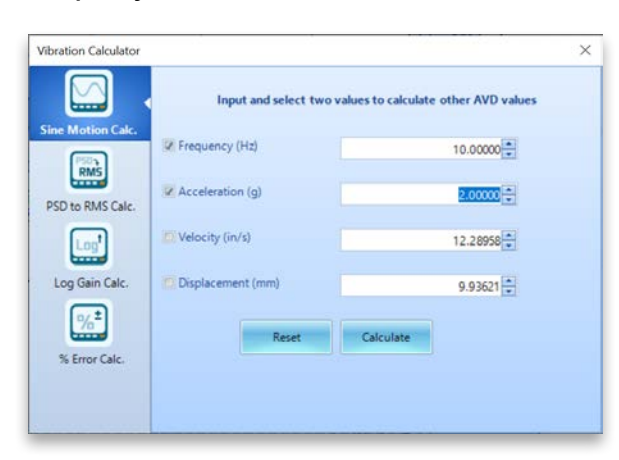

#### Random PSD/RMS Calculator

|                   | Input Min/N<br>PSD value to | Nax frequency and<br>calculate RMS value |
|-------------------|-----------------------------|------------------------------------------|
| Sine Motion Calc. | Min Frequency (Hz)          | 20.00000                                 |
| PSD to RMS Calc.  | Max Frequency (Hz)          | 2000.00000                               |
| Log'              | D PSD (g²/Hz)               | 0.05051                                  |
| Log Gain Calc.    | 🗸 RMS (g)                   | 10.00000                                 |
| % Error Calc.     | Reset                       | Calculate                                |

#### **Gain Calculator**

|                   | Input and select two values to<br>Both input and output are power value | calculate gain and vice versa.<br>ues, make sure select one of them. |
|-------------------|-------------------------------------------------------------------------|----------------------------------------------------------------------|
| Sine Motion Calc. | 🐼 Input Value (P)                                                       | 5.00000                                                              |
| PSD to RMS Calc.  | Output Value (P)                                                        | 50.00000 ×                                                           |
| Log               | Gain (Output/Input)                                                     |                                                                      |
| Log Gain Cak.     | 😰 Gain (d8)                                                             | 10.00000                                                             |
| % Error Cala      | Reset                                                                   | Calculate                                                            |
| is circl calc.    |                                                                         |                                                                      |

# **Error Calculator**

|                   | Input and select two values to<br>Make sure sele | calculate error percentage and vice vers<br>ect one of True/Error value. |
|-------------------|--------------------------------------------------|--------------------------------------------------------------------------|
| Sine Motion Calc. | 🐼 True Value                                     | 10.00000                                                                 |
| PSD to RMS Calc.  | Z Error Value                                    | 9.92                                                                     |
| Log               | Error (%)                                        | -0.10000                                                                 |
| Log Gain Calc.    | Error (dB)                                       | -0.00869                                                                 |
| <u>%</u> *        | Reset                                            | Calculate                                                                |
| % Error Calc.     |                                                  |                                                                          |

#### View Past Pop-up Notifications

Users can now view all past pop-up notifications for a current DSA, VCS, or TDA test in the new Notification View window. This list of messages can be exported as an Excel worksheet.

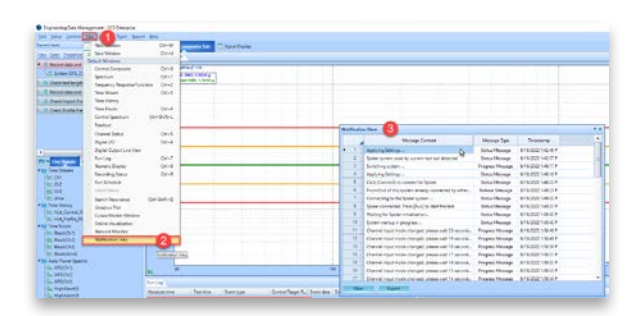

#### Add Test Progress to Report Filename

When generating multiple reports during a test, users will find it helpful to insert the test progress into the filename.

This new feature allows users to select and insert the elapsed time into the report filename.

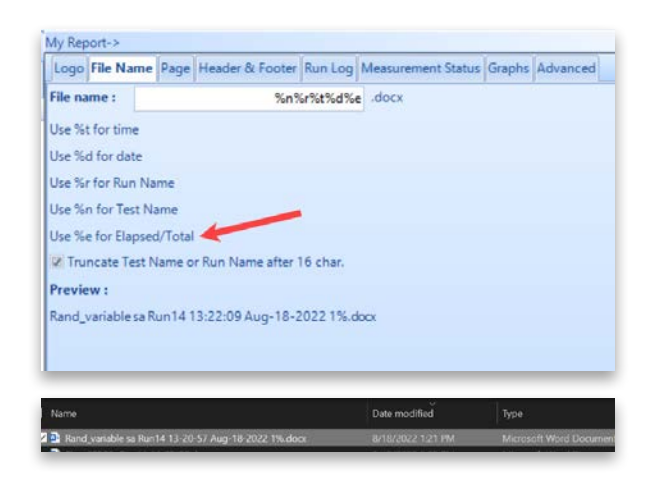

#### Export data within specified frequency range

Export signal data only within a specified frequency range or only within the display range.

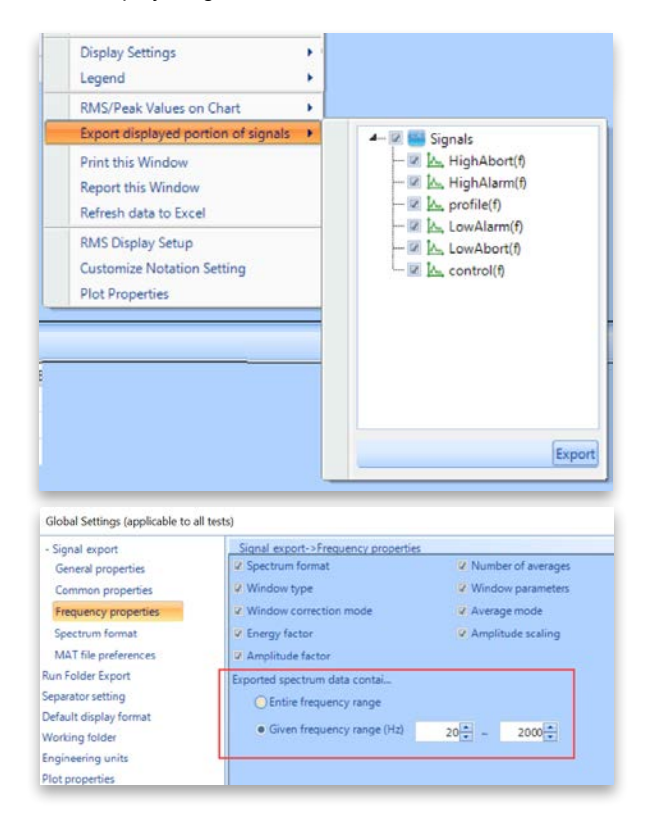

#### Customize double-click on signals

Users can designate the double click on a signal to perform a selectable function as shown in the following screenshot.

| Appearance     | Language                                         |                                     |  |
|----------------|--------------------------------------------------|-------------------------------------|--|
| App Extensions |                                                  | View in active window (if possible) |  |
| Notifications  | Fnable system log Pnable error submitting        | Replace active view                 |  |
| VCS settings   | Log settings                                     | View in new window                  |  |
| Socket server  | Default action upon double-clicking signal node: | View in new window                  |  |
| Mail setting   |                                                  |                                     |  |

#### Add Additional Notes to Report Option

Users can now add and define several lines of text to the test report.

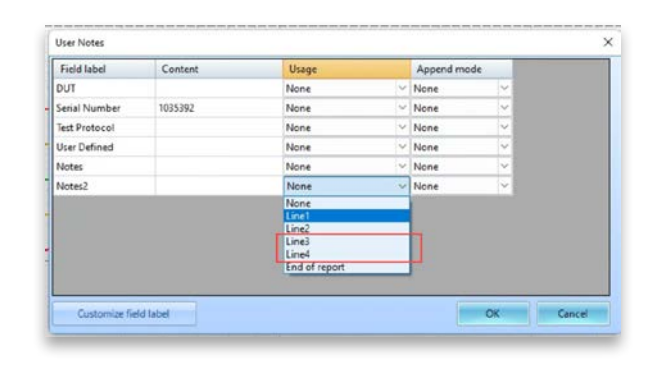

## MAJOR IMPROVEMENTS

EDM Vibration Control Software

Constant A/V/D Amplitude is added as a segment type in the Sine Profile Editor.

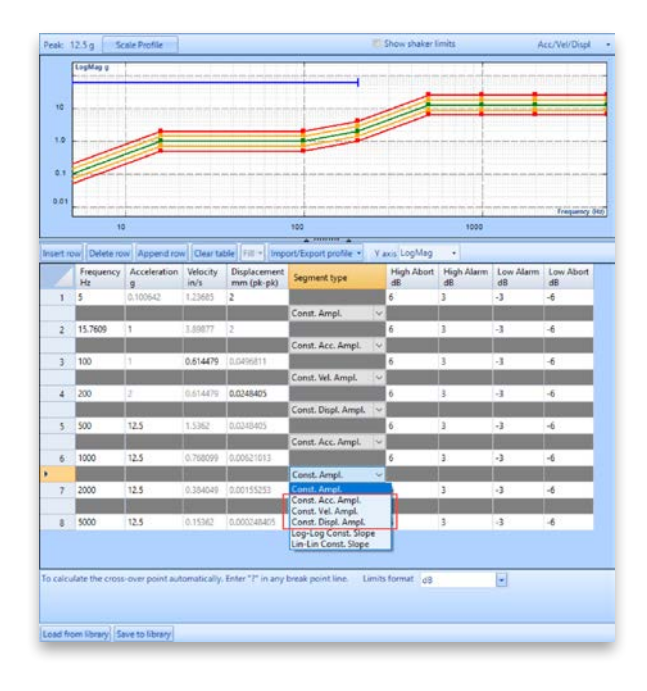

# Start Recording & Stop Recording System Events in Run Schedule

The new Start Recording & Stop Recording functions allow users to easily add events in the Run Schedule without creating event rules.

| Select an item to insert:                                                                                | Schedule                                                                                                    |
|----------------------------------------------------------------------------------------------------|----------------------------------------------------------------------------------------------------|
| Test schedule entries     *       Start a loop     Run at Level       Start Recording     Stop Recording | Edit entry   Remove entry   Disable entry   Move up   Move down  <br>Statecording<br>Loop number: 1<br>Level 25.00%, duration 00:00:10<br>Level 50.00%, duration 00:00:10 |
| User defined events  Save signals to PC Flash Screen and Beep My Report                                  | Level 75.00%, duration 00:00:10<br>Level 100.00%, duration 00:05:00<br>End loop<br>My Report (Create Report) 2<br>Stop Recording                                          |

# Configure and Control Run Log Event Types in Run Log

Users can access the Report Settings to exclude certain events such as "Flash screen and beep" or "System alarm" from appearing in the Run Log section of the report.

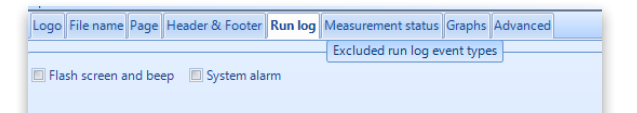

#### Separate Abort and Alarm Lines for SoR Sine Sweeps

Users can enable abort and alarm lines for each Sine Sweep tone from a Sine on Random test.

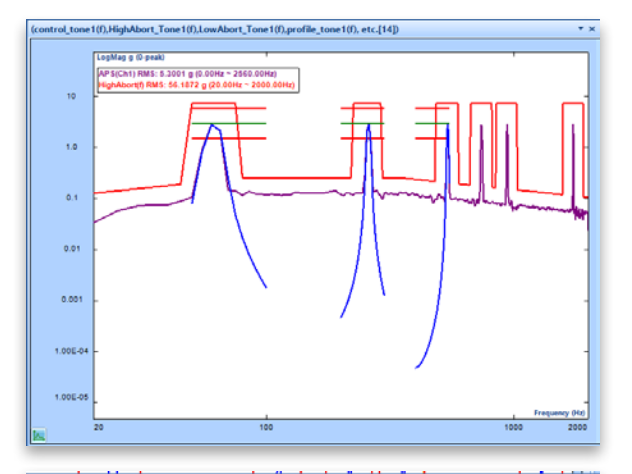

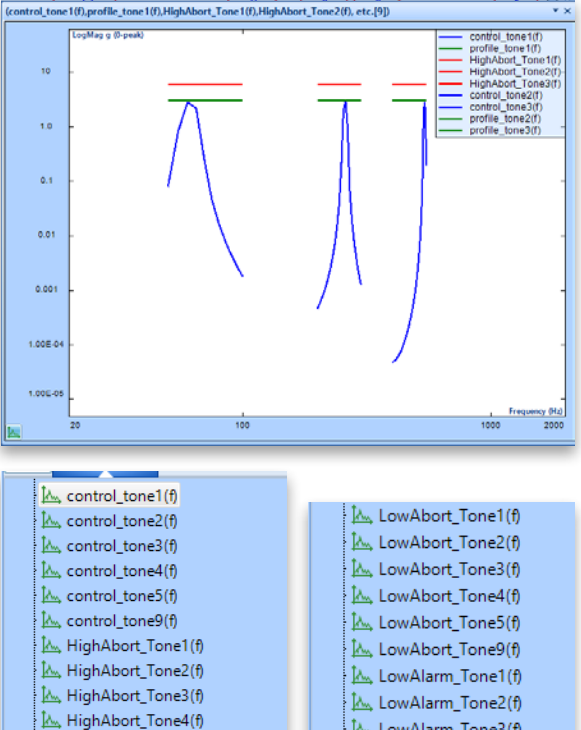

# Image: Algorithm of the second second sec

込、HighAlarm\_Tone5(f) 込、HighAlarm\_Tone9(f)

| 10.000     | LOWADOIL_IOILE4(I) |
|------------|--------------------|
| <u>h.</u>  | LowAbort_Tone5(f)  |
| <u> </u>   | LowAbort_Tone9(f)  |
| <u> A.</u> | LowAlarm_Tone1(f)  |
| <u>M</u>   | LowAlarm_Tone2(f)  |
| <u> </u>   | LowAlarm_Tone3(f)  |
| <u>h.</u>  | LowAlarm_Tone4(f)  |
| Į٨.,       | LowAlarm_Tone5(f)  |
| <u>M.</u>  | LowAlarm_Tone9(f)  |
| Į٨.,       | peak_tone1(f)      |
| ta.        | neak tone2(f)      |

#### SoR Low Abort & Low Alarm for Sine Tone

Sine tones for Sine on Random tests work with high alarms and high aborts to ensure that any Sine tones beyond the user defined limits are captured.

The EDM 10.1 release adds low abort and alarms specific to the Sine tones on the SOR profile.

This enables detection if any Sine tones have amplitudes that are less than the desired values.

| Tone number            |                                       |       |  |  |  |  |  |  |
|------------------------|---------------------------------------|-------|--|--|--|--|--|--|
| Current tone 3         | <ul> <li>Advanced settings</li> </ul> |       |  |  |  |  |  |  |
| Sweep in harmonic mode |                                       |       |  |  |  |  |  |  |
| Property of tone 3 —   |                                       |       |  |  |  |  |  |  |
| Use advanced profile   | Edit profile                          |       |  |  |  |  |  |  |
| Peak (g)               | 0                                     |       |  |  |  |  |  |  |
| High-Alarm (dB)        | 3.00 Low-Alarm (dB)                   | -3.00 |  |  |  |  |  |  |
| High-Abort (dB)        | 6.00 Low-Abort (dB)                   | -6.00 |  |  |  |  |  |  |
| Ramping rate (dB/s)    | 12.00                                 |       |  |  |  |  |  |  |
| Sween narameters       |                                       |       |  |  |  |  |  |  |

#### Display Profile with Level in VCS-Random

Users can display a Profile with alarm and abort lines with respect to the current level or at a user defined 100% level.

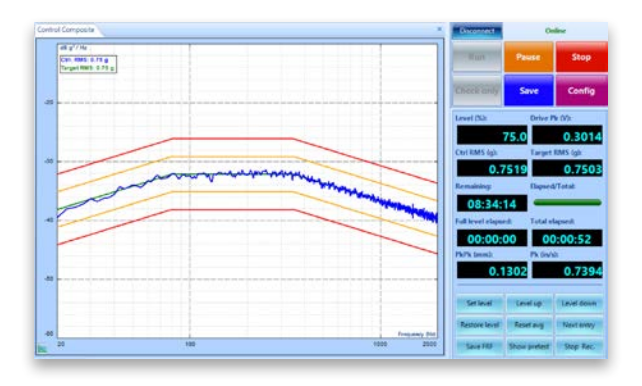

Displaying it at the current level provides an easier view of the control signal with respect to the profile and alarm/abort lines.

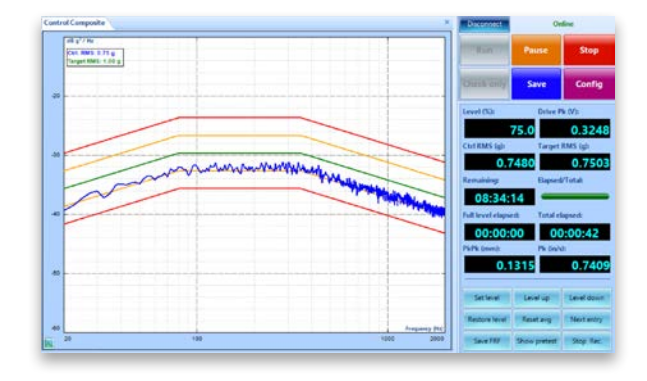

#### Append Shaker Information to each Run

The shaker information for each test run is saved. Users can view the type of shaker used along with the shaker limits for a test run in the Run History.

|                                                                          | ,                                                                                                    |                                                                                                    |                                                                                                    |                       |                                                                                                    |                                |                               | ~ |
|--------------------------------------------------------------------------|----------------------------------------------------------------------------------------------------|----------------------------------------------------------------------------------------------------|----------------------------------------------------------------------------------------------------|-----------------------|----------------------------------------------------------------------------------------------------|--------------------------------|-------------------------------|---|
| Ver                                                                      | Current Test                                                                                                    | H 54                                                                                                  | erh.                                                                                                    |                       | 51                                                                                                    |                                | Beport the selected sums      |   |
| S., 8                                                                    | Date                                                                                                    | Test                                                                                                  | Run duration                                                                                                    | Test type             | End condition                                                                                                    | User                           | Run folder                    |   |
| 1                                                                        | 2022-08-17 16:50:55                                                                                                    | Rand variable care                                                                                    | 00:08:30                                                                                                    | Kandom                | User Abort                                                                                                    | Admin                          | Fun14 Aug 17, 2022 16-50-50   |   |
| . 2                                                                      | 2222-08-17 16-49-37                                                                                                    | Sand swiable sam                                                                                      | . 0000.58                                                                                                    | Random                | User Abort                                                                                                    | Admin                          | Fuent2 Aug 17, 2022 16-18-33  |   |
| 1                                                                        | 2022-06-17 16-46-59                                                                                                    | Rand uniable cam                                                                                      | 80.01.08                                                                                                    | Random                | User Abort                                                                                                    | Admin                          | Bun12 Aug 17, 2022 16:45:55   |   |
| .4                                                                       | 2022-00-17 15:58:17                                                                                                    | Earth uniable sam                                                                                     | 00-42-50                                                                                                    | Random                | User Abort                                                                                                    | Admin                          | Burill Aug 17, 2002 15-50-13  |   |
| 5                                                                        | 2022-08-17 15:57:44                                                                                                    | Rand satisfies an                                                                                     | 000019                                                                                                    | Random                | User Abort                                                                                                    | Admin                          | Run10 Aug 17, 2022 15-57-38   |   |
| 6                                                                        | 2022-08-16 16:23:10                                                                                                    | Eand spishle sam                                                                                      | 00:02:27                                                                                                    | Random                | User Abort                                                                                                    | Admin                          | Furth Aug 16, 2022 16-22-45   |   |
| .7                                                                       | 2022-08-16 16 13:22                                                                                                    | Band, variable, sam                                                                                   | 00-03-44                                                                                                    | Eandom                | User Abort                                                                                                    | Admin                          | Rund Aug 16, 2022 16-13-17    |   |
|                                                                          | 2522-08-16 16 11:00                                                                                                    | Earld unlable sam                                                                                     | 00/01/25                                                                                                    | Random                | User Abort                                                                                                    | Admin                          | Run7 Aug 16, 2022 16-10-41    |   |
|                                                                          | 2122-06-06 13-50-30                                                                                                    | Rand uniable use                                                                                      | 00.09.1h                                                                                                    | Randsim               | Des Jacob                                                                                                    | S.fmin                         | Rund Aust 28, 2022 11, 55, 12 | _ |
| Test                                                                     | Rand yaniable sample.)                                                                                                    | 543                                                                                                   | in Log Ohennel Sta                                                                                                    | ntus Sevent Files     | Shaker Controller                                                                                                    |                                | Open test Review              |   |
|                                                                          | Contraction of the local division of the local division of the loc |                                                                                                    | and a second second                                                                                                    | a                     |                                                                                                    |                                |                               |   |
| Test<br>Ratt Sina                                                        | Rand yariable sample;3<br>2023-08-17 1648-37                                                                                                    | N41 A                                                                                                 | un Log Oxennel Sta<br>anufacturer                                                                                                    | etus Sevent Files     | Shaker Controller<br>Shirken                                                                                           |                                | Open test Review              |   |
| Seat Since                                                               | Rand, variable sample; )<br>2023-08-17 1648-37<br>2022-08-17 1648-35                                                                                                    | 141 A                                                                                                 | un Log Onervel Sta<br>anufacturer                                                                                                    | Rut Seved Files       | Shaker Controller<br>Shinkan<br>Kusaman                                                                                | -1                             | Open test Review              |   |
| Start Sime<br>Stop Sime                                                  | Rand, variable sample;<br>2023-08-17 1648-37<br>2022-08-17 1650-35                                                                                                    | 541 (A)<br>54                                                                                         | un Log Obernel Sta<br>anufacture<br>akar name                                                                                                    | nut Seved Files       | Shaker Controller<br>Shinkan<br>G-2005D                                                                                | 3                              | Open test Review              |   |
| Test<br>Start time<br>Stop time<br>Duration                              | Rand, variable sample, J<br>2022-08-17 16-86-37<br>2022-08-17 16:50-35<br>00:00:58                                                                                                    | 541 (B)<br>5<br>2                                                                                     | un Log Ohennel Sta<br>anufacturer<br>aker name<br>eylizad mass                                                                                                    | nus Seved Files       | Shaker Controller<br>Shinkan<br>G-2005D<br>0.22046                                                                     | 185                            | Open test Beview              |   |
| Start Sime<br>Stop Sime<br>Duration<br>Description                       | Rand yaniable sample;<br>2023-08-17 1648-37<br>2022-08-17 1650-35<br>00:00:58                                                                                                    | NA 8                                                                                                  | in Log Onennel Sta<br>anufacturer<br>aker name<br>splitad mass<br>Actual shaker See                                                                                                    | And Saved Files       | Shaker Controller<br>Shiokan<br>G-2000<br>0.22046                                                                      | 185                            | Open test Review              |   |
| Test:<br>Start Sima<br>Stop Simar<br>Duration<br>Description<br>Rand_van | Rand, variable sample,<br>2023-08-17 16-89-37<br>2022-08-17 16-50-35<br>00:00:58<br>able sample, 241/Run13                                                                                                    | 941 8<br>9<br>9<br>8<br>8                                                                             | an Log Onennel Sa<br>anufacturer<br>akter name<br>epitael mess<br>Actual shaker Res<br>actual shaker Res                                                                                                    | that Saved Files      | Shaker Controller<br>Shokan<br>G-2050<br>0.22546<br>7.7945                                                             | 1.85                           | Open test Review              |   |
| Seet Sine<br>Stop Sine<br>Duration<br>Description<br>Rand_van            | Rend, variable sample,<br>2022-08-17 tid-ak.37<br>2022-08-17 tid-30.35<br>0050-58<br>eble sample, 241/Run13                                                                                                    | 941 8<br>9<br>9<br>9<br>9<br>9<br>9<br>9<br>9                                                         | an Log Oxernel Sta<br>anufacturer<br>aker name<br>rytuad mess<br>Actual shaker Ten<br>orde RMS<br>contenation RMS                                                                                                    | that Saved Files      | Shaker Controller<br>Shinker<br>G-2000<br>0.22546<br>2.7746<br>4.4540                                                  | LBF<br>g                       | Open test Booles              |   |
| Test<br>Start time<br>Stop time<br>Duration<br>Description<br>Randyver   | Rend, variable sample, J<br>2023-08-17 16-86-37<br>2022-08-17 16-50-35<br>0000-58<br>able sample, J41/Run13                                                                                                    | N41 8                                                                                                 | on Log Oriennel Sta<br>Anufacture<br>alare name<br>spitad meas<br>Actual shaker Res<br>scelenation RMS<br>acceleration RMS<br>as vetacity                                                                                    | Rus Saved Files       | Shaker<br>Shinken<br>G-2000<br>0.20546<br>7.746<br>4.656<br>47.244                                                     | LES<br>LEF<br>9<br>Invis       | Gant test Bovies              |   |
| Test<br>Start Sina<br>Stop Sinar<br>Duration<br>Duration<br>Rand_van     | Rend, variable sample, J<br>2023-08-17 16-86-87<br>2022-08-17 16-50-35<br>0000058<br>able sample, J41/Run13                                                                                                    | 141 8<br>9<br>9<br>8<br>8<br>8<br>8<br>8<br>8<br>8<br>8<br>8<br>8<br>8<br>8<br>8<br>8<br>8<br>8<br>8  | un Log Oxioned Sa<br>anofacture<br>autor name<br>mplitad mass<br>Actual shaker film<br>nere RMS<br>contention RMS<br>as vetanity<br>as, pochile displacem                                                                    | the Saved Files       | Shaker<br>Shinken<br>G-2000<br>0.20546<br>7.746<br>4.658<br>47.244<br>1.000                                            | LB5<br>9<br>10/5<br>www.       | Open test Bovies              |   |
| Seet Seet<br>Start Sine<br>Dop Sine<br>Description<br>Rend_vel           | Rand_variable sample_3<br>2023-06-17 164-8-37<br>2022-06-17 16-30-35<br>00:00:58<br>able sample_341/Run13                                                                                                    | 9 9 9 9 9 9 9 9 9 9 9 9 9 9 9 9 9 9 9                                                                 | un Log Oriennel Sar<br>water name<br>spitale ream<br>Actual shuker tim<br>sece RMS<br>conversion RMS<br>is vettacRy<br>as, republic displacem<br>as, regulice displacem                                                      | the Saved Files       | Shaker ontroller<br>Shinken<br>G-2050<br>0.22546<br>7.7965<br>4.6546<br>4.7244<br>1.0008                               | LBS<br>LBF<br>9<br>in/s<br>wm  | Open test Bosten              |   |
| Seet.<br>Step time<br>Stop time<br>Duration<br>Rand_ven                  | Rand, variable sample, J<br>2022-08-11 fisels 37<br>J022-08-17 fisels 37<br>J022-08-17 fisels 38<br>000058<br>able sample, J41/Run13                                                                                                    | 541 8<br>9<br>9<br>8<br>6<br>6<br>6<br>6<br>9<br>9<br>9<br>9<br>9<br>9<br>9<br>9<br>9<br>9<br>9<br>9  | un Log Osternel Sar<br>autorfacturer<br>autor name<br>aptract menn<br>Actual shuker film<br>sere RMI<br>concersion RMS<br>as vetar/Ry<br>as, poolse displacer<br>as negative displace<br>universitedion                      | the Sared Files       | Shaker anticole<br>Shoken<br>6-2000<br>0.2256<br>                                                                      | LBF<br>9<br>Invis<br>www.      | Open. het Review              |   |
| Sett<br>Start Sine<br>Dop Sine<br>Duration<br>Description<br>Rand_yan    | fand, variatier sample, J<br>2022-08-17 164837<br>2022-08-17 165637<br>2022-08-17 1650-33<br>000058<br>5<br>dile sample, J41/Run13                                                                                                    | 941 84<br>9<br>9<br>9<br>9<br>9<br>9<br>9<br>9<br>9<br>9<br>9<br>9<br>9<br>9<br>9<br>9<br>9<br>9<br>9 | In Log Oxionel Sa<br>anufacture<br>alar name<br>nythat man<br>Actual shaker lim<br>are RMI<br>convertion RMS<br>as vehicity<br>as postion displaces<br>as nyative displaces<br>as nyative displaces<br>as other contage paid | its speed in this run | Shaker pattoller<br>Shikae<br>G-2000<br>7,7145<br>4,456<br>4,244<br>1,000<br>1,000<br>1,000<br>1,000<br>1,000<br>1,000 | LBS<br>BF<br>B<br>With<br>www. | Open tet Revie                |   |

#### Freeze Control or Control Composite Display

Users can freeze the display to collect a report or to analyze signals. The Spider processor continuously manages the control, limiting, and alarm features even when the display is frozen.

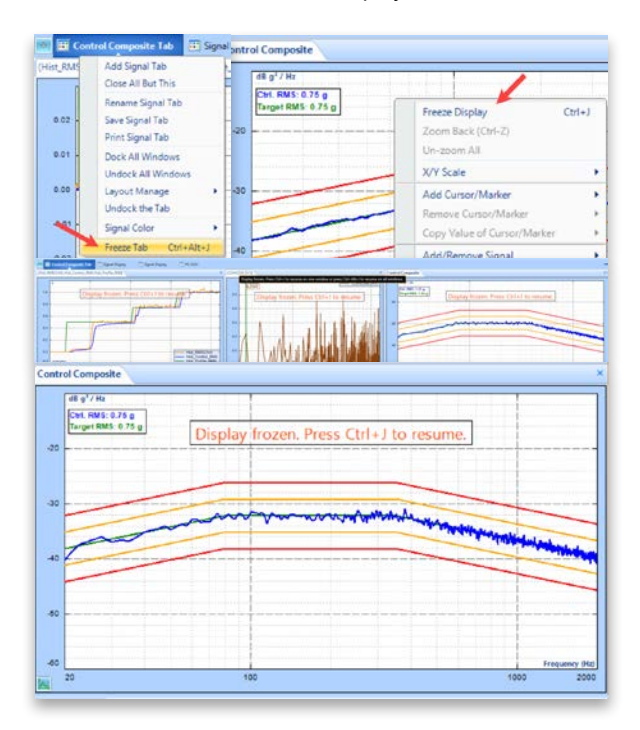

# Display SOR or ROR Narrowband Profile with Broadband Profile

Random Narrowband Profile display:

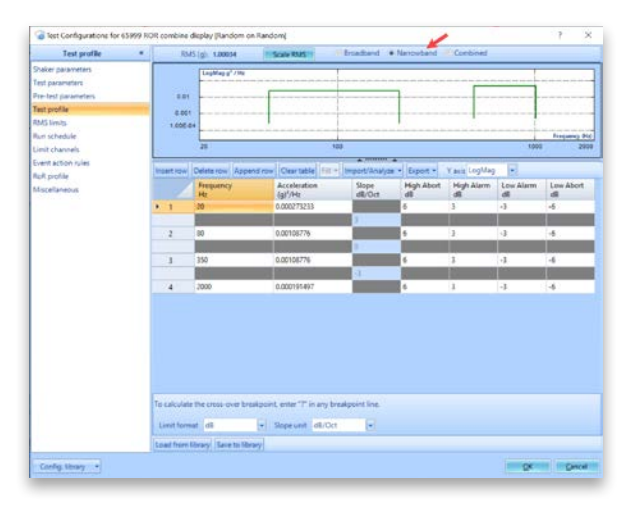

Random Narrowband, Sine tone, and Broadband combined profile display:

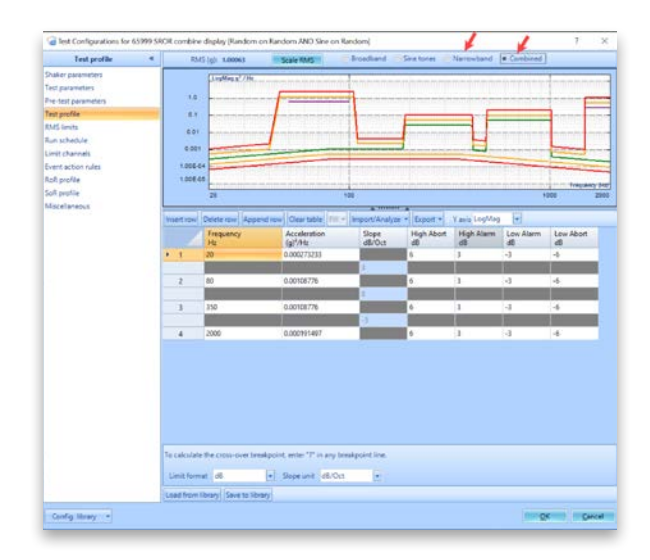

*Display Low Abort and Low Alarm Lines for Limit Channels* Limit channels now support low alarm and low abort lines.

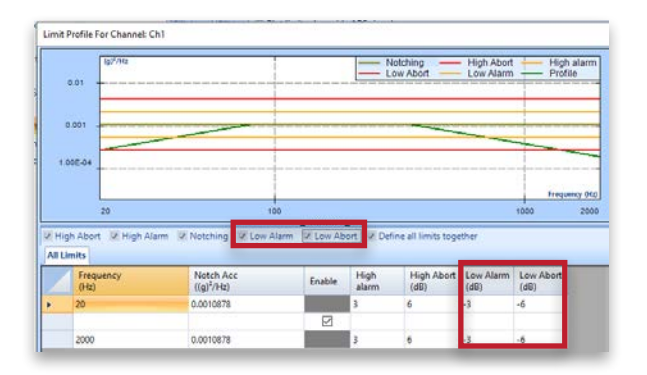

#### Enable/Disable Auto Sine Ramp up

Users are provided an option to not ramp down and ramp up when a user event is between the end of an entry and where another entry begins.

| 196                                | Event list                            |                       |                                  |  |  |  |
|------------------------------------|---------------------------------------|-----------------------|----------------------------------|--|--|--|
| Add a user event Edit event n      | ame Remove event                      | Run log event strings | Disable sine auto ramping or not |  |  |  |
| Event name                         | Action rules                          |                       |                                  |  |  |  |
| My Report<br>Flash Screen and Beep | Create Report<br>Flash Screen and Ber |                       |                                  |  |  |  |
| Save signals to PC                 | Save signals to PC Save results to PC |                       |                                  |  |  |  |
| CAMP                               | Canal also Tores                      |                       |                                  |  |  |  |

#### Set APS Signals as Profile/Limit in VCS-Random

The Random Test Profile and Limit Channels can now import previously ran APS signals.

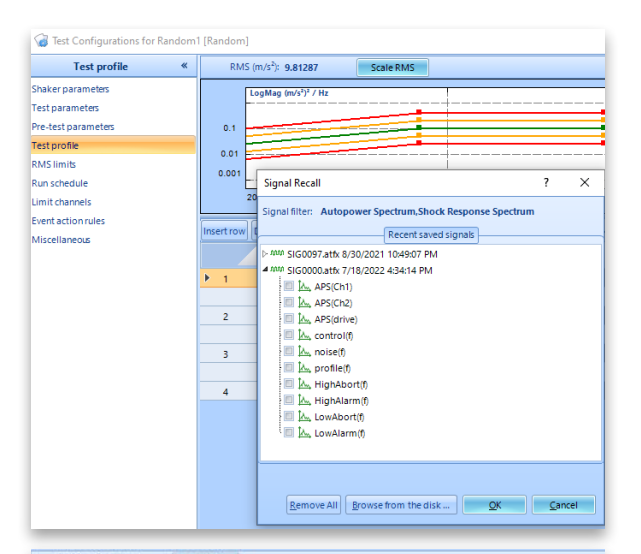

|        |                                       |             |                                                  | _      |                                        |                            |                                            |                   |                           |
|--------|---------------------------------------|-------------|--------------------------------------------------|--------|----------------------------------------|----------------------------|--------------------------------------------|-------------------|---------------------------|
|        | LogMag                                | w/sile_+ Ht |                                                  | -      |                                        |                            |                                            |                   |                           |
| 0.0    | 1                                     |             | -                                                | -      |                                        |                            |                                            |                   | -                         |
| 1.000  | -                                     |             |                                                  |        | t now may plus and bins plus have pro- | and (see ) sets (see ) one | part from some part some part part part of |                   | and part law tool had the |
|        |                                       |             |                                                  |        |                                        |                            |                                            |                   |                           |
| 1.005  | -09                                   |             |                                                  |        |                                        |                            |                                            |                   | E                         |
|        | 5.0                                   | 10          |                                                  |        | 1                                      | 00                         |                                            | 100               | traquency b               |
|        |                                       |             |                                                  |        |                                        |                            |                                            |                   |                           |
| ertrow | Delete row                            | Append row  | Clear table                                      | FILL . | Import/Analyze *                       | Export .                   | Y axis LogMag                              |                   |                           |
|        | Frequenc                              | y           | Accelerat<br>(m/s <sup>2</sup> ) <sup>2</sup> /H | ion    | Slope<br>dB/Oct                        | High dB                    | Abort High Alam<br>dS                      | n Low Alarm<br>dB | Low Abort<br>dB           |
| 1      | 5                                     |             | 6.29904E-                                        | 06     | 11                                     |                            |                                            |                   |                           |
|        |                                       |             |                                                  |        | 8.48977                                | 6.0206                     | 3.0103                                     | -3.0103           | -6.0206                   |
| 2      | 10                                    |             | 4.44945E                                         | 05     | 10.1                                   |                            |                                            |                   |                           |
|        | 1                                     |             |                                                  |        | 29.5692                                | 6.0206                     | 3.0103                                     | -3.0103           | +6.0205                   |
| 3      | 15                                    |             | 0.0023871                                        | 7      |                                        |                            |                                            |                   |                           |
|        |                                       |             |                                                  |        | 24.4336                                | 6.0206                     | 3.0103                                     | -3.0103           | -6.0206                   |
| 4      | 20                                    |             | 0.0246648                                        |        |                                        |                            |                                            |                   |                           |
|        |                                       |             |                                                  |        | 6.18268                                | 6.0206                     | 3.0103                                     | -3.0103           | -6.0206                   |
| 5      | 25                                    |             | 0.0390045                                        |        |                                        |                            |                                            |                   |                           |
|        | 2                                     |             |                                                  |        | -0.194452                              | 6.0206                     | 3.0103                                     | -3.0103           | -6.0206                   |
| 6      | 30                                    |             | 0.0385479                                        | 6      |                                        |                            |                                            |                   |                           |
|        | 1                                     |             |                                                  |        | 5.02058                                | 6.0206                     | 3.0103                                     | -3.0103           | -6.0206                   |
| 7      | 35                                    |             | 0.0498488                                        |        | 12                                     |                            |                                            |                   |                           |
|        | D D D D D D D D D D D D D D D D D D D |             |                                                  |        |                                        | 10000                      | 0.0400                                     | 3.0403            | The second                |

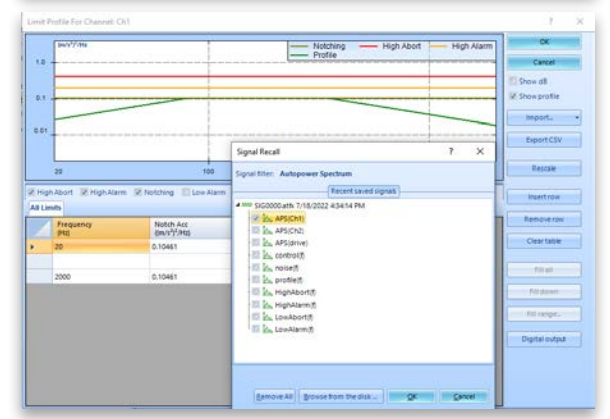

t Profile For Channel: Ch1

| 84/9 <sup>2</sup> 7/148                   |                                                                                                    |                   | Noto                                                                            | hing — Higi<br>le                                         | Abort H        | High Alarm    | OK.                                                                                                    |
|-------------------------------------------|----------------------------------------------------------------------------------------------------|-------------------|---------------------------------------------------------------------------------|-----------------------------------------------------------|----------------|---------------|----------------------------------------------------------------------------------------------------|
|                                           |                                                                                                    |                   |                                                                                 |                                                           |                |               | Cancel                                                                                                    |
|                                           |                                                                                                    |                   |                                                                                 | m                                                         |                |               | They do                                                                                                    |
|                                           |                                                                                                    |                   |                                                                                 |                                                           | and the second | marin         | V. Show profile                                                                                               |
| -                                         |                                                                                                    |                   |                                                                                 | 10000000                                                  | Adada          |               | Import.                                                                                                    |
|                                           |                                                                                                    |                   |                                                                                 |                                                           |                |               | Export CSV                                                                                                    |
|                                           |                                                                                                    |                   |                                                                                 |                                                           |                | requesty (Hz) |                                                                                                    |
| 20                                        | 100                                                                                                    |                   |                                                                                 |                                                           | 1000           | 2000          | Rescale                                                                                                    |
|                                           | in the non-bang the own reaction                                                                                                    | The second second | N. DERIGATION                                                                   | mits together                                             |                |               | InderTrates                                                                                                   |
| Frequency                                 | Notch Acc                                                                                                    | Enable            | High Alaim                                                                      | High Abort                                                |                |               | Remove row                                                                                                    |
| frequency<br>Http                         | Notch Acc<br>Unix?//Hzj                                                                                                    | Enable            | High Alarm                                                                      | High Abort                                                |                |               | Remove row<br>Clear table                                                                                     |
| Frequency<br>Ptg<br>20                    | Notch Acc<br>Bw/s%/Hip<br>0.024665                                                                                                    | Enable            | High Alarm<br>(dt)<br>3.0103                                                    | High Abort<br>(dB)<br>6.0206                              |                |               | Remove rok<br>Clear table                                                                                     |
| nn<br>Frequency<br>HD<br>20               | Notch Acc<br>(Inv:s*/ritip<br>0.024665                                                                                                    | Enable            | High Alarm<br>(db)<br>3.0103                                                    | High Abort<br>(dlg<br>6.0206                              |                | *0            | Remove role<br>Clear table                                                                                    |
| requency<br>Ptg<br>20<br>25               | Notch Acc<br>(bw/s%/Hig)<br>0.024665<br>0.0396005                                                                                                    | Enable            | High Alarm<br>(68)<br>3.0103<br>3.0103                                          | High Abort<br>(48)<br>6.0206                              |                | â             | Remove rais<br>Clear table<br>Titl at                                                                         |
| nti<br>Frequency<br>Mto<br>20<br>25       | Natch Acc<br>(Mu/19/140<br>0.024665<br>0.039605                                                                                                    | Enable            | High Alarm<br>Ioth<br>3.0103                                                    | High Abort<br>(48)<br>6.0206<br>6.0206                    |                |               | Remove role<br>Clear table<br>Fill al                                                                         |
| nn<br>Frequency<br>Ptg<br>20<br>25<br>30  | Notch Acc<br>(MM/9/140)<br>0.02465<br>0.039605<br>0.038548                                                                                                    | Enable            | High Alarm<br>1089<br>3.0103<br>3.0103<br>3.0103                                | High Abort<br>(48)<br>6.0206<br>6.0206                    |                | Ċ             | Remove row<br>Remove row<br>Clear table<br>Fill all<br>Fill down<br>Fill large_                               |
| requency<br>people<br>20<br>25<br>30      | Notich Acc<br>DAUNY/Hos<br>0.024465<br>0.039546<br>0.039546                                                                                                    | Enable            | High Alarm<br>108<br>3.0103<br>3.0103                                           | High Abort<br>(38)<br>6.0206<br>6.0206                    |                |               | Removerable<br>Removerable<br>Cleartable<br>Titled<br>Titled<br>Titled<br>Titled                              |
| Frequency<br>Pttp<br>20<br>25<br>30<br>35 | Notch Acc<br>IsmunY/Hop<br>0.024465<br>0.038548<br>0.038548<br>0.048649                                                                                                    | Enable            | High Alarm<br>(eff)<br>3.0103<br>3.0103<br>3.0103<br>3.0103                     | High Abort<br>add<br>6.0006<br>6.0006<br>6.0006           |                |               | Removertase<br>Removertase<br>Clearitable<br>Titi at<br>Fill down<br>Fill lange,<br>Digital subput            |
| frequency<br>pti<br>20<br>25<br>30<br>35  | 0.039548<br>0.04654465<br>0.039505<br>0.039546<br>0.046649                                                                                                    | Enable<br>V<br>V  | High Alarm<br>(etc)<br>3.0103<br>3.0103<br>3.0103<br>3.0103<br>3.0103<br>3.0103 | High Abort<br>385<br>6.0006<br>6.0006<br>6.0006           |                | *             | Removeration<br>Removeration<br>Clear table<br>Titl at<br>Titl at<br>Titl at<br>Titl Janger<br>Digital subjut |
| ats                                       | Notify Area           0x079/reg           0x079/reg           < | Enable<br>2       | High Alarm<br>108<br>3.0103<br>3.0103<br>3.0103<br>3.0103<br>3.0103             | High Abort<br>StB<br>6.0206<br>6.0206<br>6.0206<br>6.0206 |                |               | Remove row<br>Clear table<br>Till at<br>Fill down<br>Fill lange,<br>Digital subput                            |

#### Random Profile Support Linear-Log for Slope dB/Hz

The Random test profile now shows the Frequency (Hz) in linear and Amplitude (m/s<sup>2</sup>) in log when the slope format is selected as dB/Hz.

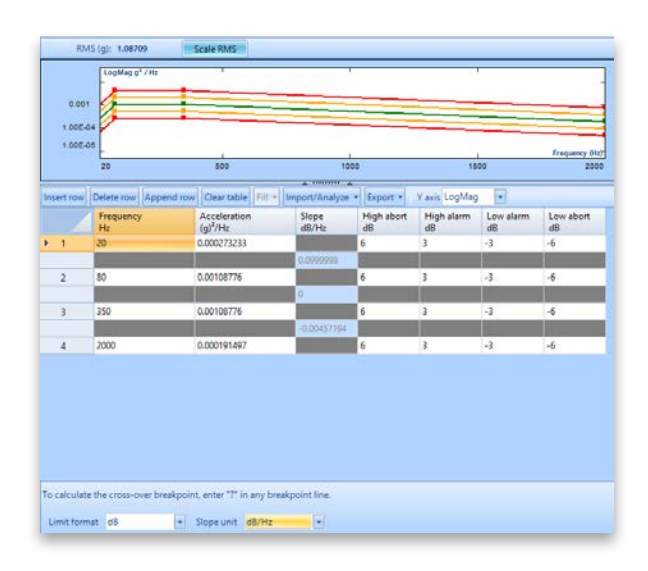

#### Random RMS Limits Support dB

The RMS limits in Random now allows users to manual enter the limit values as dB.

| RMS limits                      | Warning: The expe                                    | cted values are esti-                    | maced. The actual shak     | er cemand values may                                                                      | be significantly higher. Nam | rowband RMS and    | 8 |
|---------------------------------|------------------------------------------------------|------------------------------------------|----------------------------|-------------------------------------------------------------------------------------------|------------------------------|--------------------|---|
| akei parameters                 | onfies.                                              | et samplificants and                     | s prie spries shat will be | STATED OF IT SCHEREIN                                                                     | Does not include al name     | vourios ano sina v | - |
| it parameters                   | Check AVD against                                    | shaker limita —                          |                            |                                                                                           |                              |                    |   |
| e-test parameters<br>et punfila | Physical                                             | Profie RMS                               | Profile expected           | Sheker limits                                                                             | Expected/Shaker              |                    |   |
| es Groite                       | Acceleration (n)                                     | 1.001                                    | 3002 (Peek)                | SO Peaks                                                                                  | 6.0%                         |                    |   |
| s schedule                      | Velocity (in/s)                                      | 0.3415                                   | 1.025 (Peak)               | 70 (Peak)                                                                                 | 1.5%                         |                    |   |
| il channels                     | Displacement (m)                                     | 3.2096-05                                | 0.0001926 (Pk-Pk)          | 0.0127 (Pk-Pk)                                                                            | 1.5%                         |                    |   |
| nt action rules                 | Force LBF)                                           | 0.5618                                   | 1.985 (Peak)               | 100 (RMS)                                                                                 | 0.7%                         |                    |   |
|                                 | Enter manually (                                     | 5)                                       |                            |                                                                                           |                              |                    |   |
|                                 |                                                      |                                          |                            |                                                                                           |                              |                    |   |
|                                 |                                                      | a)                                       | (d                         | 80                                                                                        |                              |                    |   |
|                                 | High Abort                                           | (a)<br>1.990                             | h}                         | 0<br>60()                                                                                 |                              |                    |   |
|                                 | High Abort<br>High Alarm                             | (g)<br>1990(‡<br>1410(‡                  | h)<br>(+)                  | 60日<br>10日<br>10日                                                                         |                              |                    |   |
|                                 | High Abort<br>High Alarm<br>Profile RMS              | (g)<br>1,990 (=)<br>1,4134 (=)<br>1,0006 | (e)<br>(e)                 | 9<br>600년<br>900년                                                                         |                              |                    |   |
|                                 | High Abort<br>High Alarn<br>Profile RMS<br>Low Alarm | (g)<br>1,000(=<br>1,4006<br>0,7000(=     | h)<br>(•)<br>(•)<br>(•)    | 9<br>60<br>1<br>20<br>1<br>20<br>1<br>20<br>1<br>20<br>1<br>20<br>1<br>20<br>1<br>20<br>1 |                              |                    |   |

#### Improved SRS Synthesis Methods

SRS Synthesis methods have been refactored into the following improved methods: Pyroshock, Minimum Acceleration, MIL-STD-810 (Te), and MIL-STD-810 (TE).

The Minimum Acceleration method takes in a suggested Max Amplitude and Duration, and attempts to spread the wavelets evenly throughout the provided duration. Half-cycles are varied amongst wavelets to fit the Max Amplitude requirement.

The Te and TE algorithms are similar to the Minimum Acceleration, except the MIL-STD-810 specific definitions of Te and TE are used to guide the synthesis. The user should iterate between different values of Te/TE and compare that to the realized Te/TE values. The input Te/TE value can be adjusted until a satisfactory Te/TE is realized.

These methods are used in conjunction with an improved "Run Schedule" list of operations for SRS synthesis, that are repeatable to save time if an upstream parameter is changed.

Additionally, the following wavelet types are now used: Sine, Damped Sine, and Custom User-Defined waveform.

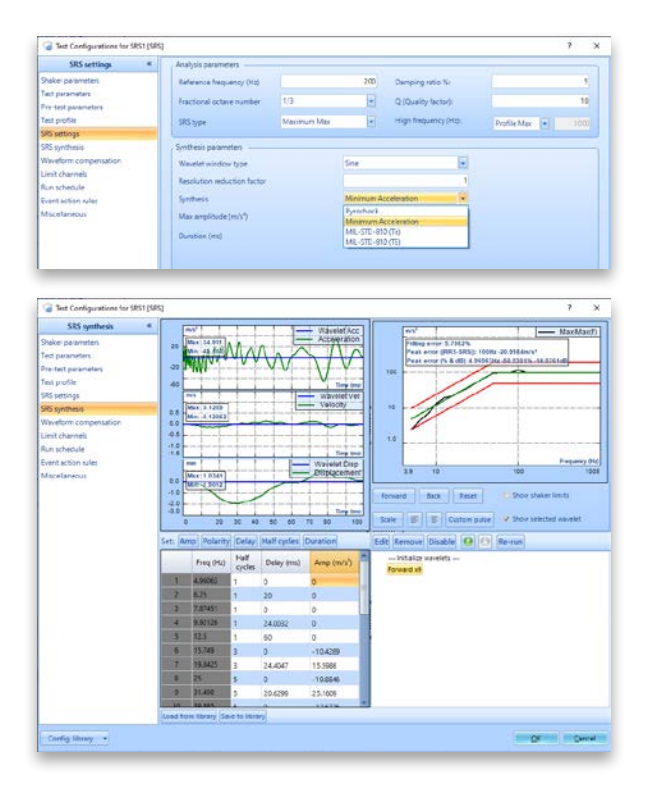

#### Vertical Cursor for SRS Synthesis

SRS Synthesis graphs now provide a vertical cursor to display each data and profile point value.

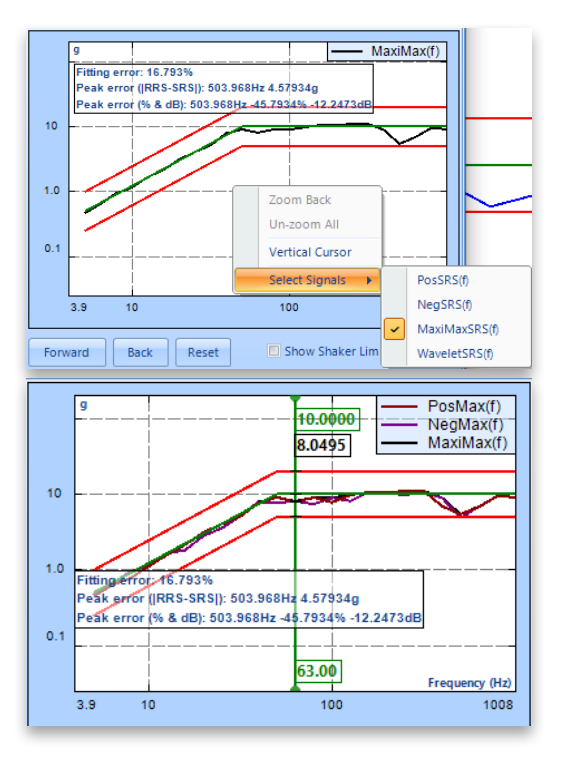

#### Add Shaker Name into VCS Testing Reports

The shaker name is integrated into the report when a Shaker Library is selected under Report Settings.

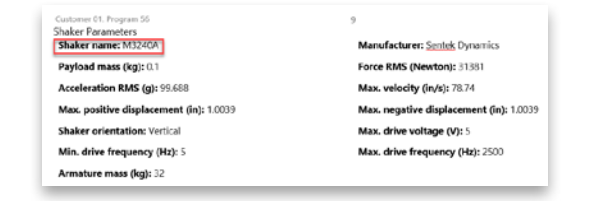

#### **Experimental Modal Analysis** *Stability Diagram Optimization*

Multiple Mode Indicator Functions from multiple references assist users in identifying the global modes of the device under test. A log display further helps users to clearly observe the peaks. This provides users with guides to interpret the peak contributions of all references.

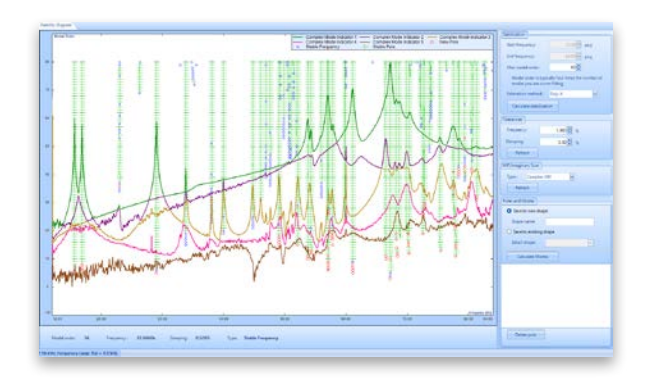

#### Addition of Direction Indicators to Measurement Points

The highlighted excitation and response points provide visuals of the hammer and accelerometer locations for each modal test measurement entry. The addition of highlighted direction indicators further assists users when exciting a structure with a modal hammer and mounting the accelerometer for modal measurements.

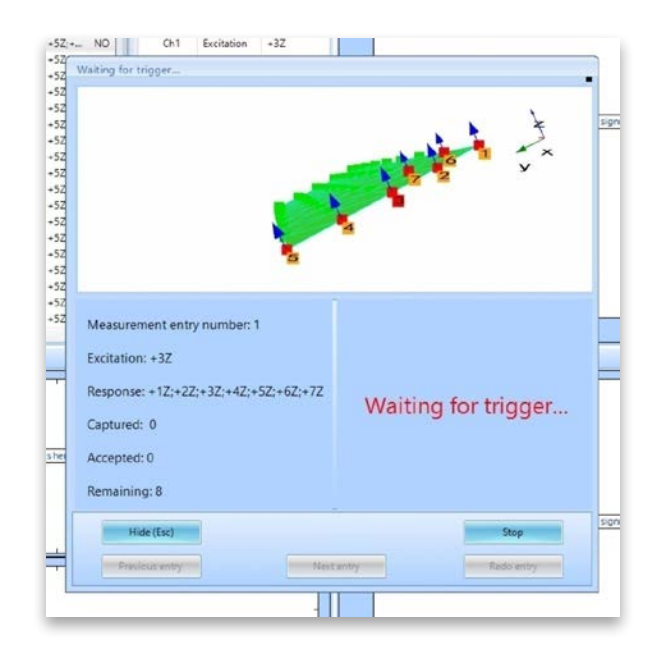

#### Enhancement of Modal Data Selection

The Modal Data Selection tab allows users to edit and modify the DOFs of measured FRFs. In addition, FRFs can be filtered according to the X, Y, Z directions of measurements and according to the references used for the modal test. The Point Filter Search tab allows users to search for FRFs in an interested measurement point or region.

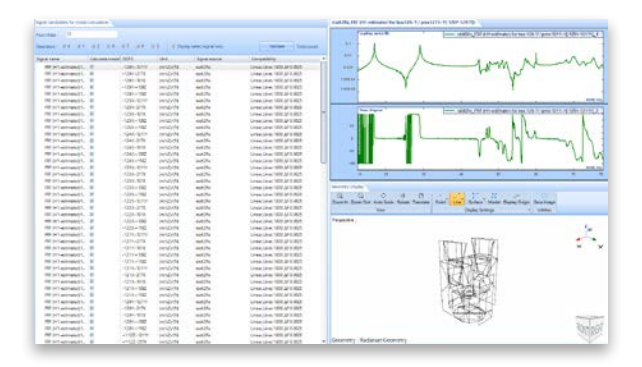

# Numerical Indication for Stability Diagram Progress Bar

The numerical indication for the calculation of the stability diagram helps users track the progress of the curve-fitting stage.

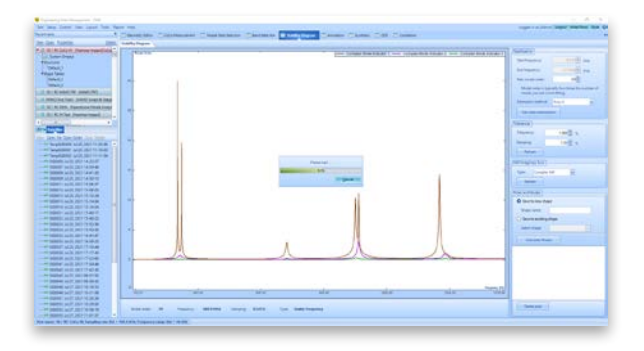

#### Model Editor Table Optimization

The user can copy or paste the X, Y, Z coordinates of a geometric model from an excel spreadsheet into the Model Editor table and customize various details (such as Measurement Point number, reorientation of the axes, Point IDs, etc.).

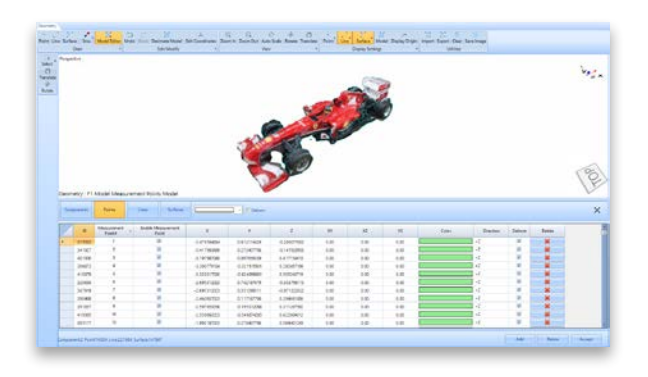

#### Addition of Sliding Feature in Stability Diagram

The sliding feature helps users to navigate between different modes in an interested frequency range. An example is when a user wants to choose stable poles from different modes with a similar modal order for curve-fitting among many closely spaced modes in a narrow frequency band.

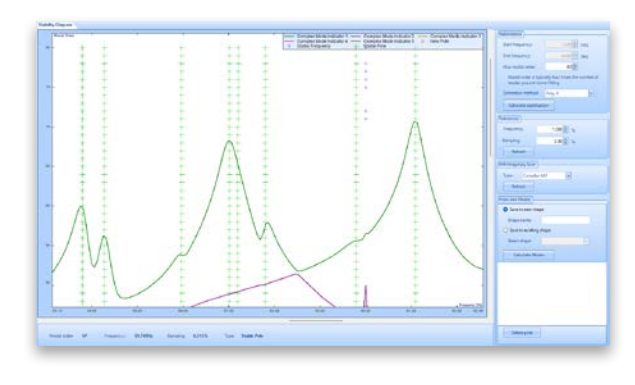

# Mode Shape Information Table Enhancement

The Mode Shape table is optimized to the display DOFs column for all measurement points and references. The Magnitude/Phase or Real/Imaginary information for each mode can be viewed, edited, and exported.

| Vode s | hapes                   |       |          |                             |                            |
|--------|-------------------------|-------|----------|-----------------------------|----------------------------|
|        | Enable for<br>animation | DOFs  | Label    | Magnitude_F#1               | Phase_F#1                  |
| ۱.     |                         | -616X | radt2fix | 0.00125627755               | -135.6081                  |
|        |                         | -615X | radt2fix | 0.002802258                 | -134.563019                |
|        |                         | -613X | radt2fix | 0.0009076132                | -148.762817                |
|        |                         | -612X | radt2fix | 0.00076517713               | -136.264862                |
|        |                         | -611X | radt2fix | 0.00080027763               | -143.271713                |
|        |                         | -603X | radt2fix | 0.00362661085               | -134.738525                |
|        |                         | -602X | radt2fix | 0.0035472737                | 136. <b>339539</b>         |
|        |                         | -601X | radt2fix | 0.00348242805               | - 133.8 <mark>92334</mark> |
|        |                         | -516V | radt2fix | 1 724 0 <del>5852E=05</del> | -130 580719                |

#### Improvement in Curve-Fitting Process

A large FRF dataset consisting of large measurement points and multi-references uses some computational time and resources to calculate a stability diagram with the default curve-fitters and parameters. This process is improved so that the user can finetune the parameters of the curve-fitting process before initiating the calculations.

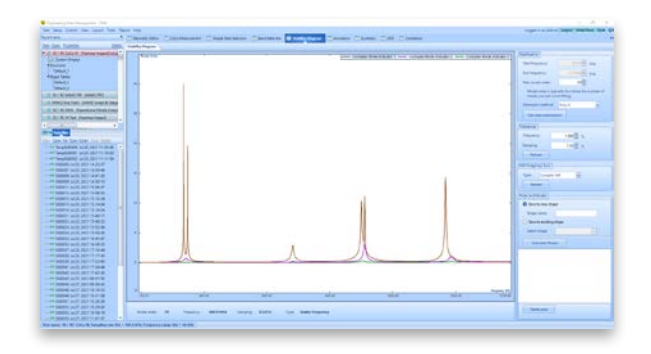

# EDM Temperature, Humidity, Vibration Control Software

Specify Chamber Location in the chamber parameters. The location can be uploaded to EDM Cloud.

| Home         | Cloud     | Al      | bout  |        |      |         |         | 2010 Duan avenue, Santa Clara, |           | Nice IP: | Not conne  |
|--------------|-----------|---------|-------|--------|------|---------|---------|--------------------------------|-----------|----------|------------|
| Chamber p    | arameters |         |       |        |      |         |         |                                |           |          |            |
| Chamber lo   | action    | 2090 D  | Jan a | venue, | Sant | a Clara | , CA 95 | 054, USA                       | Lat, Long |          |            |
| Manufactur   |           | Sentek  |       |        |      |         |         | Chamber serial number          |           |          |            |
| Chamber n    | ame       |         |       |        |      |         |         | Product model                  |           |          |            |
| External dir | nension   | 0.0     |       | 0.0    |      | 0.0     |         | Version of the model           | 0 0       | 0        |            |
| Internal din | nension   | 0.0     |       | 0.0    |      | 0.0     |         | Temperature uniformity(±)      |           | 0.0      |            |
| Workspace    | volume    |         |       |        |      | 0.0     |         | Humidity uniformity(±)         |           | 0.0      | 96RH       |
| Temperatur   | e range   |         | 0.0   |        |      | 0.0     |         | Temperature accuracy           |           | 0.0      |            |
| Humidity ra  | inge      |         | 0.0   |        |      | 0.0     | %RH     | Humidity accuracy              |           | 0.0      | %RH        |
| Cooling rat  | e         |         | 0.0   |        |      | 0.0     |         | nonlinear                      |           | 0.0      | °C/min     |
| Heating rat  | e         |         |       |        |      | 0.0     |         | nonlinear                      |           | 0.0      | "C/mir     |
|              |           |         |       |        |      |         |         |                                | Cancel    |          | Apply      |
| nane (+++    | 1         |         | -     | _      | _    | _       | _       |                                |           | -        | V1 10.0.4  |
| Home         | Cloud     | Ab      | out   |        |      |         |         | 2010 Duan avenue, Santa Clara, |           | Device I | P. Not con |
| hamber pa    | rameters  |         |       |        |      |         |         |                                |           |          |            |
| hamber loa   | action    | 37.3931 | -121  | 962    |      |         |         |                                | Lat, Long |          | Ŷ          |
| lanufacture  | en        | Sentek  |       |        |      |         |         | Chamber serial number          |           |          |            |

Enter address of an EDM Cloud server (CI or self-hosted servers):

#### Enter login information

| Home        | Cloud | About                | 2090 Duae avenue, Santa Clara | Device IP: Not connected |
|-------------|-------|----------------------|-------------------------------|--------------------------|
| Cloud login |       |                      |                               |                          |
|             |       |                      | Sign in                       |                          |
|             |       | Cloud server address | https://cloud.go-ci.com       |                          |
|             |       | Email                | demo@go-ci.com                |                          |

#### Upload settings for the currently running test:

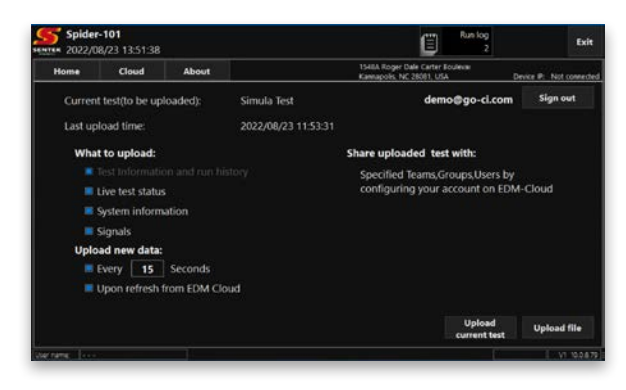

Create a report from an EDC\_run file

| Home        | Cloud      | Abo        | ut | 2090 Dua        | n avenue, Santa Clana | Device IP: Not come |
|-------------|------------|------------|----|-----------------|-----------------------|---------------------|
| Choose dev  | ice        |            |    |                 |                       |                     |
| Serial numb | er II      | address    |    | Master or slave | Is connected          | Device type         |
| 20181408    |            | 91 30.90 1 | 85 | Master          | Disconnected          | Spider-101          |
|             |            |            |    |                 |                       |                     |
|             |            |            |    |                 |                       |                     |
|             |            |            |    |                 |                       |                     |
|             |            |            |    |                 |                       |                     |
|             |            |            |    |                 |                       |                     |
| Connect     | automatica | ly         |    |                 |                       |                     |

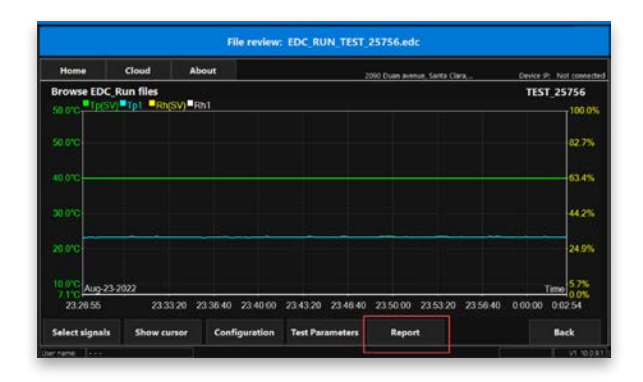

# EDM Dynamic Signal Analysis

# Improvements to Cross Plot in EDM-DSA

Users can auto scale the Cross Plot and connect the data points to obtain a more complete view of the data.

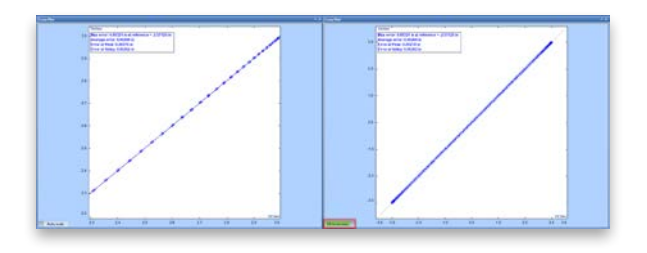

# Post Analyzer

#### **Rename PA Signals**

Users can rename PA Signals from the Setup menu using the Input Channel Label wizard. The signals related to each input channel will be modified once the name of the input channel is reconfigured.

|      | Current File         | Revised Channel<br>Label |                |
|------|----------------------|--------------------------|----------------|
| •    | REC0001              | ch1                      |                |
|      | REC0001              | ch2                      |                |
|      | REC0001              | ch3                      |                |
|      | REC0001              | I love my Spider         |                |
|      | REC0001              | ch5                      |                |
|      | REC0001              | chб                      |                |
|      | REC0001              | ch7                      |                |
|      | REC0001              | ch8                      |                |
|      |                      |                          |                |
| Rena | ame the current chan | Bato                     | h modification |
| Rena | ame the current chan | Bato                     | h modification |

#### Signal Map View in PA

The Signal Map feature allows users to trace each signal to the exact related hardware and Unit Under Test (UUT). This allows for accurate record-keeping during post-processing of signals originating from multiple front-ends.

This feature is especially useful when using the new signal merge function to synchronize data from multiple units and compute signals as a function of data collected from both units. Users can look at the signal map of final computed signals and backtrack to the precise source and instrument used to collect the original data.

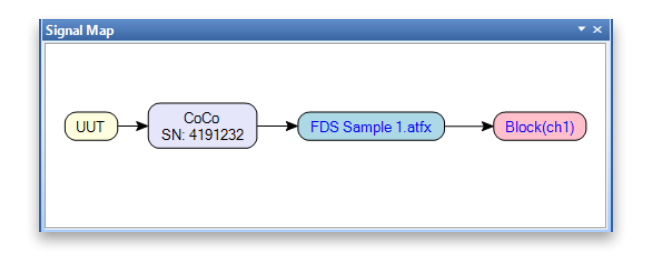

## **General Improvements**

# Improved 3D Waterfall Display

3D Waterfall Display is improved in the EDM 10.1 release.

- Synchronized display updates in 3D Plot and Slice Plots.
- Synchronized Zoom feature is introduced in 3D Plot and Slice Plots.
- Users can manually set the Z-axis range.

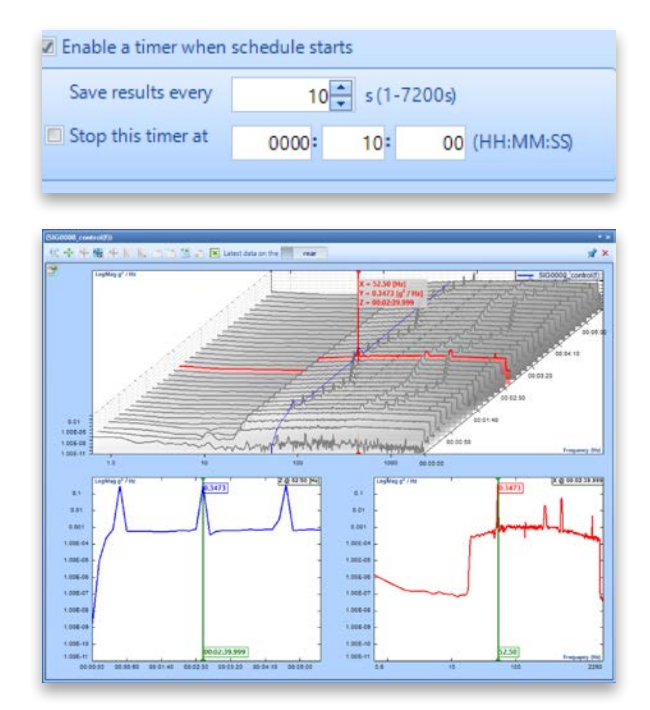

• Users can manually specify the cursor value for any axes.

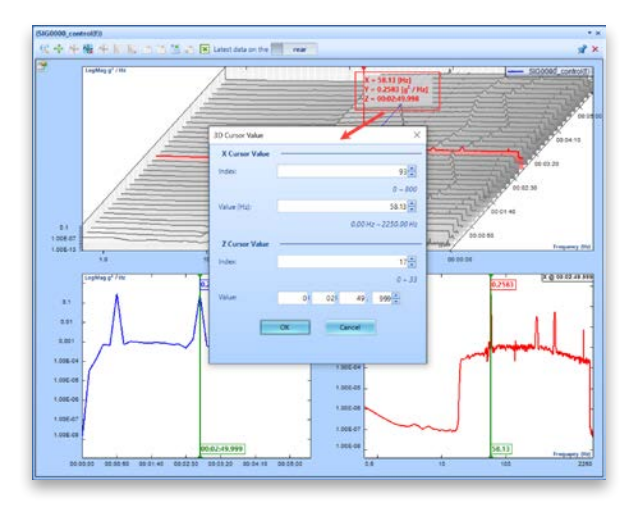

# **Clear in Test Sequence**

The Test Sequence provides a Clear function to clear out all tests that populated the schedule by default.

| Test Sequence Setup                                                                                                    |   |                                                                                           |                                                              |             |         |                       | × |
|----------------------------------------------------------------------------------------------------|---|-------------------------------------------------------------------------------------------|--------------------------------------------------------------|-------------|---------|-----------------------|---|
| Items                                                                                                    | + |                                                                                           |                                                              |             | Test    | schedule              |   |
| Start a Loop                                                                                                    |   | Remove entry                                                                              | Move up                                                      | Move down   | Clear   | Default Test Sequence |   |
| Pause<br>Switch System<br>(Tests)<br>Random12 [Random]<br>SORKOR2 [Random on Random AN<br>TTH4 [TTH]<br>Shock2 [Shock] |   | Loop Times 1<br>Random 17<br>SORROR2<br>TTH4 (TTH<br>Shock2 (SP<br>Sine7 (Swe<br>Case Tow | (Random)<br>(Random o<br>)<br>reck)<br>spt Sine)<br>of Cinal | n Random AN | D Sine( | on Random)            |   |

#### Improvements to Margins in Report

Users can set up page margins for content, header, and footer of a report template.

| Top (cm):                   | 2.54 🌲 |
|-----------------------------|--------|
| Bottom (cm):                | 2.54 🌲 |
| Right (cm):                 | 1.27 🗘 |
| Left (cm):                  | 1.27 🌻 |
| Header from Top (cm):       | 2.00 🗘 |
| Footer from Bottom<br>(cm): | 2.00 🗘 |

# Enhanced Import of Sensor Data from Excel

An improved process for importing sensors to an Input Channel is introduced.

| 4 | Attach 1<br>Channe | ið<br>el | Enable<br>Import | Name           | Manufacturer       | Model | Serial<br>number | Sensor<br>type | input mode     |   | Measu  | rene<br>ntity |
|---|--------------------|----------|------------------|----------------|--------------------|-------|------------------|----------------|----------------|---|--------|---------------|
|   | None               | 4        |                  | New Sensor     |                    |       |                  |                | Charge-10000pc |   | Accele | ratio         |
|   | None               | Ŷ        |                  | ForceSen2      | Bruel & Kjaer      |       | 56706            | IEPE           | IEPE           | 4 | Fo     | nce           |
|   | Ch1                | Ŷ        |                  | 3023A1-2       | Dytran Instruments |       | 3736             | Accelerometer  | IEPE           | ¥ | Accele | ratio         |
|   | Ch2                | ~        |                  | New Sensor2    |                    |       |                  |                | DC-Single End  | 4 | Accele | ratio         |
|   | None               | v        |                  | ForceSen       | Bruel & Kjaer      |       | 56708            | IEPE           | IEPE           | v | Fo     | ice           |
|   | None               | ¥        |                  | New Sensor3    |                    |       |                  |                | Charge-10000pc | 4 | Accele | ratio         |
|   | Ch3                | ¥        | Ø                | New Sensore    | Bruel & Kjøer      |       | 56708            | IEPE           | IEPE           | v | Fo     | 101           |
|   | Ch7                | v        |                  | New Sensor3(1) |                    |       |                  |                | Charge-10000pc | v | Accele | ratio         |
|   | Chil               | ų.       |                  | New Sensor4(1) | Dytraninstruments  |       | 3736             | Accelerometer  | IEPE           | 1 | Accele | ratio         |
|   |                    |          |                  |                |                    |       |                  |                |                |   |        |               |
|   |                    |          |                  |                |                    |       |                  |                |                |   |        |               |

|   | Name           | Manufacturer       | Model | number | Sensor<br>type | input mode           |   | quantity     |    | Unit             |    | sensiti     |
|---|----------------|--------------------|-------|--------|----------------|----------------------|---|--------------|----|------------------|----|-------------|
| 5 | New Sensor     | 1                  |       |        |                | Charge-10000pc       | ~ | Acceleration | 6  | m/s <sup>4</sup> | v  | C.0000/pC/t |
|   | 3025A1-Z       | Dytran Instruments |       | 3736   | Accelerometer  | EPE                  | Y | Acceleration |    | 9.               | Y  | 0.0000(WV/  |
|   | New Sensor2    |                    |       |        |                | <b>DC-Single End</b> | ¥ | Acceleration | 1  | mist             | 14 | 0.0000(wV/) |
|   | New Sensoria   | Bruel & Kjøer      |       | \$6708 | EPE            | RPE                  | Y | Force        | 14 | Newton           | Y  | 0.0000(mV/1 |
|   | New Sensor3(1) |                    |       |        |                | Charge-10000pc       | v | Acceleration |    | m/s <sup>a</sup> | ~  | 0.0000/pC/t |
|   | New Sensor4(1) | Oytran Instruments |       | 3736   | Accelerometer  | IEPE                 | v | Acceleration | 4  |                  | 4  | 0.00009WV/  |

|   |   | On/Off | Measurement<br>quantity |        | Engineerii<br>unit | Sensor         |        |
|---|---|--------|-------------------------|--------|--------------------|----------------|--------|
| ₽ | 1 | 🗹 On   | Acceleration            | $\sim$ | g                  | 3023A1-Z       | $\sim$ |
|   | 2 | 🗹 On   | Acceleration            | $\sim$ | g                  | New Sensor2    | $\sim$ |
|   | 3 | Off    | Force                   |        | LBF                | New Sensor4    | $\sim$ |
|   | 4 | Off    | Acceleration            | $\sim$ | g                  | User Defined   | $\sim$ |
|   | 5 | Off    | Acceleration            | $\sim$ | g                  | New Sensor4(1) | $\sim$ |
|   | 6 | Off    | Acceleration            | $\sim$ | g                  | User Defined   | $\sim$ |
|   | 7 | Off    | Acceleration            | $\sim$ | g                  | New Sensor3(1) | $\sim$ |
|   | 8 | Off    | Acceleration            | $\sim$ | g                  | User Defined   | $\sim$ |

# Add Time Elapsed at Full Level & Start of Test Run to UFF, UNV files

UFF and UNV files now appends the time elapsed at full level and total run time when exporting a signal.

|             | SIG000 | B.unv - N | lotep | pad      |     |               |                |                |          |      |   |
|-------------|--------|-----------|-------|----------|-----|---------------|----------------|----------------|----------|------|---|
| File        | Edit   | Format    | Vi    | iew Help |     |               |                |                |          |      |   |
|             | -1     |           |       |          |     |               |                |                |          |      |   |
|             | 58     |           |       |          |     |               |                |                |          |      |   |
| <b>B1</b> ( | ock(C  | h1)       |       |          |     |               |                |                |          |      |   |
| UFI         | F ASC  | II For    | rma:  | t        |     |               |                |                |          |      |   |
| 22-1        | Aug-0  | 2 16:4    | 17:   | 50       |     |               |                |                | _        |      |   |
| Unt         | title  | d Test    | t No  | ote [00  | :00 | :00]@50.00% [ | 00:00:44] Tota | al Time Elapse | ed       |      |   |
| Adr         | nin    |           |       |          |     |               |                |                |          |      |   |
|             | 0      |           | 0     | 0        |     | 0 Ch1         | 0              | Ø NONE         |          | 0    | 0 |
|             |        | 2         | 1     | 1024     |     | 1             | 0 0.000195     | 3125           | 0        |      |   |
|             |        | 17        | 0     | 0        | 0   | Time          | ms             |                |          |      |   |
|             |        | 12        | 0     | 0        | 0   | Acceleration  | g              |                |          |      |   |
|             |        | 0         | 0     | 0        | 0   | NONE          | NONE           |                |          |      |   |
|             |        | 0         | 0     | 0        | 0   | NONE          | NONE           |                |          |      |   |
| -7          | . 8220 | 3E-01     | -1    | .62159E  | -01 | 4.51225E-02   | -1.49376E-01   | 1.40141E-01    | -4.70443 | 2-01 |   |
| -4          | .8215  | 3E-01     | 8     | .86736E  | -01 | 1.04720E+00   | 4.73092E-01    | 5.04854E-01    | 4.24724  | 2-01 |   |
| -1          | .7045  | 4E-01     | -7    | .53092E  | -02 | 6.42160E-01   | 5.04028E-01    | 5.74086E-01    | 6.40026  | 2-01 |   |
| -2          | .6455  | 7E-01     | -3    | .90395E  | -01 | 1.61652E-01   | 8.33003E-01    | 8.68972E-01    | -9.83175 | 2-02 |   |
| 2           | .9169  | 8E-01     | 4     | .58713E  | -01 | -5.32523E-01  | -3.37020E-01   | -4.18113E-01   | -2.38039 | 2-01 |   |
| 5           | .0299  | 8E-01     | -2    | .44384E  | -01 | -1.27204E-01  | 5.32382E-01    | -2.52910E-03   | -6.50009 | 2-03 |   |
| -8          | . 2834 | 1E-02     | -3    | .45052E  | -01 | -1.28455E-01  | -7.32459E-02   | 3.71767E-01    | 8.46854  | 2-01 |   |
| 7           | .7051  | 9E-01     | 2     | .24166E  | -01 | -4.04151E-01  | -5.54340E-02   | 3.06716E-01    | -8.19176 | 2-02 |   |
| -3          | .0238  | 7E-01     | -2    | .83181E  | -01 | -1.02448E-01  | -7.28055E-03   | 6.15324E-02    | 1.65903  | -01  |   |
| -1          | . 0880 | 6E-01     | -1    | .02727E  | -01 | 5.30541E-02   | -1.07066E-01   | -1.75924E-01   | -3.18680 | -01  |   |
| -1          | . 2812 | 3E-01     | 5     | .52779E  | -02 | -4.55756E-01  | -4.44073E-01   | -3.03454E-01   | -1.14814 | ÷+00 | 1 |

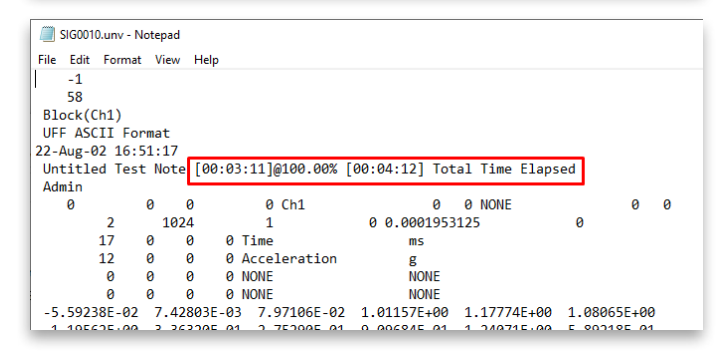

#### *Numeric Display Improvements - Remaining Test Time* Numeric Display now displays the remaining test time.

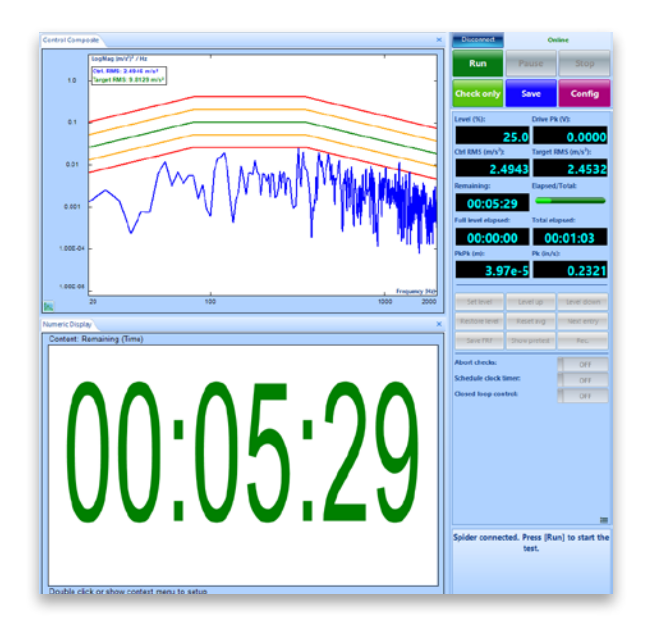

#### Individual Tolerance Signals for Stack Plots

Stack plot graphs can display their own tolerance signals.

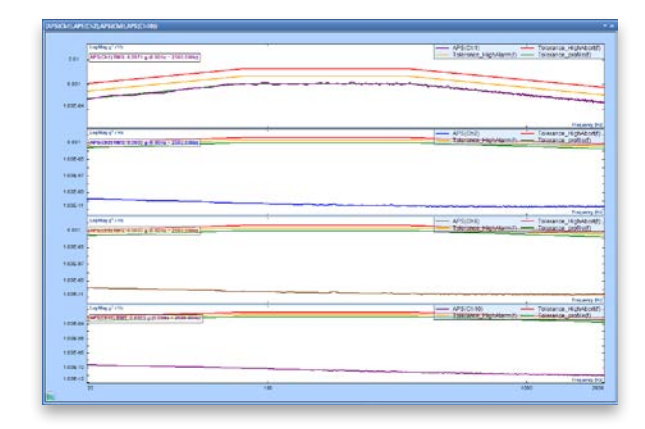

# Improved Run Folder Options Accessibility

The Run Folder below Recent Tests displays commonly used options to view a Run Folder or Signal Properties, and further options to import, export and remove from view.

| Properties Import Batch Export         | Remove  |
|----------------------------------------|---------|
| n 14, 2022 11-26-01                    |         |
| 4 🔨 Run14 Jun 10, 2022 15-40-55        |         |
| ISIG0013 Jun 10, 2022 15-43-20 (1)     | 00.0 %) |
| 🖟 🕬 TimeHistory0194 Jun 10, 2022 15-   | 41-06   |
| ▷ 📢 Run13 Jun 10, 2022 15-37-42        |         |
| ▷ 📢 Run12 Jun 10, 2022 15-31-34        |         |
| ▷ 🕎 <u>Run11</u> Jun 10, 2022 15-17-22 |         |
|                                        | -       |
| Properties Import Batch Export         | Remove  |
| 🕤 Run15 Jun 14, 2022 11-26-01          |         |
| 4 🏹 Run14 Jun 10, 2022 15-40-55        |         |
| ISIG0013 Jun 10, 2022 15-43-20 (1)     | 00.0 %) |
| MM TimeHistory0194 Jun 10, 2022 15-    | 41-06   |
| ▷ 📆 Run13 Jun 10, 2022 15-37-42        |         |
| ▷ 🕎 Run12 Jun 10, 2022 15-31-34        |         |
| Properties Import Batch Export         | Remove  |
| Run15 Jun 14, 2022 11-26-01            |         |
| A Sun14 Jun 10, 2022 15-40-55          |         |
| AMM SIG0013 Jun 10, 2022 15-43-20 (1   | 00.0 %) |
| A 🔤 Time Signals                       |         |
| M Block(Ch1)                           |         |
| M. Block(Ch2)                          |         |
| M. Block(Ch3)                          |         |
| M. Block(Ch4)                          |         |
|                                        |         |

Selecting the Network Adapter on Front End IP Address Setup The Spider Configuration's Manage Network Interface feature to improve EDM-Spider connectivity is added to the Front-End IP Address Setup program. This streamlines the first-install Spider configuration by allowing users to select the network adapter on which the Spiders are available before EDM is even opened.

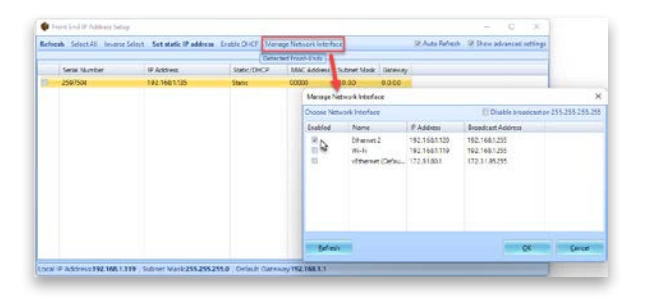

#### Front-End IP Address Tool Configuration Improvements

Front-End IP Configuration Tool provides an improved user interface to set up Spider device IP addresses and to select Spider devices.

| 1 Front-End(s)                           | selected                           |                                                  |                                           |
|------------------------------------------|------------------------------------|--------------------------------------------------|-------------------------------------------|
| IP Address:                              | <mark>192</mark> .168.3.151        |                                                  | ×                                         |
| Subnet Mask:                             | 255.255.255.0                      |                                                  | ×                                         |
| GateWay:                                 | 192.169.3.1                        |                                                  | ×                                         |
|                                          |                                    |                                                  |                                           |
|                                          |                                    | Apply                                            | <u>C</u> ancel                            |
| Enter IP Addr                            | ess Range                          |                                                  | x                                         |
| 2 Front-End(s)                           | selected                           |                                                  |                                           |
| IP Range Start:                          | <mark>192</mark> .168.3.150        |                                                  | ×                                         |
| IP Range End:                            | 192.168.3.151                      |                                                  |                                           |
| Subnet Mask:                             | 255.255.255.0                      |                                                  | ×                                         |
| GateWay:                                 | 192.169.3.1                        |                                                  | ×                                         |
|                                          |                                    | Apply                                            | <u>C</u> ancel                            |
| unte Totort - Set static (Pachtons - Tra | lie DHCP                           | Front End IP coming     Refersh Select All Incom | ne Select - Set static IP address - Fruit |
| Ø Address                                | Detected Front Ends<br>Static/DHCP | Serial Number                                    | IP Address                                |
| 192,165,0139<br>192,165,0131             | Static<br>Static                   | (1) 2563032<br>(2) 2592032                       | 192.1680.139 5<br>192.1680.131 5          |
|                                          |                                    |                                                  |                                           |
|                                          |                                    | <u> </u>                                         |                                           |

#### Improvements to Save/Load from Library Feature

Improved user interface to save or load from the library in EDM VCS.

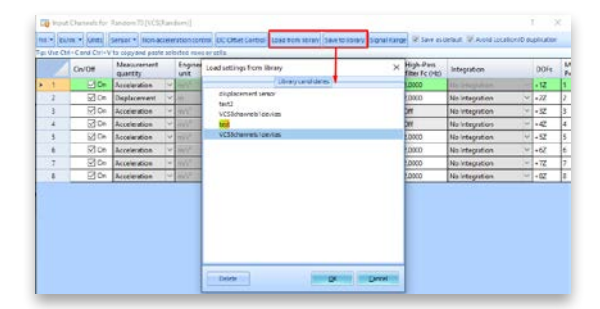

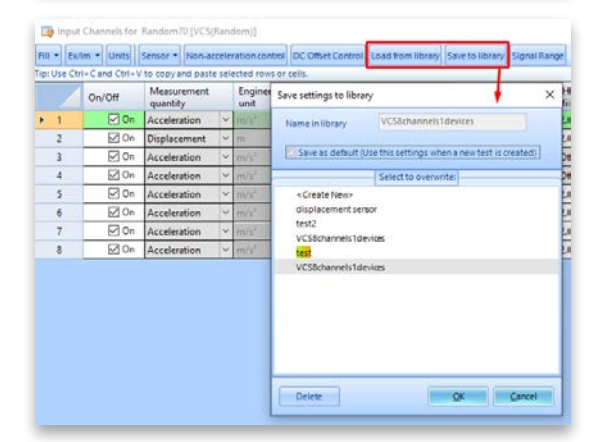

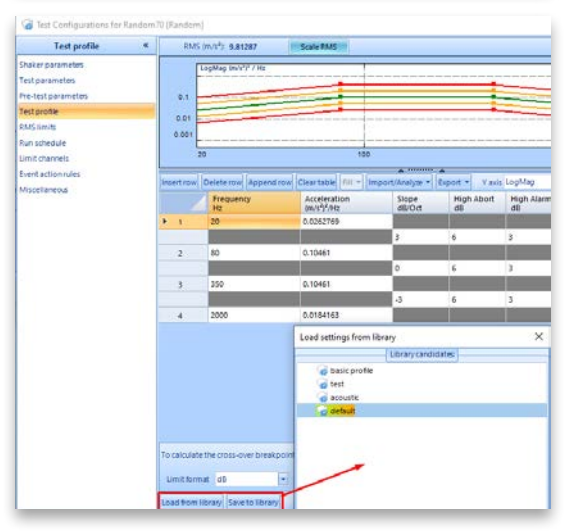

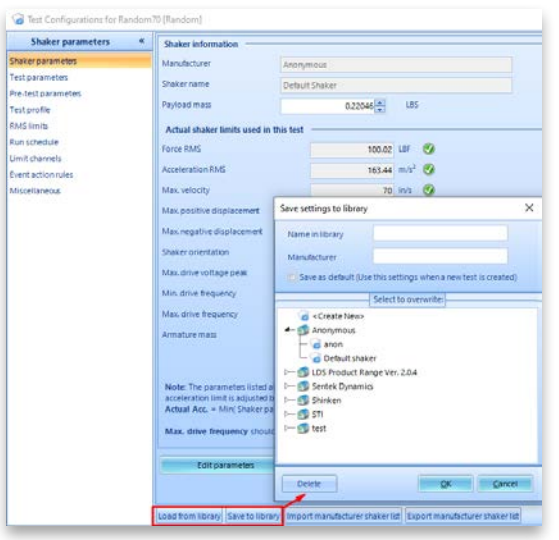

#### **Checklist Includes Shaker Information**

The test checklist displayed before a run now includes the Shaker Manufacturer, Shaker Name and Payload Mass information.

| spider Check List                                                      |                                                           |                                                                              | · ^                                                                                                    |  |  |
|------------------------------------------------------------------------|-----------------------------------------------------------|------------------------------------------------------------------------------|----------------------------------------------------------------------------------------------------|--|--|
| Nease confirm the followi                                              | ng critical parameters for this test:                     |                                                                              |                                                                                                    |  |  |
| Profile                                                                |                                                           | Schedule test                                                                |                                                                                                    |  |  |
| 1                                                                      |                                                           | Item                                                                         | Parameter                                                                                                    |  |  |
|                                                                        |                                                           | Shaker name<br>Payload mass                                                  | Sentek L0211A-PAS102/AIF/<br>0.22 LBS                                                                                                |  |  |
| Level 100.00% duration                                                 | 2000.00 Hz<br>+ 00-0500                                   | Target RMS<br>Maximum lev<br>Total test dura<br>Drive limit<br>Sigma clippin | el <u>1.001 g</u><br>el <u>100%</u><br>atton 00:05:30<br><u>2.00 V</u><br>g <u>5.00</u>                                              |  |  |
| Pre-test                                                               |                                                           | Input channels                                                               |                                                                                                    |  |  |
| ltem                                                                   | Parameter                                                 | Location ID                                                                  | Parameter                                                                                                    |  |  |
| Pre-test Mode<br>Initial drive<br>Response level goal<br>Maximum drive | Bun pre-test with confirmation<br>0.005 V<br>10%<br>0.7 V | Ch1 (C)<br>Ch2<br>Ch9<br>Ch10                                                | 100.0000 (mW/g), AC-Single End<br>100.0000 (mW/g), AC-Single End<br>100.0000 (mW/g), AC-Single End<br>100.0000 (mW/g), AC-Single End |  |  |
| Run description (will be se                                            | eved as user annotation into file)                        | 281                                                                          | Charles I. Charles                                                                                                    |  |  |
| Random12/Run4                                                          |                                                           |                                                                              | Check List                                                                                                    |  |  |
| Create a new folder ev                                                 | ery run 🕐 Use the same folder for every ru                | in -                                                                         |                                                                                                    |  |  |
| lun folder name: Run                                                   | Sequence number starts from:                              | 4                                                                            |                                                                                                    |  |  |
|                                                                        | had a second as a second                                  |                                                                              | and a second                                                                                                    |  |  |

#### **Test Locked Warning**

A warning is generated if there is an attempt to change a locked test. To unlock and edit a test, select the hyperlink in the warning and unlock the test.

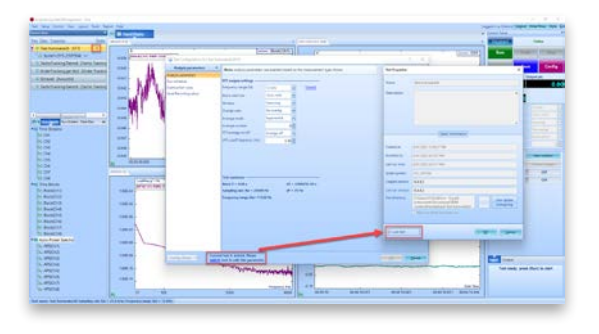

#### EDM Installation and Initial Setup Convenience

EDM 10.1 makes the user installation process as easy as possible and includes general updates and stronger default passwords to comply with newer trends in IT policy. These general improvements reduce the total number of steps required by new users to start testing with Crystal Instruments products.

#### SOFTWARE RELEASE HISTORY

Dates of software releases

| Туре    | Release   | Exact Version | Release Date |
|---------|-----------|---------------|--------------|
| Release | EDM 4.2   | CI 4.2.0.3    | 02/28/2014   |
| Patch   | EDM 4.2.0 | CI 4.2.0.14   | 07/02/2014   |
| Release | EDM 5.0   | CI 5.0.0.2    | 11/27/2014   |
| Patch   | EDM 5.0.1 | CI 5.0.1.3    | 02/27/2015   |
| Release | EDM 5.1   | CI 5.1.0.6    | 08/12/2015   |
| Release | EDM 6.0   | CI 6.0.0.1    | 05/19/2016   |
| Patch   | EDM 6.0.2 | CI 6.0.2.9    | 08/09/2016   |
| Release | EDM 6.1   | CI 6.1.0.4    | 02/07/2017   |
| Patch   | EDM 6.1   | CI 6.1.0.27   | 08/22/2017   |
| Release | EDM 7.0   | CI 7.0.0.6    | 02/01/2018   |
| Patch   | EDM 7.1   | CI 7.1.0.7    | 07/19/2018   |
| Release | EDM 8.0   | CI 8.0.0.1    | 02/02/2019   |
| Release | EDM 8.1   | CI 8.1.0.1    | 11/13/2019   |
| Release | EDM 9.0   | CI 9.0.0.4    | 06/05/2020   |
| Release | EDM 9.1   | CI 9.1.0.0    | 02/03/2021   |
| Release | EDM 10.0  | CI 10.0.0.2   | 10/26/2021   |
| Release | EDM 10.1  | CI 10.1.0.1   | 09/09/2022   |

| Туре    | Release | Exact Version | Release Date |
|---------|---------|---------------|--------------|
| Release | VDS 1.2 | VDS 1.2.0.6   | 02/08/2019   |
| Release | VDS 1.3 | VDS 1.3.0.6   | 10/10/2019   |
| Release | VDS 1.4 | VDS 1.4.2.16  | 07/06/2020   |
| Release | VDS 1.5 | VDS 1.5.0.4   | 10/16/2020   |
| Release | VDS 1.6 | VDS 1.6.0.1   | 04/09/2021   |
| Release | VDS 1.7 | VDS 1.7.0.6   | 10/27/2021   |

# SYSTEM REQUIREMENTS

**Minimum System Requirements:** 

- Operating System Support: Windows 7 SP1 or higher
- Operating System Type: 32-bit or 64-bit
- Processor Speed: 1.5 GHz Dual-Core x86
- **RAM:** 4 GB
- Available Storage Space: 10 GB

# Recommended System Requirements (Minimum for Spider Systems Higher than 16 Channels):

- Ethernet Speed: at least 1 Gbps Ethernet port on the computer
- Network Cables: provided by Crystal Instruments
- Operating System: Windows 10, 64-bit
- Processor: Intel Core i7, 2.0 GHz or Higher
- RAM: 8 GB DDR3 1600 or higher
- Available Storage Space: 10 GB or higher
- Spider-HUB Firmware Version: 2.0.5.17 or higher

# VERSION COMPATIBILITY

| Product and Software Version | Firmware Versions |
|------------------------------|-------------------|
| Spider-80X/80Xi/80Hi/80Ci    |                   |
| EDM Testing 10.0.0.x         | 10.0.0.x          |
| Spider-81 (v7.x)             |                   |
| EDM Testing 10.0.0.x         | 10.0.0.x          |
| Spider-81B (v7.x)            |                   |
| EDM Testing 10.0.0.x         | 10.0.0.x          |
| Spider-80SG/SGi              |                   |
| EDM Testing 10.0.0.x         | 10.0.0.x          |
| Spider-20HE/20i              |                   |
| EDM Testing 10.0.0.x         | 10.0.0.x          |

| Product and Softw               | vare Version | Firmware Versions |  |  |  |
|---------------------------------|--------------|-------------------|--|--|--|
| CoCo-80                         |              |                   |  |  |  |
| EDM 6.0.2.x                     |              | 4.0.x             |  |  |  |
| CoCo-70X                        |              |                   |  |  |  |
| EDM Testing 10<br>CoCo for DSA) | .1.0.x (EDM  | 2.0.x or above    |  |  |  |
| CoCo-80X/90X                    |              |                   |  |  |  |
| EDM Testing 10<br>CoCo for DSA) | .1.0.x (EDM  | 2.0.x or above    |  |  |  |

Crystal Instruments Corporation 2090 Duane Avenue Santa Clara, CA 95054 (USA)

Phone: +1 (408) 986-8880 Fax: +1 (408) 834-7818 Crystal Instruments Lab 1548A Roger Dale Carter Drive Kannapolis, NC 28081 (USA)

www.crystalinstruments.com info@go-ci.com © 2022 Crystal Instruments Corporation. All Rights Reserved. 09/2022

Notice: This document is for informational purposes only and does not set forth any warranty, expressed or implied, concerning any equipment, equipment feature, or service offered or to be offered by Crystal Instruments. Crystal Instruments reserves the right to make changes to this document at any time, without notice, and assumes no responsibility for its use. This informational document describes features that may not be currently available. Contact a Crystal Instruments sales representative for information on features and product availability.